# 保安講習会システム

(操作マニュアル)

2021.6.25

| 目次                   |         |                     |         |
|----------------------|---------|---------------------|---------|
| はじめに                 | 3       | <u>資格一覧出力</u>       | •••••44 |
| システムにアクセス            | •••••9  | <u>講習会申込(講習会一覧)</u> | •••••46 |
| システムにログイン            | 10      | <u>講習会管理(一時保存)</u>  | •••••48 |
| <u>システムトップページ</u>    | •••••14 | <u>講習会管理(申請)</u>    | 55      |
| <u>会社·支店編集</u>       | 16      | <u>講習会管理(差戻)</u>    | •••••61 |
| <u>受講者管理(受講者一覧</u> ) | 19      | <u>講習会管理(申請修正)</u>  | 61      |
| <u>受講者管理(受講者登録)</u>  | 22      | <u>講習会管理(申請書類)</u>  | •••••62 |
| <u>受講者管理(基礎情報編集)</u> | 26      | <u>講習会管理(受講票)</u>   | •••••70 |
| <u>受講者管理(医適登録)</u>   | 28      | <u>講習会管理(合否情報)</u>  | •••••73 |
| <u>受講者管理(写真登録)</u>   |         |                     |         |
| <u>受講者管理(資格管理)</u>   | •••••36 |                     |         |

### 🖪 はじめに

初めて講習会申込等の処理を行うには、会社を識別するためのコード「ログインID」と「仮パスワード」を取得する必要があります。

本社、支社等の登録情報が確認できる代表者の『名 刺』を四国事務所へ、FAX(087-833-2021)又はメール (<u>shikoku@jrcea.or.jp</u>)して、取得して下さい。

「仮パスワード」は取得後、変更する必要があります。

#### く重要事項>

下記の登録・変更・確認は重要です。 申込み前に確実に処理を行ってください。

会社情報のうち会社名の変更があった場合は、会社名が確認でき る代表者の『名刺』を四国事務所へFAX(087-833-2021)又はメール (<u>shikoku@jrcea.or.jp</u>)してください。協会の方で変更を行います。

保安講習会システムで申込み等の処理ができるのは、ログインID を取得した会社または支店等に在籍する社員のみです。 同じ会社内でもIDごとの所属で管理しますので、異動の処理は確 実に行ってください。

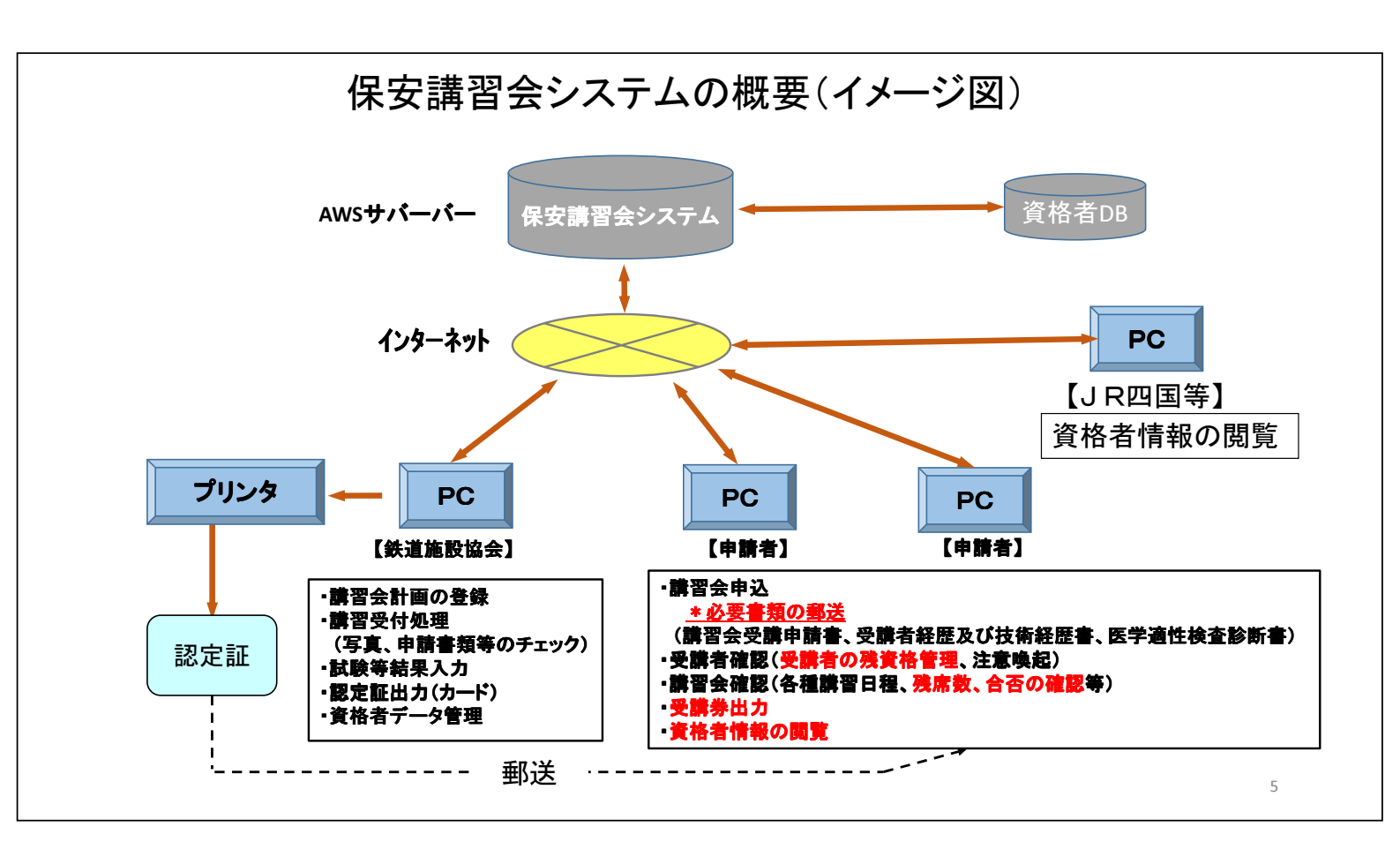

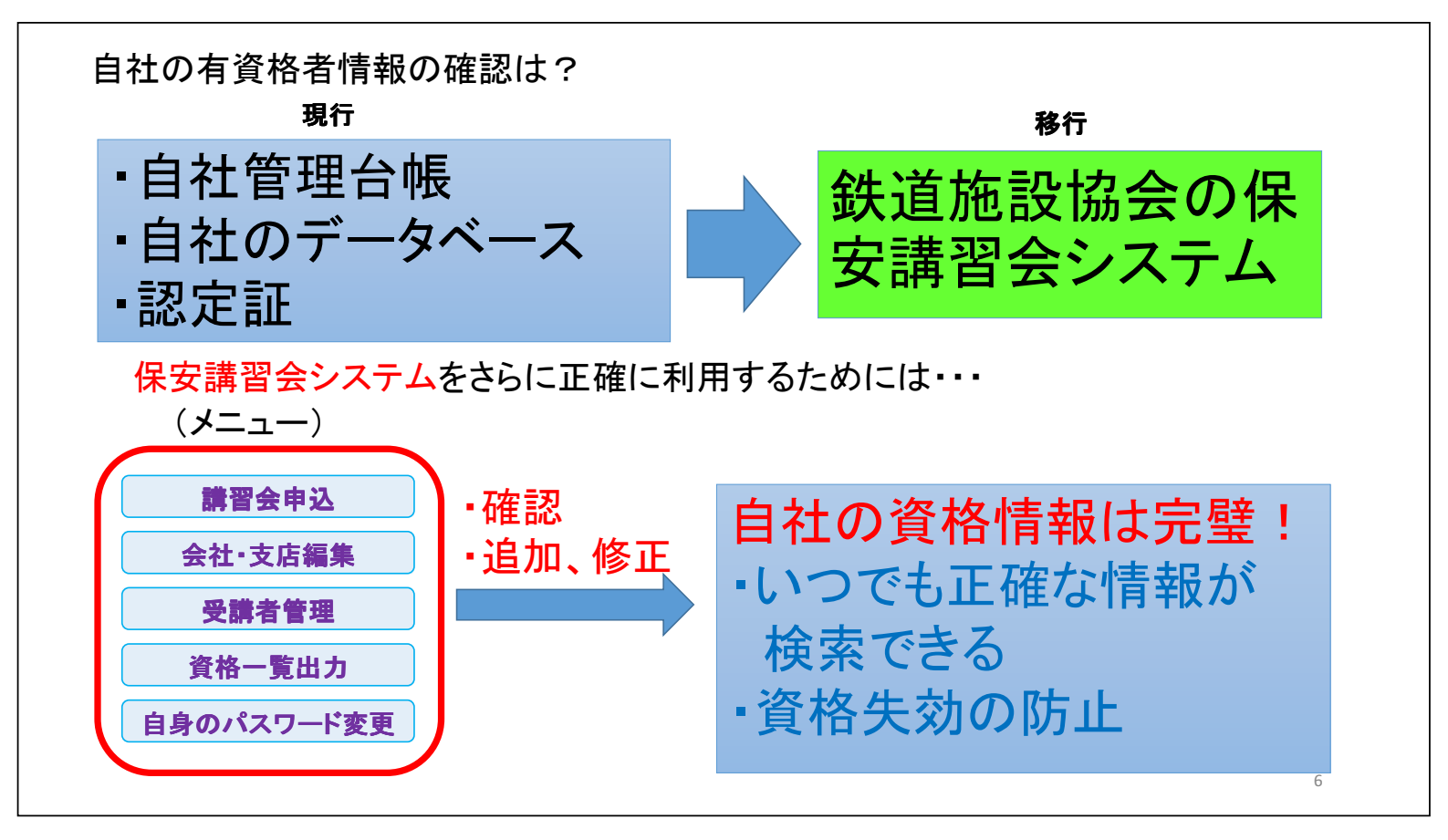

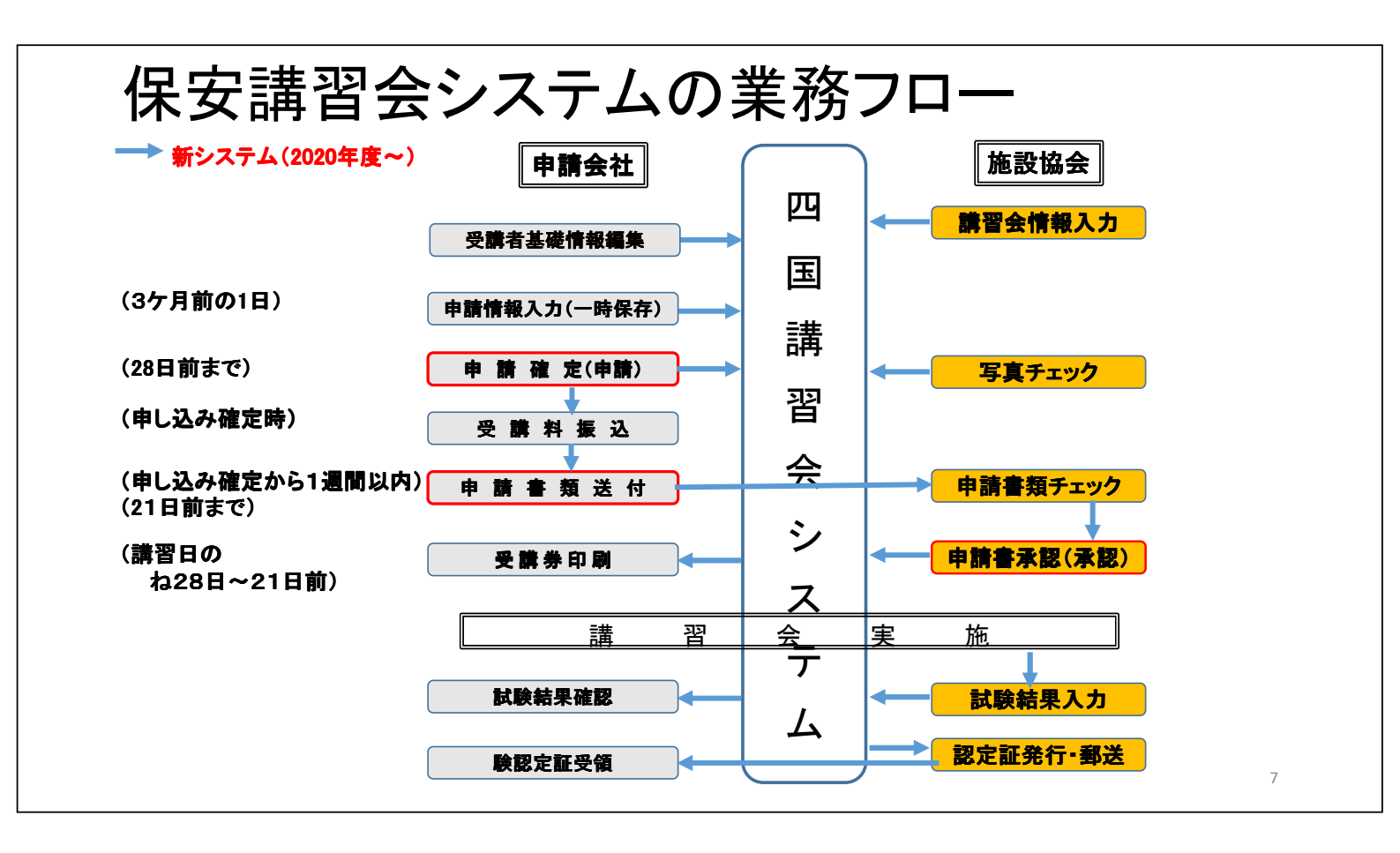

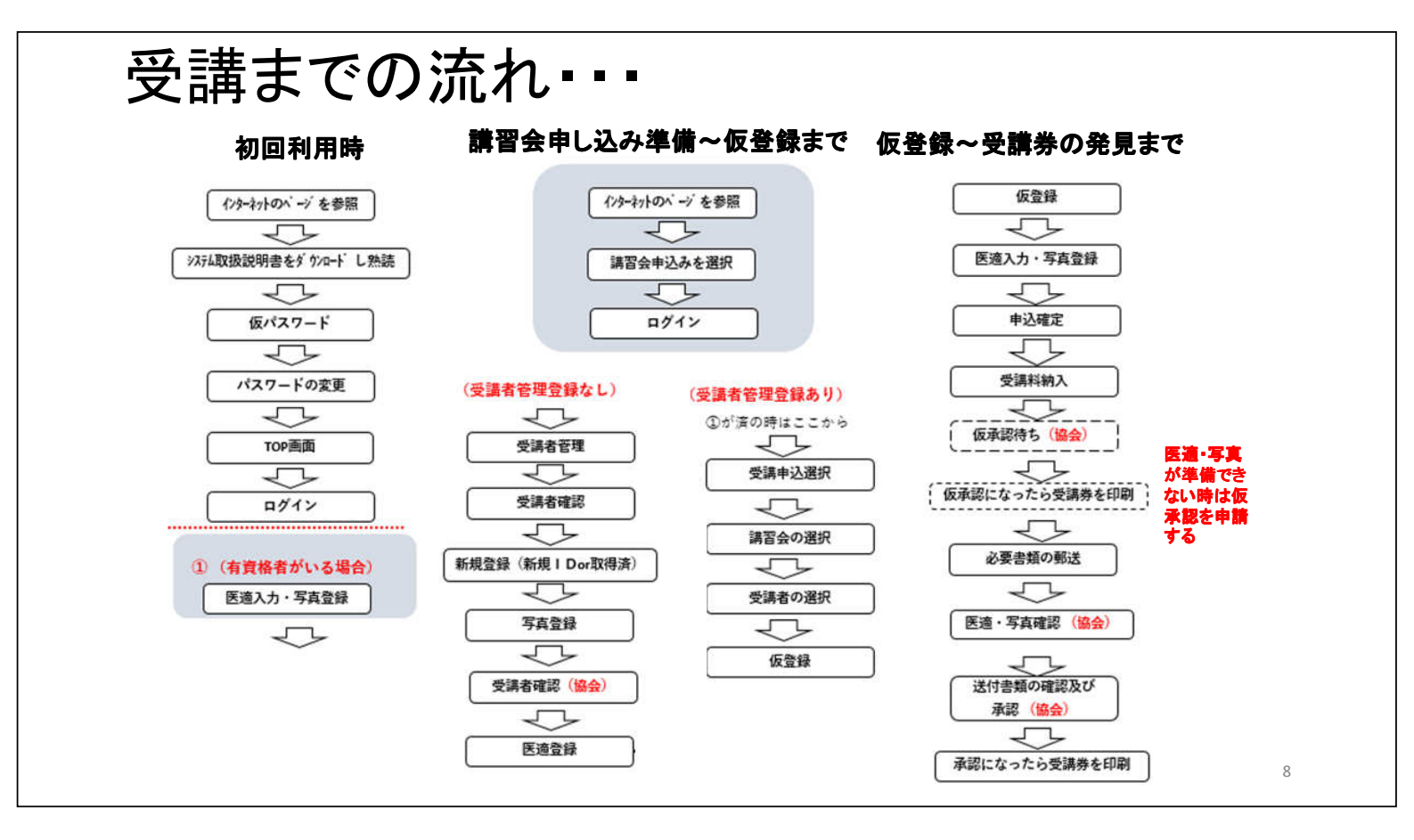

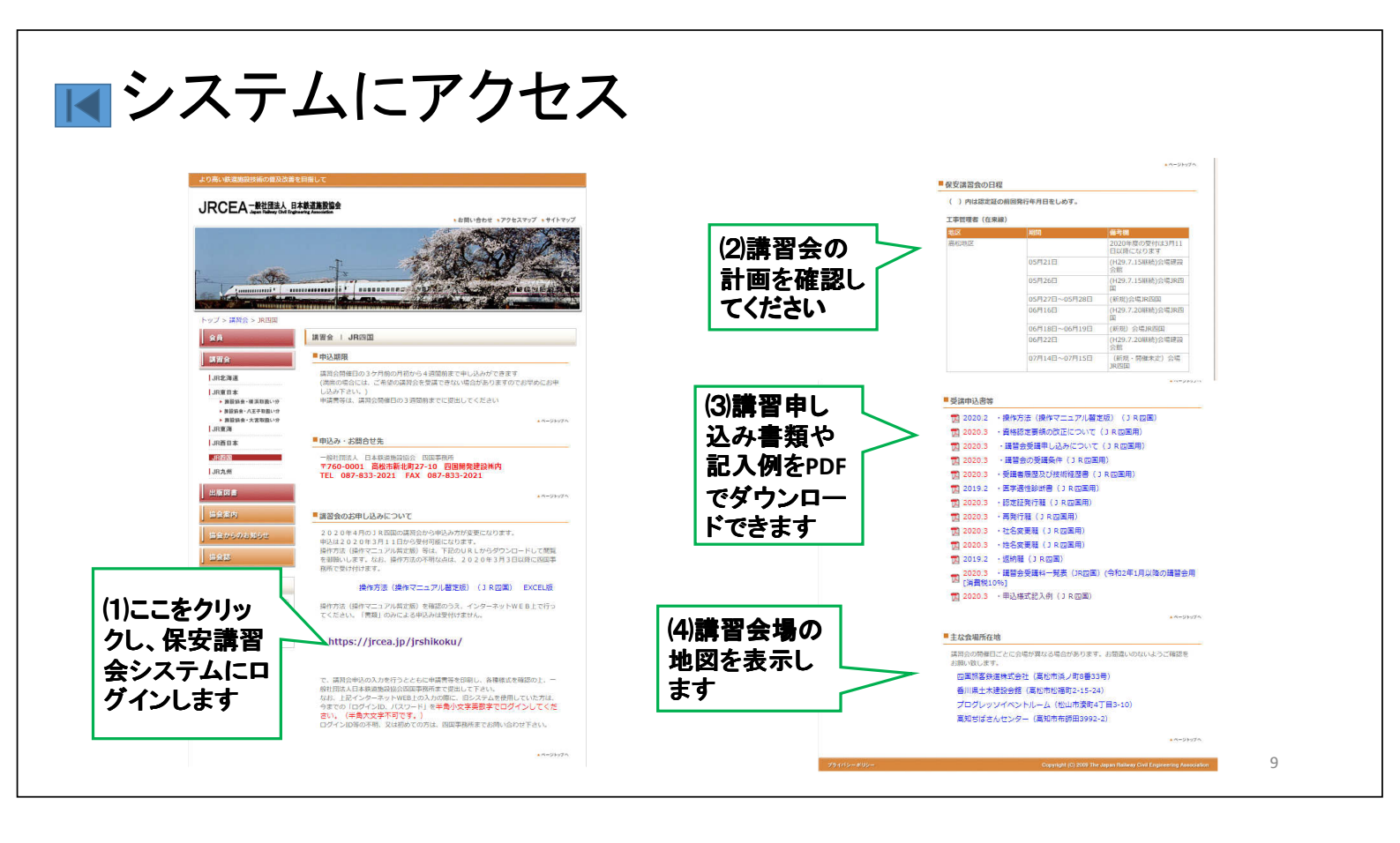

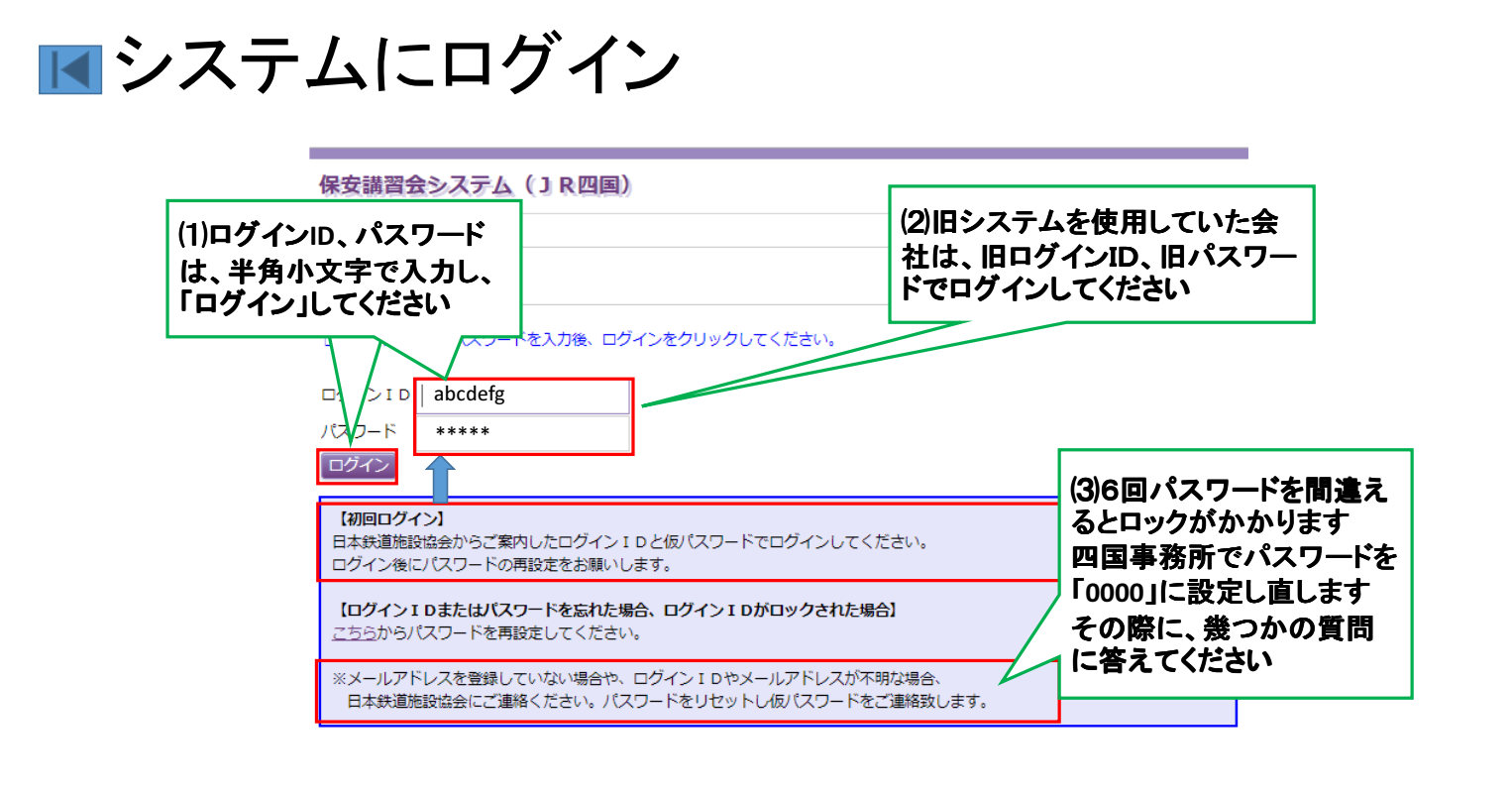

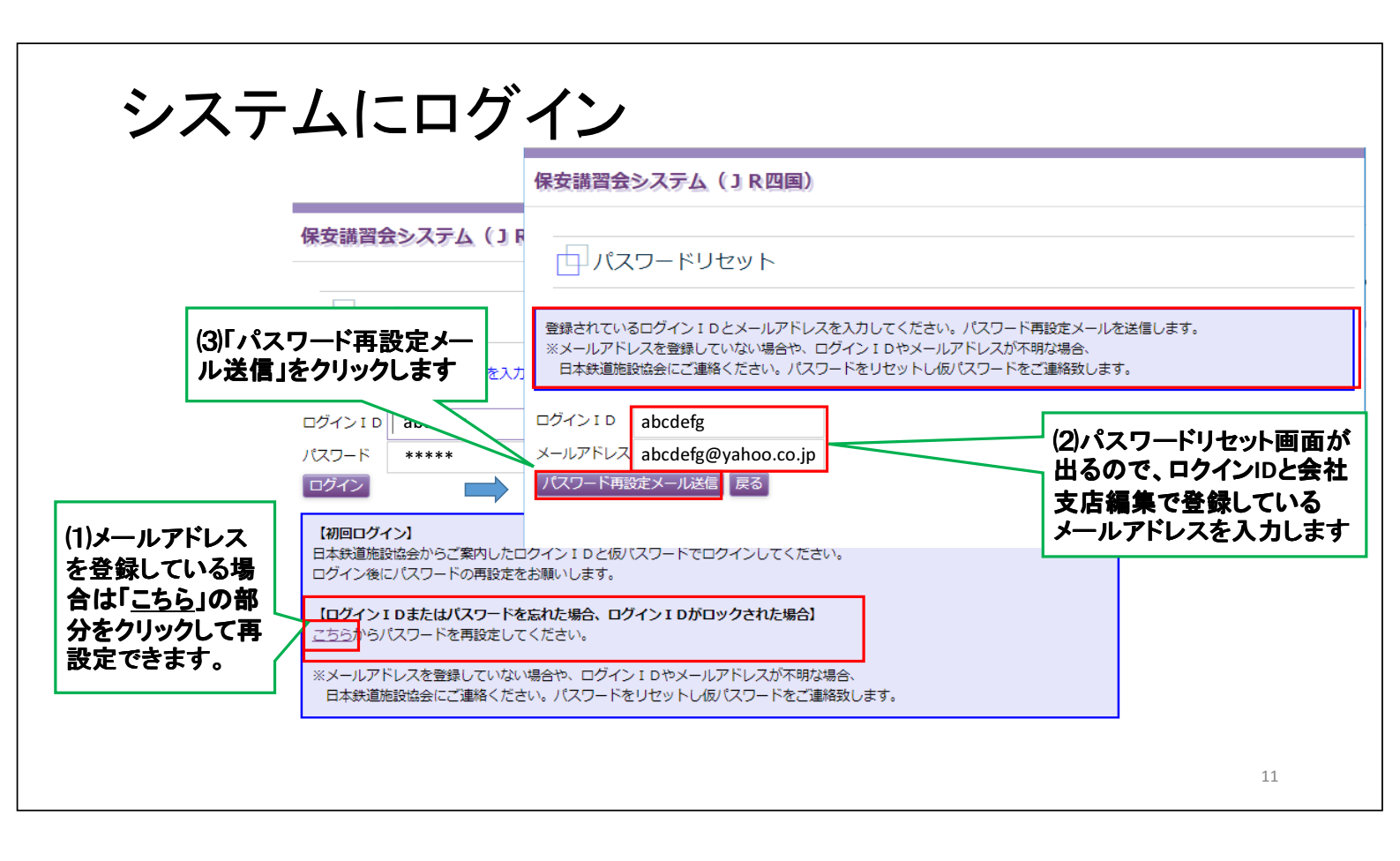

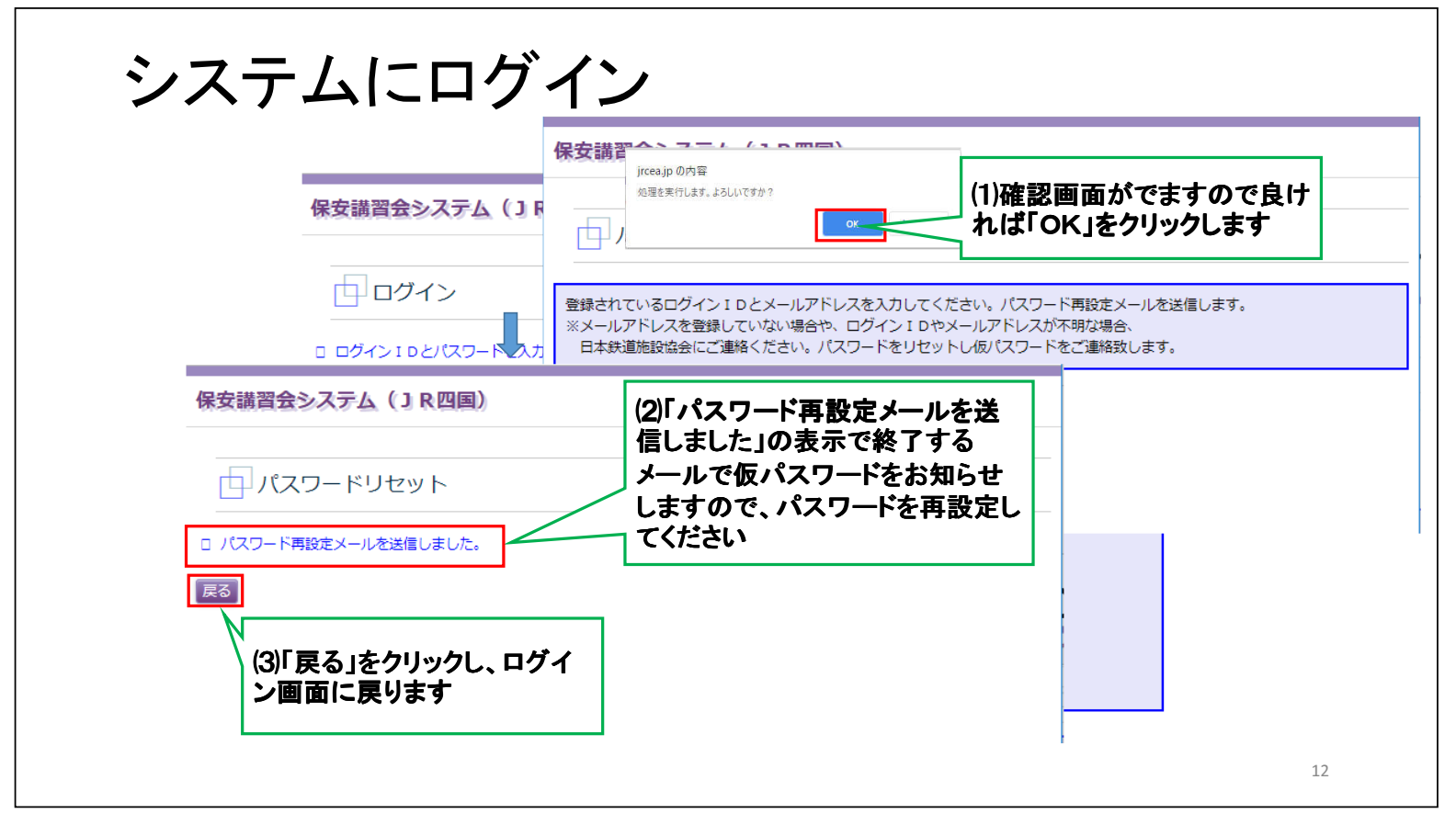

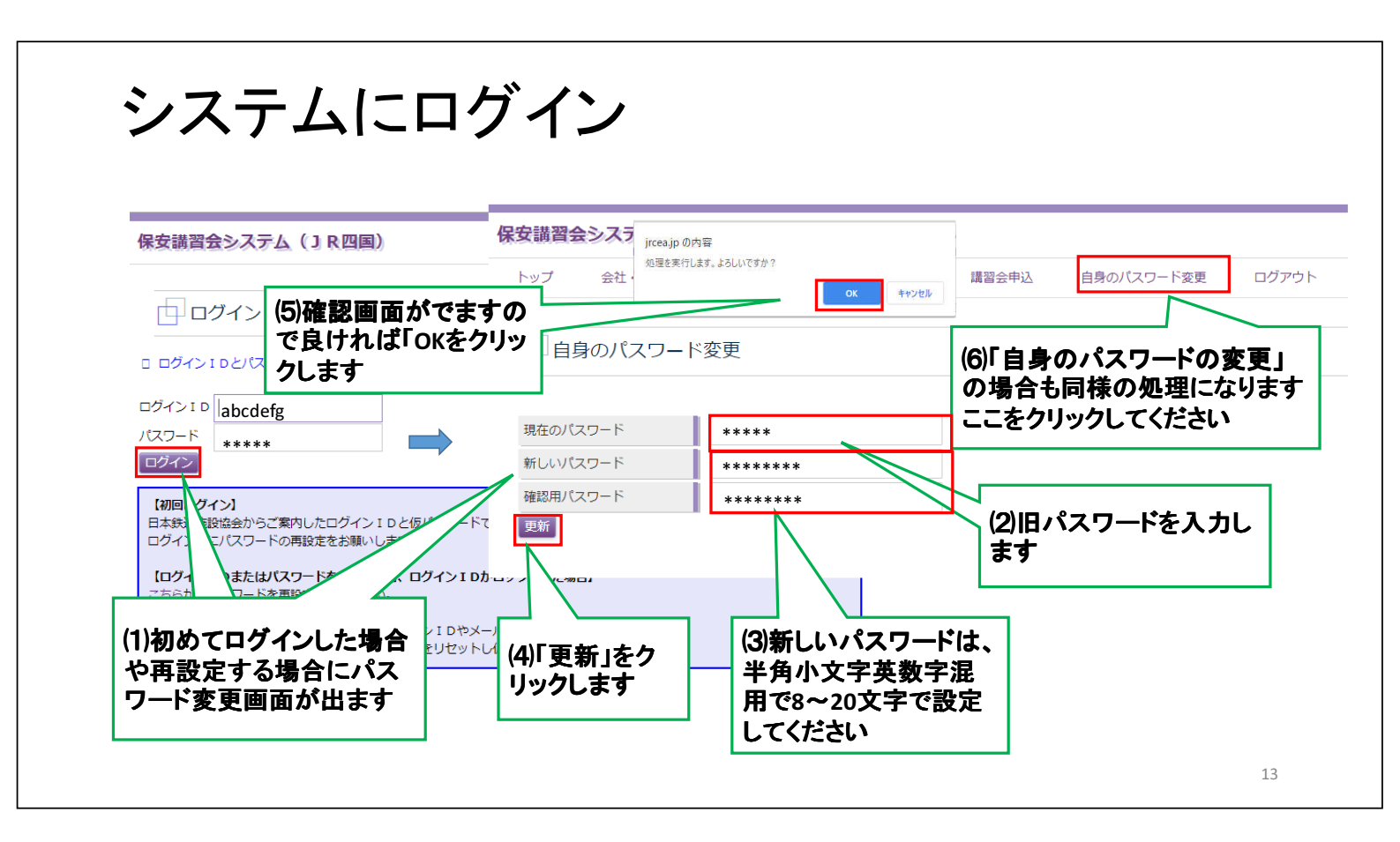

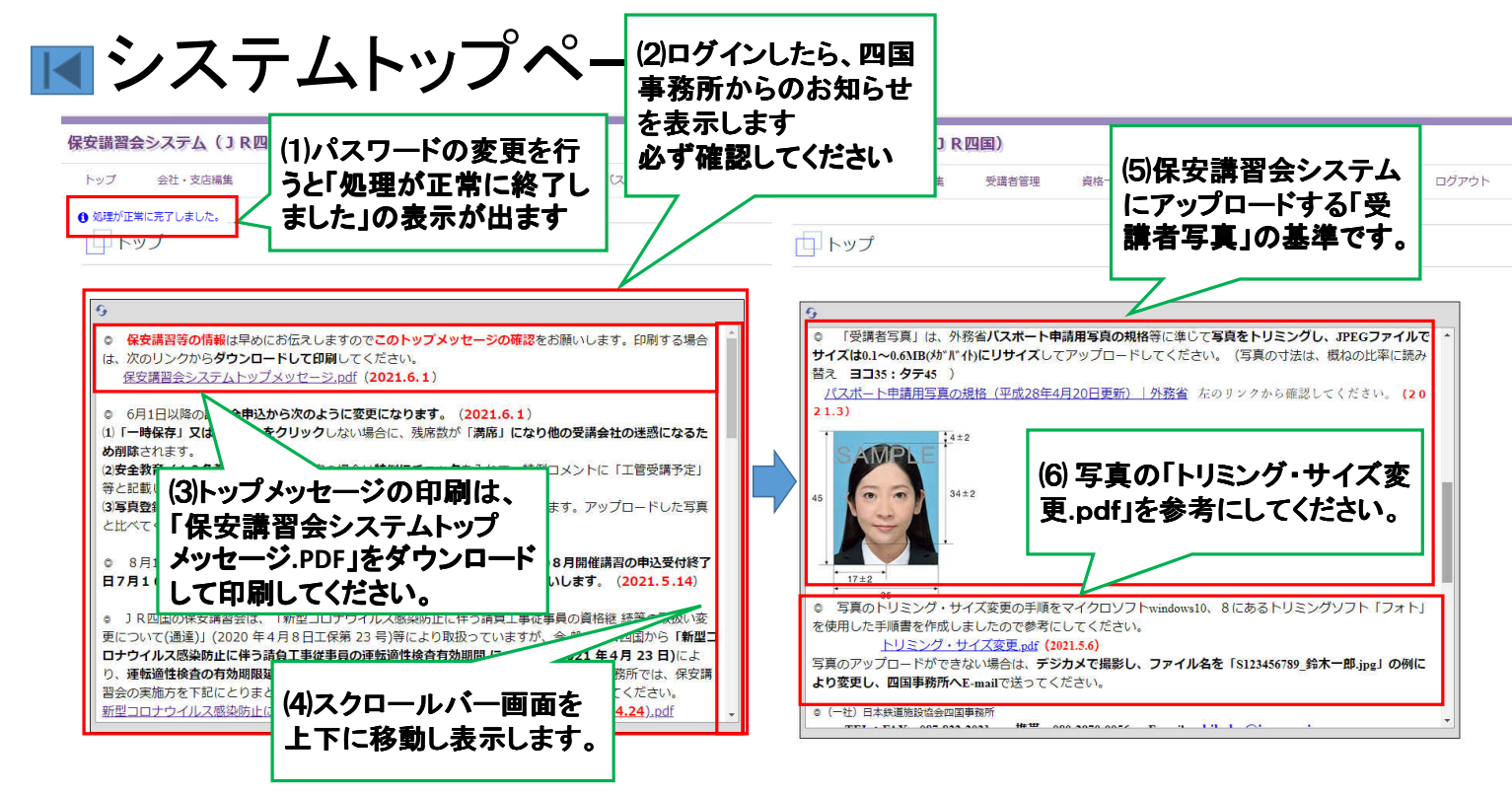

システムトップページ 保安講習会システム(JR四国) (1)取扱説明書及び管 トップ 会社・支店編集 受講 ド変更 ログアウト 疑応答をダウンロード できます。 中トップ (2)JR四国の申込様式 6. (エクセル、ワード)、記 工事従事者資格の申込の際に「一時係 メント欄で受付状況等をお知らせします。 一時保存」 取予約の状態です。必ず、「申請」して確定し、申請書類を送付して下さい。差戻二 入要領等をダウンロー ・ 質疑応答等は、下のリンクから確認してください。 ドできます。 取扱説明書:保安講習会システム操作マニュアル(会社),ppxx (2021.4.1) 質疑応答:保安講習会システム質疑応答x1xx(2020.4.7) 各種申込様式及び記載例が変更になっています。PDF版は、IR四国トップページ (3)JR四国の講習会場の地図を ここからダウンロードできます 講習会場は、下のリンクをクリックして確認してください。(2021.3) 四国焼客鉄道株式会社(高松市浜ノ町8番33号) 香川県土木連設会館(高松市松福町2-15-24) 講習会場のQRコードを印刷し、ス マホで確認できます。 プログレッソイペントルーム(松山市湊町4丁目3-10) 高知りばさんセンター(高知市布師田39922)
 講習会場のQRコードは、下のリングから印刷して、受講者にお渡しください。
 講習会場のQRコード data 15

▲会社·支店編集 保安講習会システム(JR四国) 保安講習会システム(JR四国) 自身のパスワード変更 トップ 会社・支店編集 講習会申込 ログアウト 会社・支店編集 受講者管理 資格一覧出力 トップ 受講者管理 資格一覧出力 講習会申込 自身のパスワード変更 ログアウト ☆ 会社・支店編集 (2)「会社名、会社名(力 トップ ナ)」の変更は四国事務所 09999 へ連絡してください 支店ID B01 (1)『会社・支店編集』はここ セージの確認をお願いします。印刷する場合 会社名 日本鉄道施設工業 をクリックしてください 会社名(カナ) 文店名 支店名以下が空白の「会 (2021 6 1) 支店名(カナ) 「満席」になり他の受講会社の迷惑になるた 社・支店編集」画面が表示 郵便番号 あえれて、特例コメントに「工管受護予定」 されます 住所 ジ」で表示されます。アップロードした写真 电話番号 「総正証与具イン と比べてください。 FAX番号 (3)「支店名」以下 ◎ 8月16日17日に丁事管理者継続講習を追加開催します。8月16日以降の8月開催講習の申込受付終了 日7月16日及び書類必着日7月26日に変更しますのでお早めに手続きをお願いします。(2021.5.14) e-Mail を入力してくださ 代表者役職 い J R 四国の保安講習会は、「新型コロナウイルス感染防止に伴う請負工事従事員の資格継 統等の取扱い変 代表者氏名 ■ 「日本の休文県日本は、「お三口ワノレス部本のには「アメデルニャル・ディングの人間によいののないで 更について(通道)」(2020年4月8日工作第23号)等により取扱っていますが、今後、JR四国から「新田 ロナウイルス感染防止に伴う請負工事従事員の運転適性検査有効期間について」(2021年4月23日)によ ら「新型コ 担当者所属 日かり市が高端が高に行う構築上で使くの実気になられる時間にしいていないになっていた。これを受けて、四国事務所では、保容購留会の実施方を下記にとりまとめました。詳細は、次のリンクからダウンロードして確認してください。 新型コロナウイルス感染防止に伴う請負工事従事員の運転適性検査有効期間について(2021.4.24), pdf 相当者氏名 担当者氏名(他) 更新 16

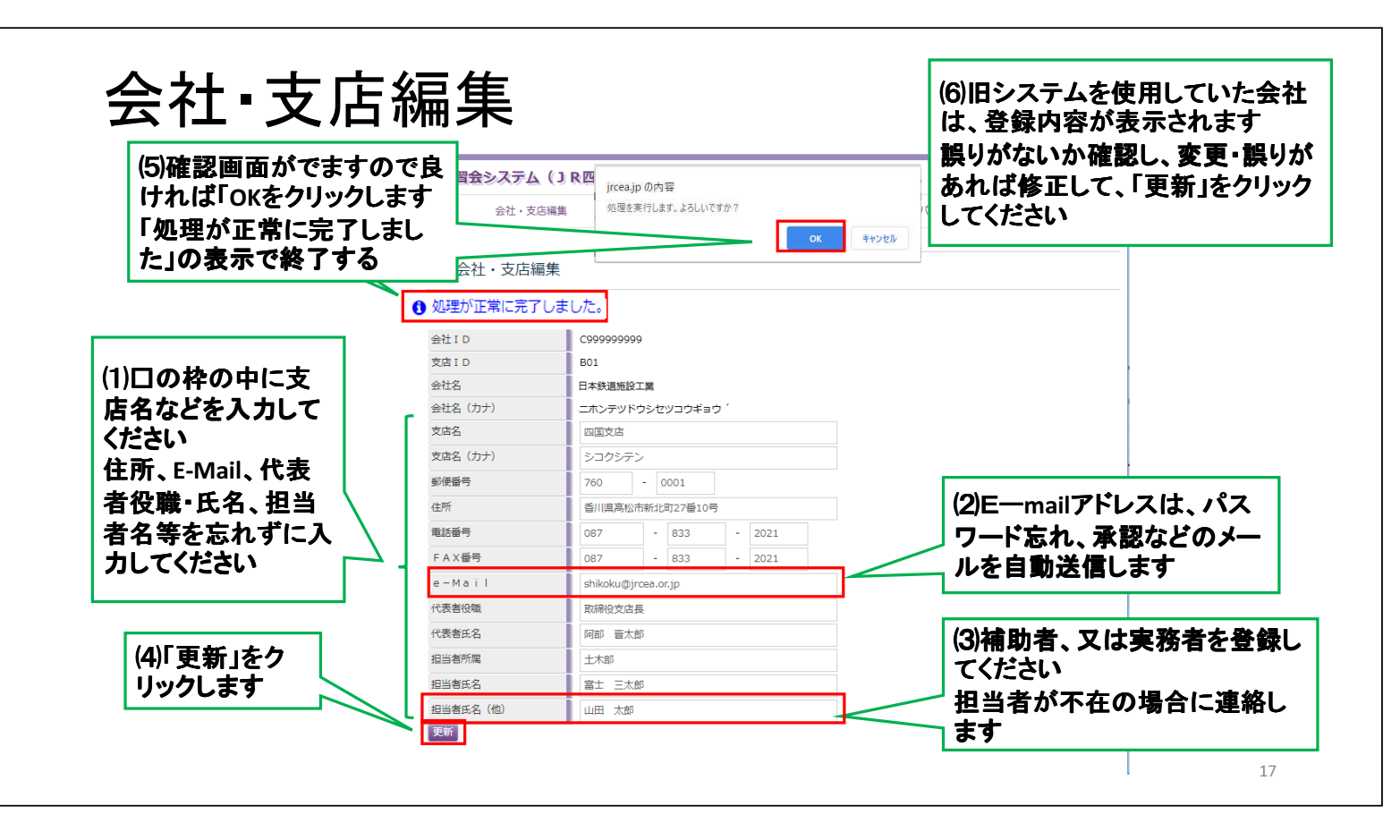

会社·支店編集

| *****                          |                                         |                                                                                                    |                                        |                        |
|--------------------------------|-----------------------------------------|----------------------------------------------------------------------------------------------------|----------------------------------------|------------------------|
| 安講習会システム                       |                                         | 1-97 SR-289                                                                                                    | nci), sedektelen Ank-alcula Annosia (- | 1)必要事項の記載浸わがな          |
| 1-97 SA-28                     | anci, shinkin nak-nicula anachika filma |                                                                                                    | 1                                      | 1/2/女手項(7)16款/用10/3.00 |
|                                |                                         | 「一会社・支店編                                                                                                    | <sub>1年</sub> オ                        | 1ば、∭担当者氏名」が入力 │        |
| □ 会社・支店編                       | 扁集                                      |                                                                                                    |                                        | なっていません』の個のように         |
|                                |                                         | 日本 日本 日 | 力されていません。                              |                        |
| <ol> <li>処理が正常に完了しま</li> </ol> | ました。                                    | 会社 I D                                                                                                    | C9999999999                            | Cラー表示がでます              |
| 会社ID                           | C999999999                              | *#                                                                                                    | 801                                    |                        |
| 支店ID                           | B01                                     | 2月10                                                                                                    | BUI                                    |                        |
| 会社名                            | 日本鉄道施設工業                                | 常任為                                                                                                    | 日本族追施設工業                               |                        |
| 会社名(カナ)                        | ニホンテッドウシセッコウギョウ ^                       | 会社名(カナ)                                                                                                    | ニホンテッドウシセッコウギョウ '                      |                        |
| 文店名                            | 四国支店                                    | 文店名                                                                                                    | 四国支店                                   |                        |
| 支店名(カナ)                        | シコクシテン                                  | 支店名 (力ナ)                                                                                                    | シコクシテン                                 |                        |
| 郵便番号                           | 760 - 0001                              | 郵便番号                                                                                                    | 760 - 0001                             |                        |
| 住所                             | 香川県高松市新北町27番10号                         | 住所                                                                                                    | 香川県高松市新北町27番10号                        |                        |
| 電話番号                           | 087 - 833 - 2021                        | 金沃番号                                                                                                    | 087 - 833 - 2021                       | (2)記券追わぶちかげ 「担当        |
| FAX番号                          | 087 - 833 - 2021                        | EAY#=                                                                                                    | 007 - 022 - 2021                       | ∖∠/記戦浦イレノンのイレは、「担三     |
| e-Mail                         | shikoku@jrcea.or.jp                     |                                                                                                    | 007 - 033 - 2021                       | -   老氏名  の例のように入力欄     |
| 代表者役職                          | 取締役支店長                                  | e-Mail                                                                                                    | shikoku@jrcea.or.jp                    |                        |
| 代表者氏名                          | 阿部 晋太郎                                  | 代表者役職                                                                                                    | 取締役支店長                                 | かヒンクに変わります             |
| 担当者所属                          | 土木郎                                     | 代表者氏名                                                                                                    | 阿部 晋太郎                                 |                        |
| 担当者氏名                          | 富士 三太郎                                  | 担当者所属                                                                                                    | ***                                    |                        |
| 担当者氏名(他)                       | 山田太郎                                    | 担当者氏名                                                                                                    |                                        |                        |
| 更新                             |                                         | 担当者氏名(他)                                                                                                    | 山田太郎                                   | <b>—</b>               |
|                                |                                         | 田新                                                                                                    |                                        |                        |

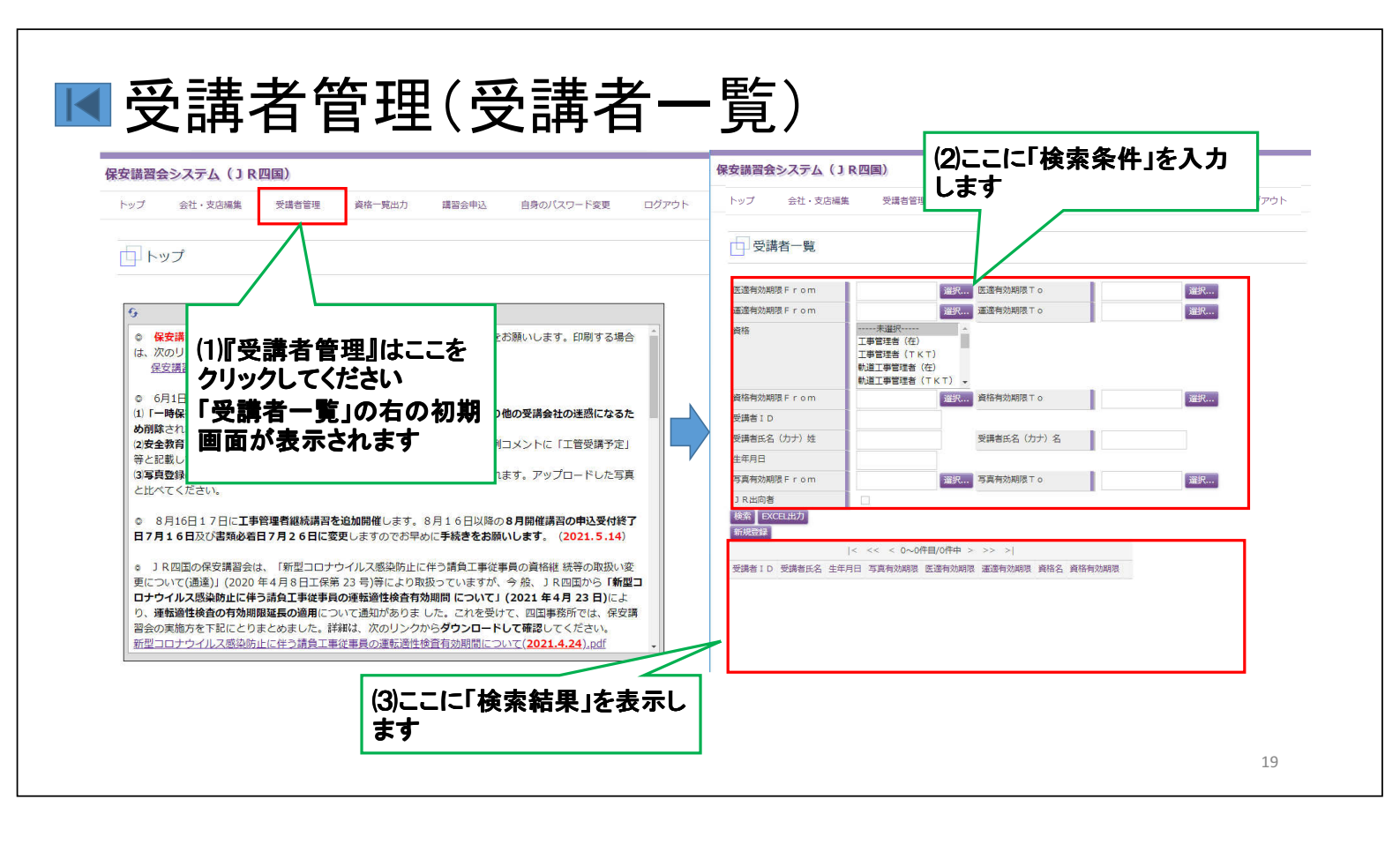

| 保安講習会システム(JR四国)           トップ 会社・交話編集 受講者管理 資格一覧出力                                                                                                    | 講習会申込 自身のパスワード変更 ログアウト                                                                                                    | 保安議習会システム(3)R四国)           トップ 5名・安方式の 公園が同時 6歳-16元 現れたりび 自身の「ひつ」「5201 [17793ト                                                                                                    |
|----------------------------------------------------------------------------------------------------|----------------------------------------------------------------------------------------------------|----------------------------------------------------------------------------------------------------|
| 受講者一覧       (4)姓名の(カナ)姓、       (本) 古名等の一部を全、       大) 名等の一部を全、       入力し、「検索」する。       できます       #######FForm                                                                                                    | (力<br>角で<br>ことも<br><sup> </sup>                                                                                                    | 受講者一覧                                                                                                    |
| <ul> <li>生中月日</li> <li>3月前初期間From</li> <li>3月前初期間From</li> <li>3月前初期間From</li> <li>3月前初期間From</li> <li>3月前初期間</li> <li>4&lt;&lt;&lt;0~0~00日日/0月0日</li> <li>3月前初期間</li> <li>10「検索条件」を入力しな<br/>いで、「検索」をクリックし</li> <li>会録している受講者全員</li> </ul> | 1300月110<br>120日日<br>120日日<br>120日 | 1         3         日本         1           3         R出協告         1         1           1         R出協告         1         1           1         R出協告         1         1           1         R出協告         1         1           1         R出協告         1         1           1         R出協告         1         1           1         R出協告         1         1           1         R出協告         1         1           1         R出協告         1         1           1         R出協告         1         1           1         R出協告         1         1           1         R出協告         1         1           1         1         1         1         1           1         1         1         1         1         1           1         1         1         1         1         1         1           1         1         1         1         1         1         1         1         1         1         1         1         1         1         1         1         1         1         1 |

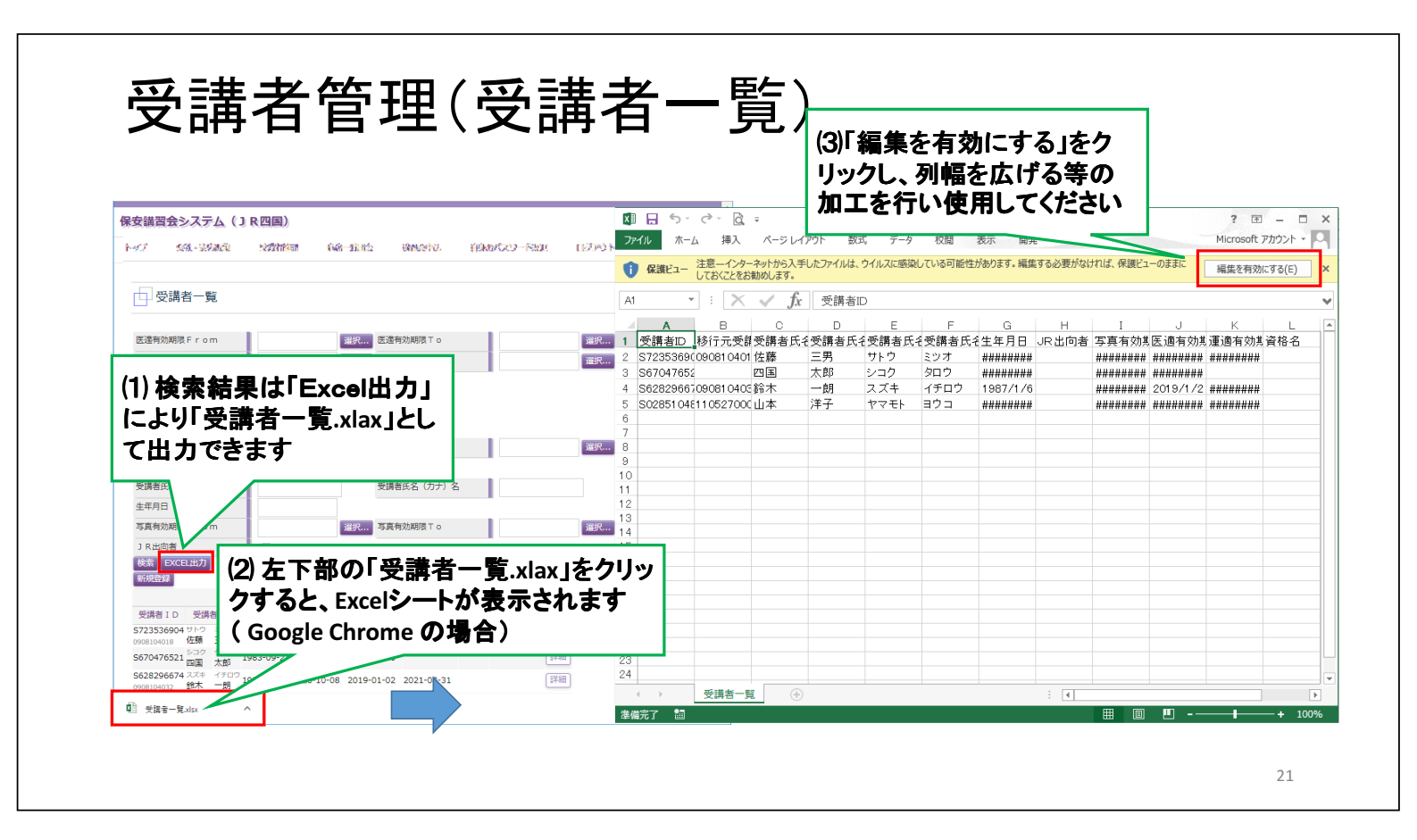

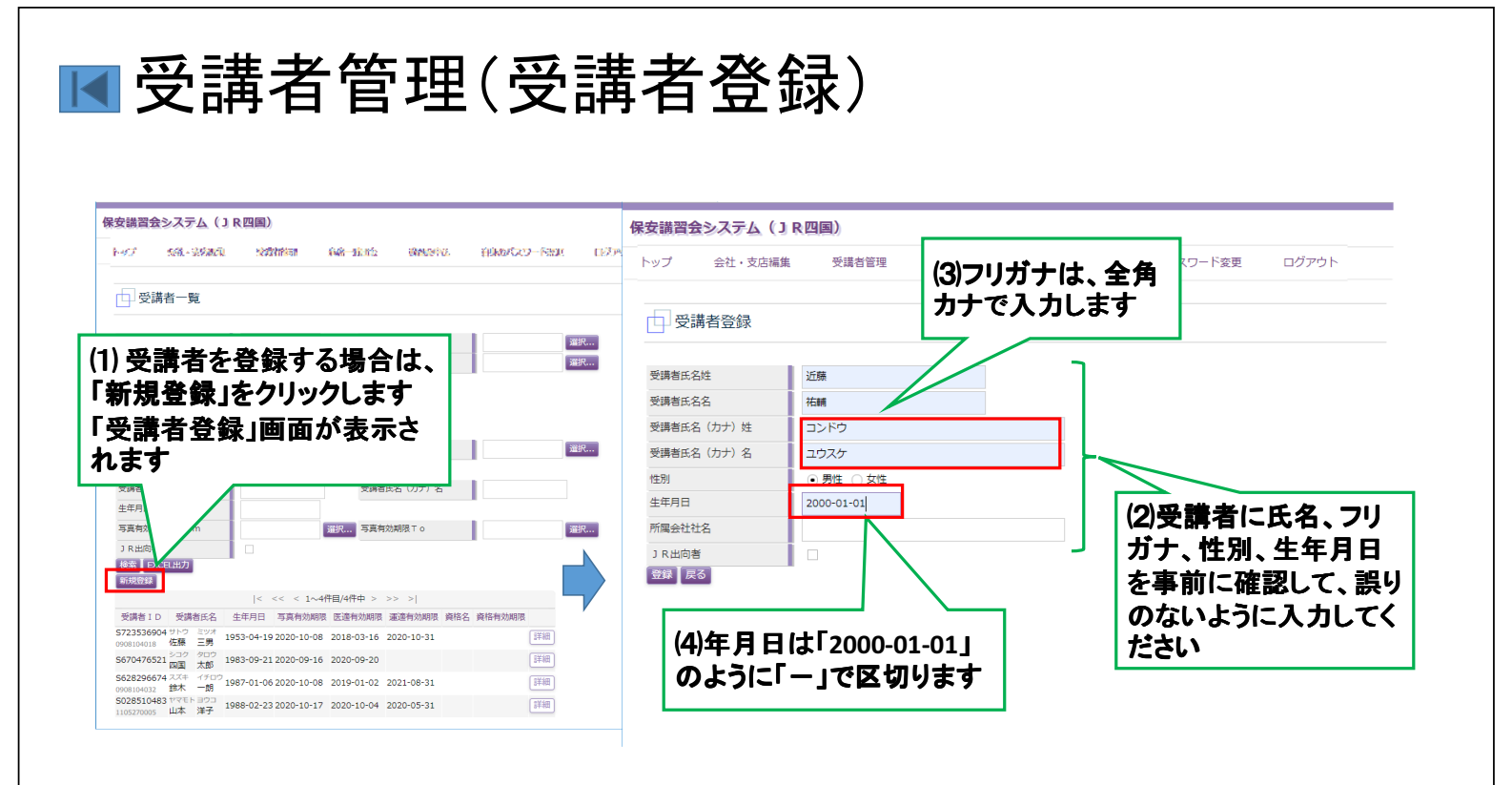

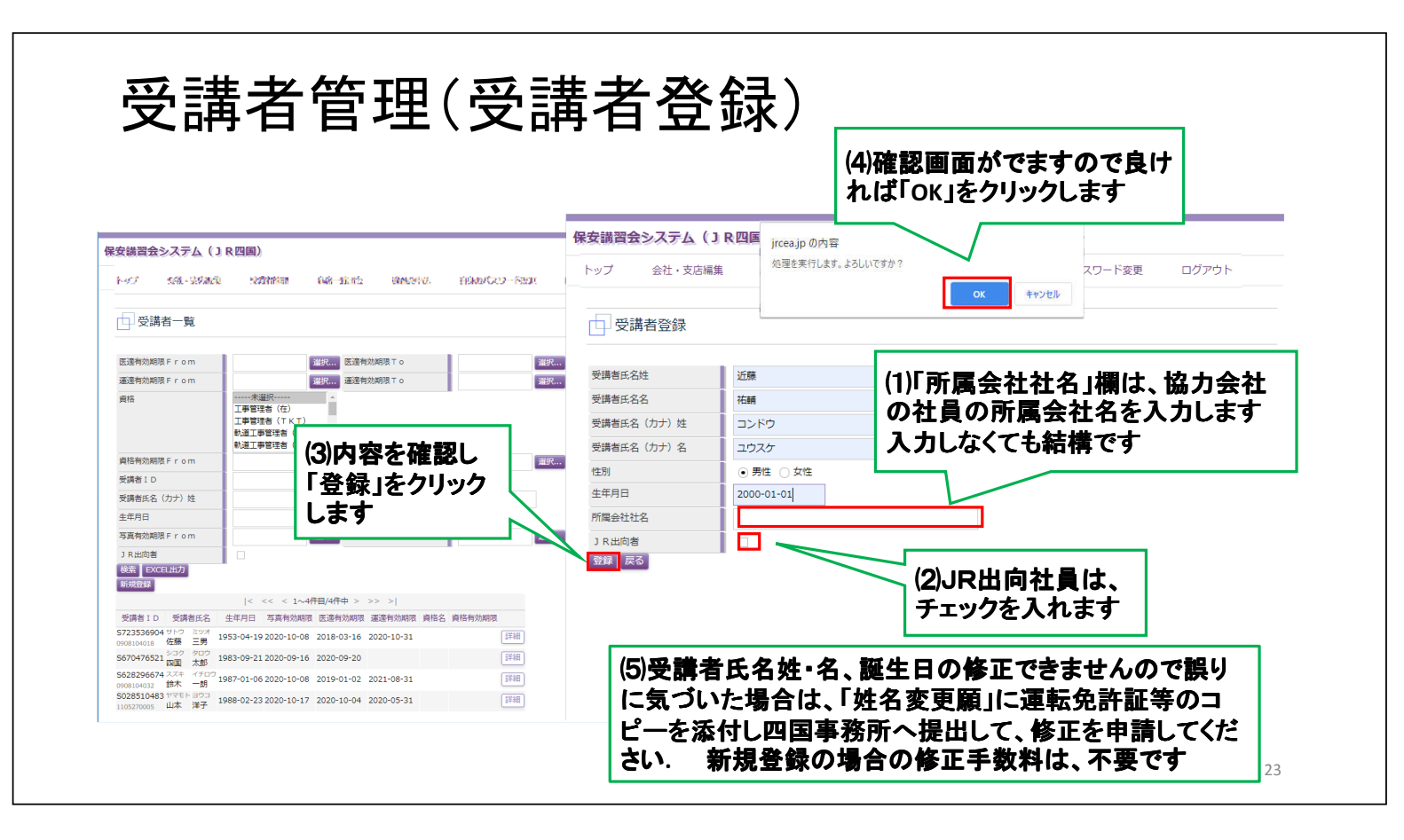

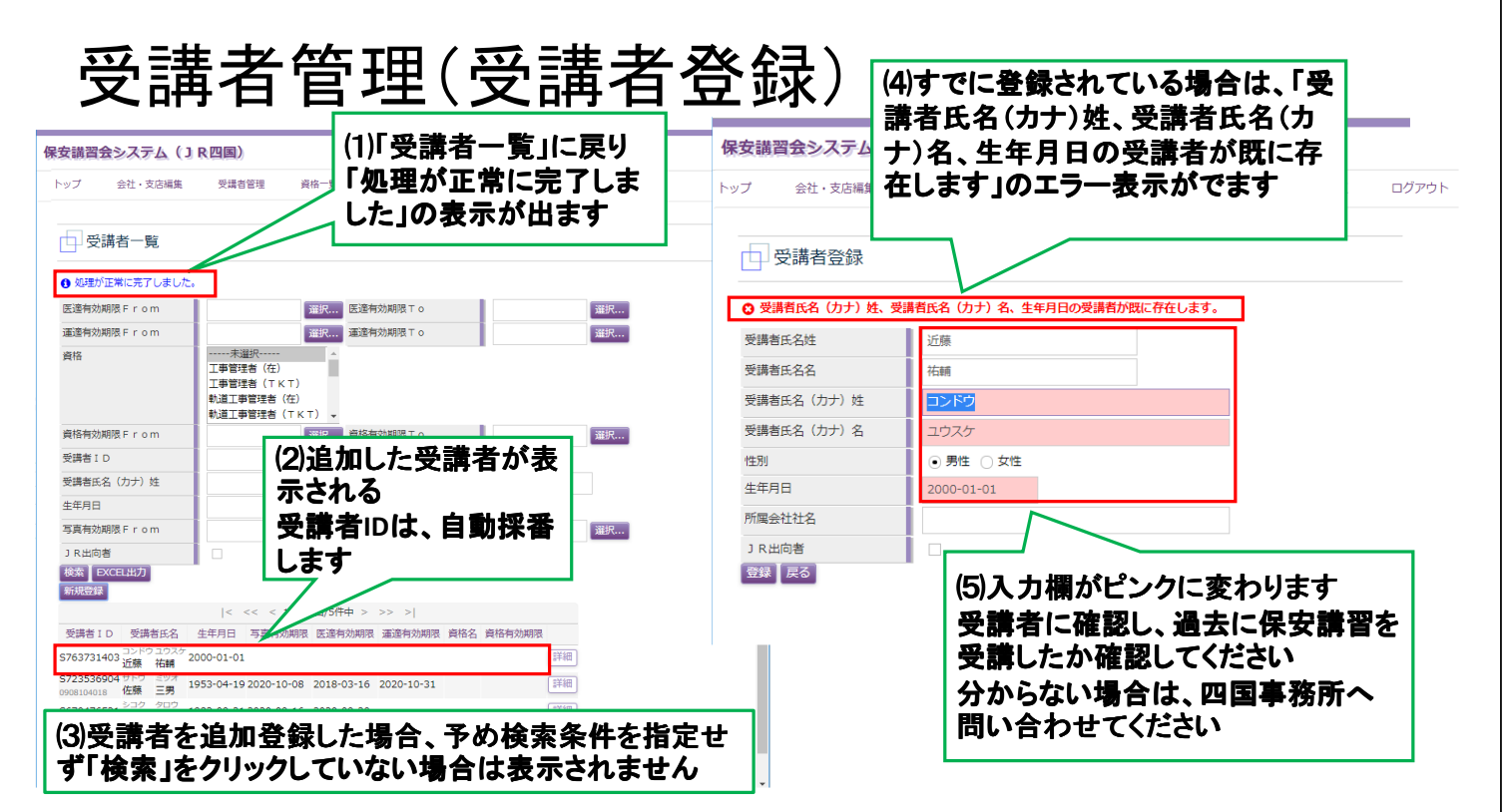

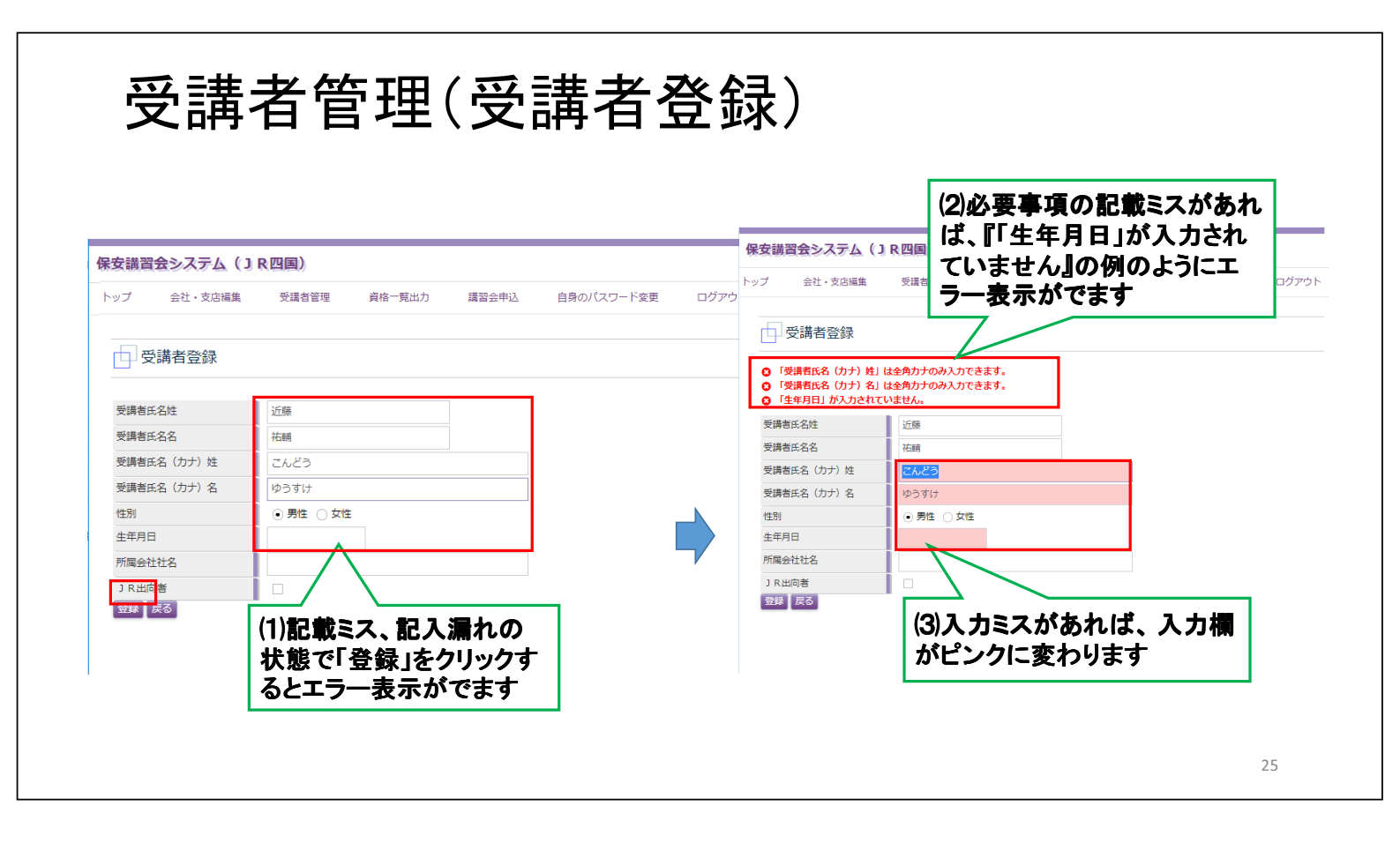

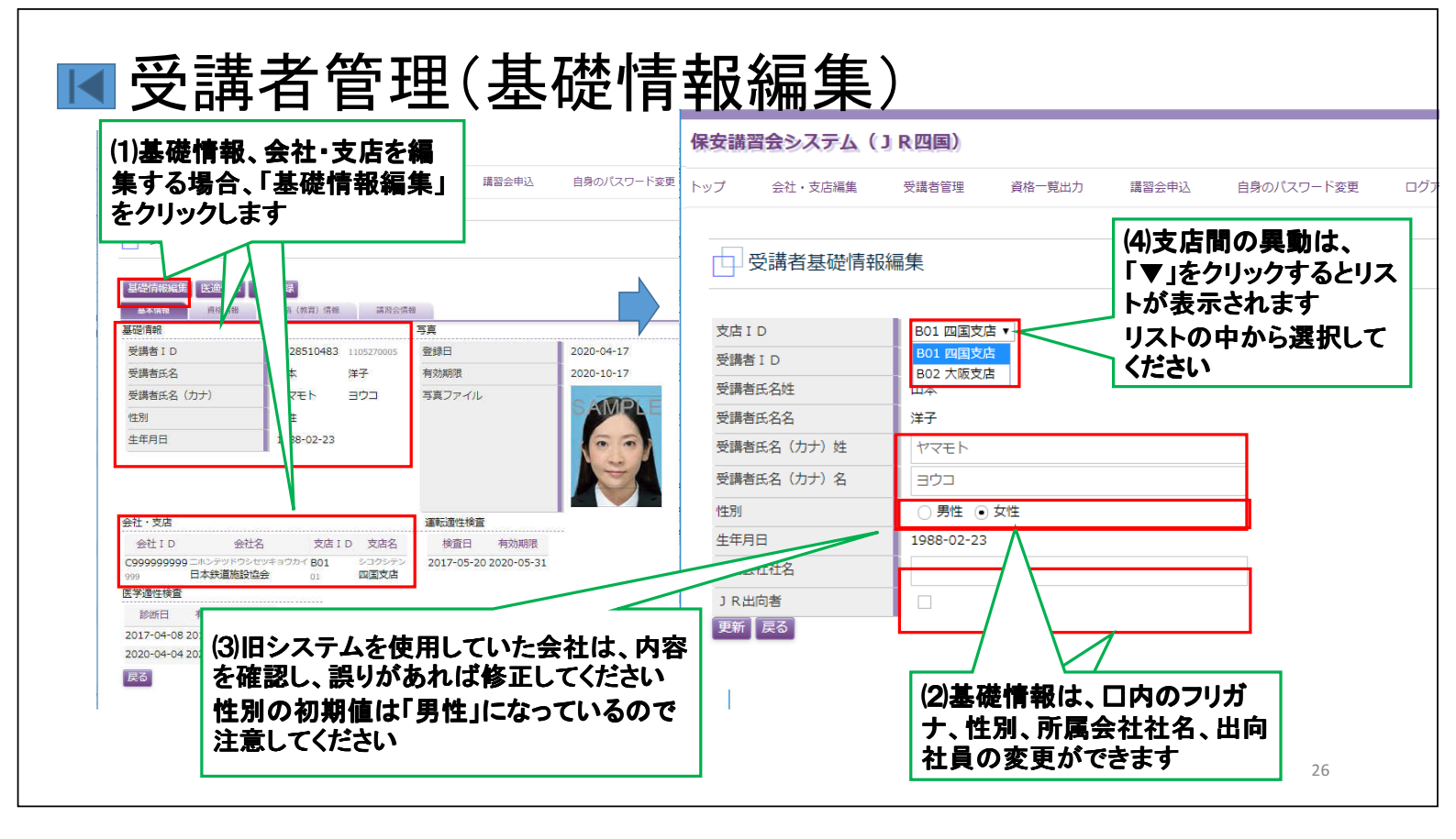

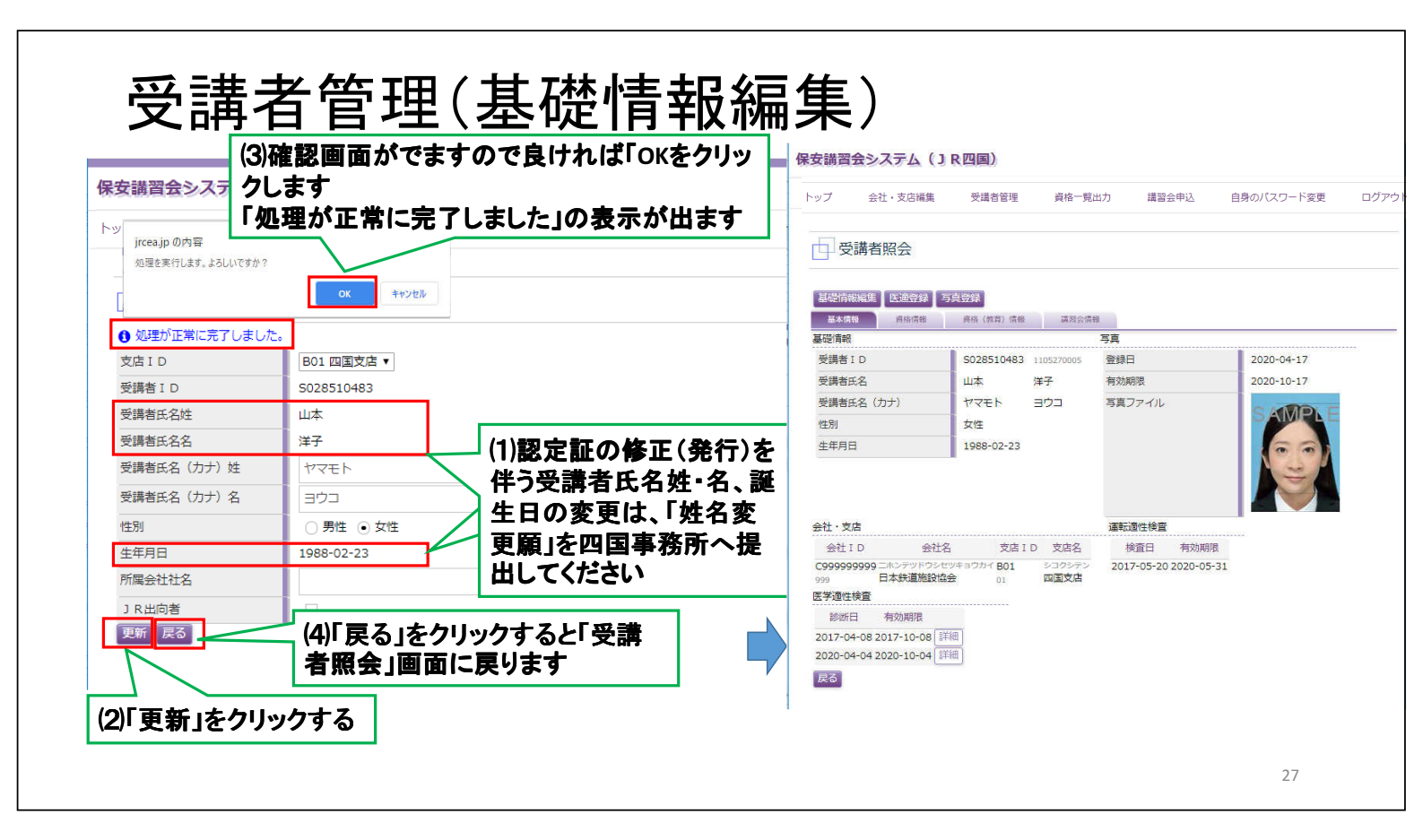

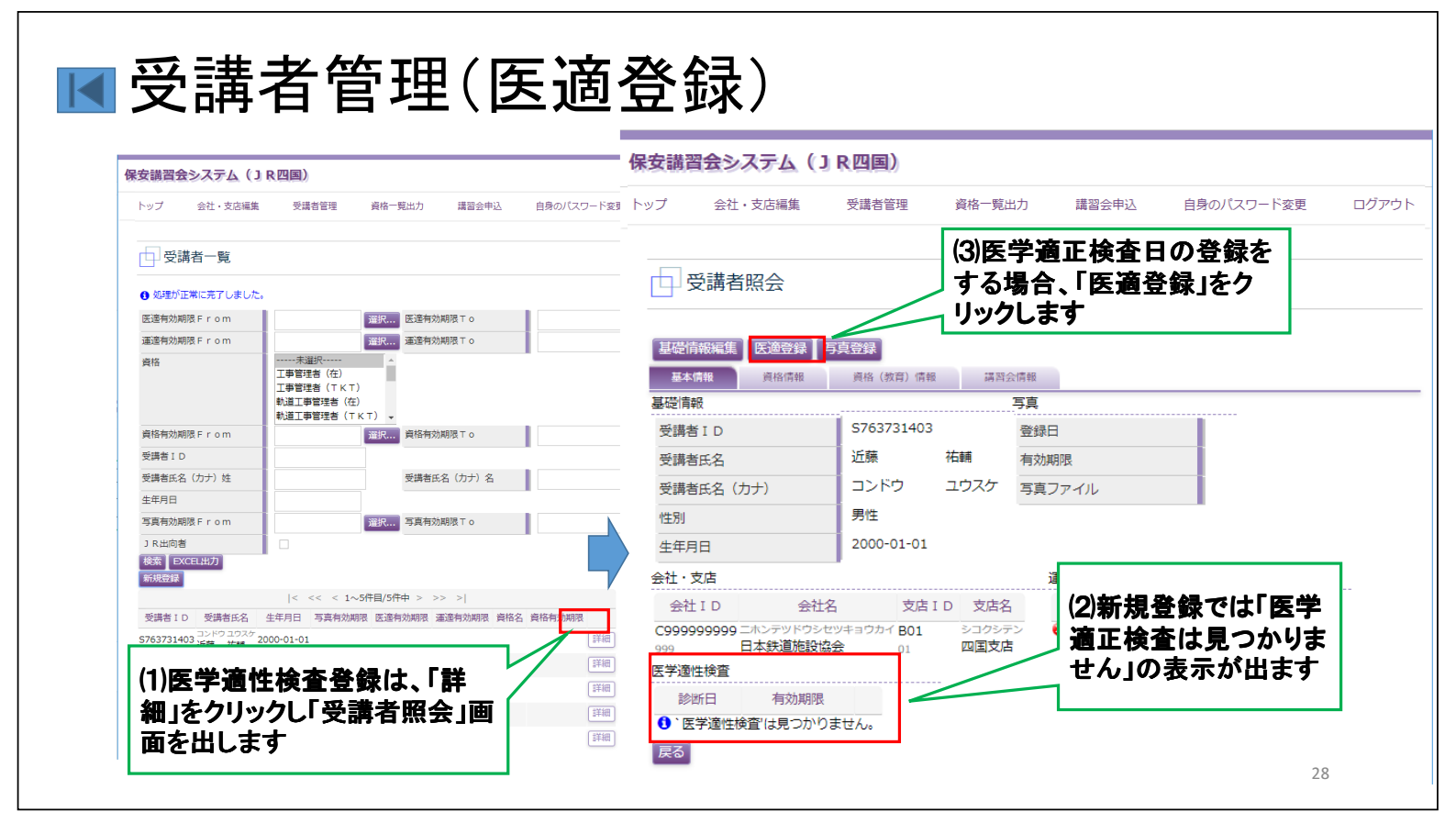

| R安講習会システム                                    | (1)「医学適性診断書」を確認して<br>断日を入力してください<br>まだ、受検できていない場合は<br>断予定日を入力してください | )     )       C、診     )/(スワード変更 <sup>管理</sup> 資格一覧出力       講習会申込     自身のパスワード |
|----------------------------------------------|---------------------------------------------------------------------|-------------------------------------------------------------------------------|
| <ul> <li>受講者 I D</li> <li>診断(予定)日</li> </ul> | 5763731403 受講者氏名 近藤 計<br>2020-04-23 選択                              | 右輔 (育) 情報 講習会情報                                                               |
| 裸眼視力(右)                                      | 裸眼視力(左)                                                             |                                                                               |
| 矯正視力(右)                                      | 矯正視力(左)                                                             | 祐輔有効期限                                                                        |
| 色覚                                           | ● 正常 ○ その他                                                          | ウ ユウスケ 写真ファイル                                                                 |
| 色覚コメント                                       |                                                                     |                                                                               |
| 聴覚1000Hz(右)                                  | 聴覚1000Hz(左)                                                         | 11-01                                                                         |
| 聴覚4000Hz(右)                                  | 聴覚4000Hz(左)                                                         |                                                                               |
| 四肢状態                                         | ● 異常なし ○ 異常あり                                                       | (2)診断結果は、「医子通性診断者」の本通を凹目                                                      |
| その他所見                                        | -                                                                   | ● 予防川へ従山9 ついじ、八川は自略じさよ9<br>数値を入れると其進を送たしているか確認できます                            |

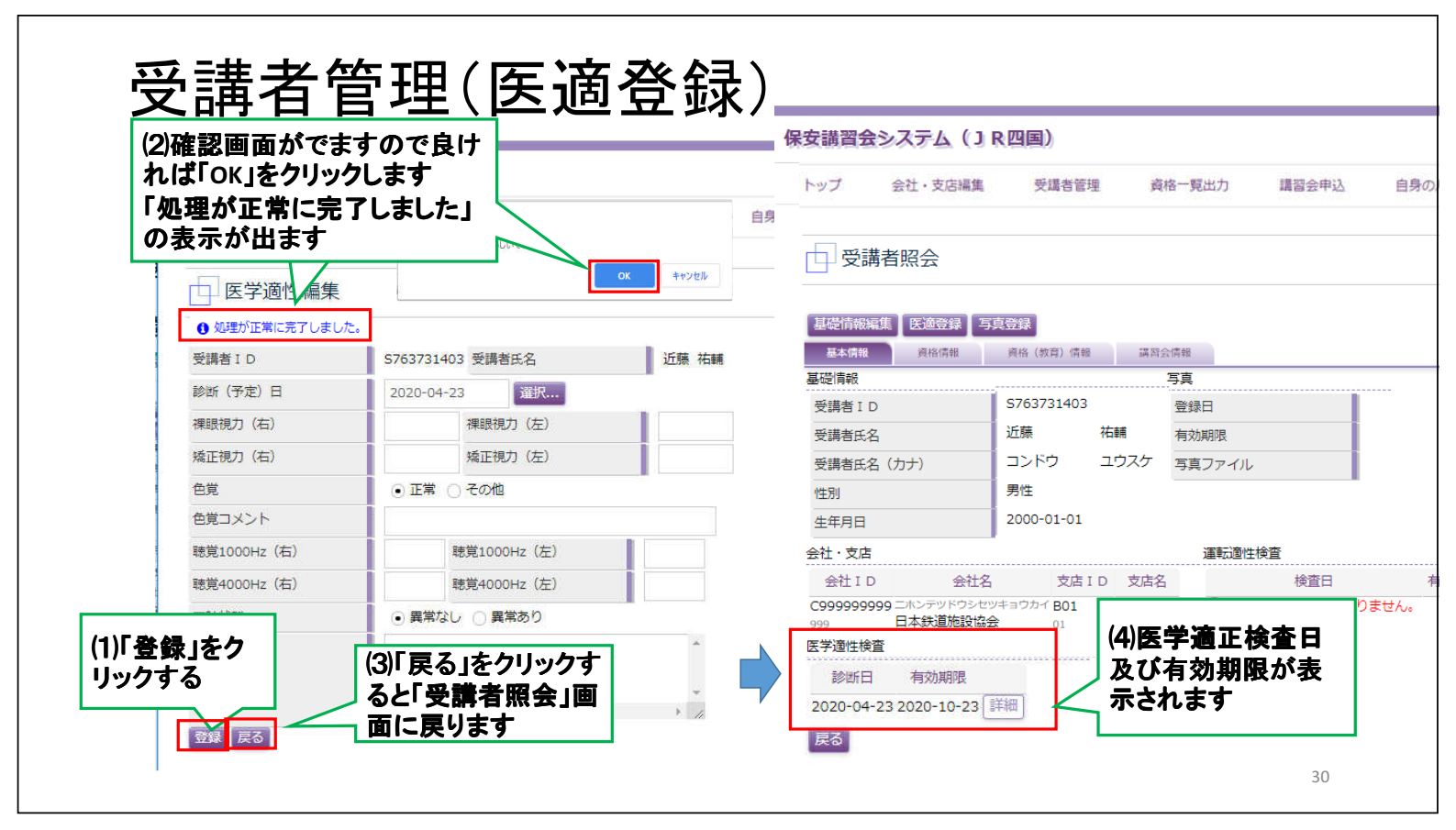

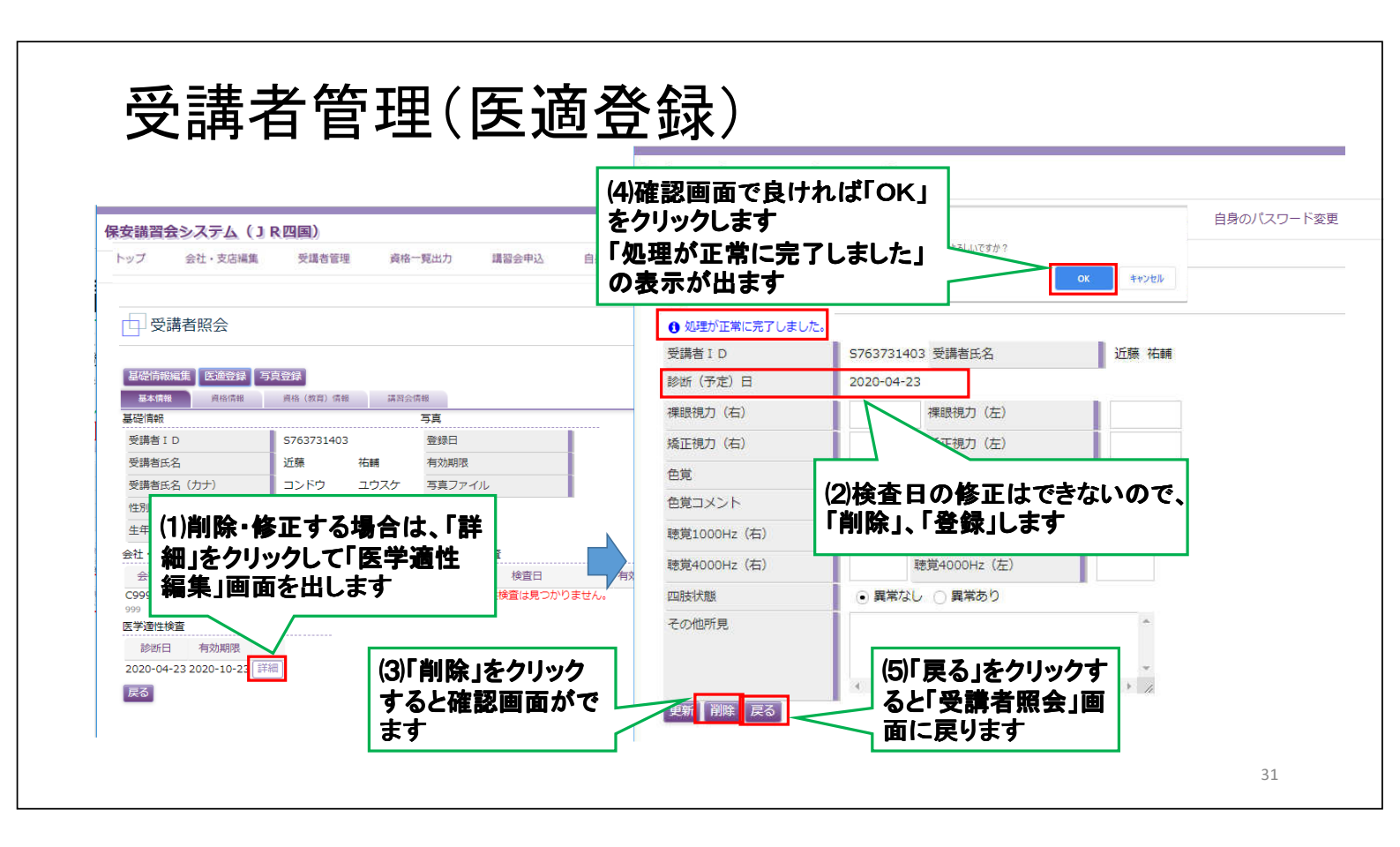

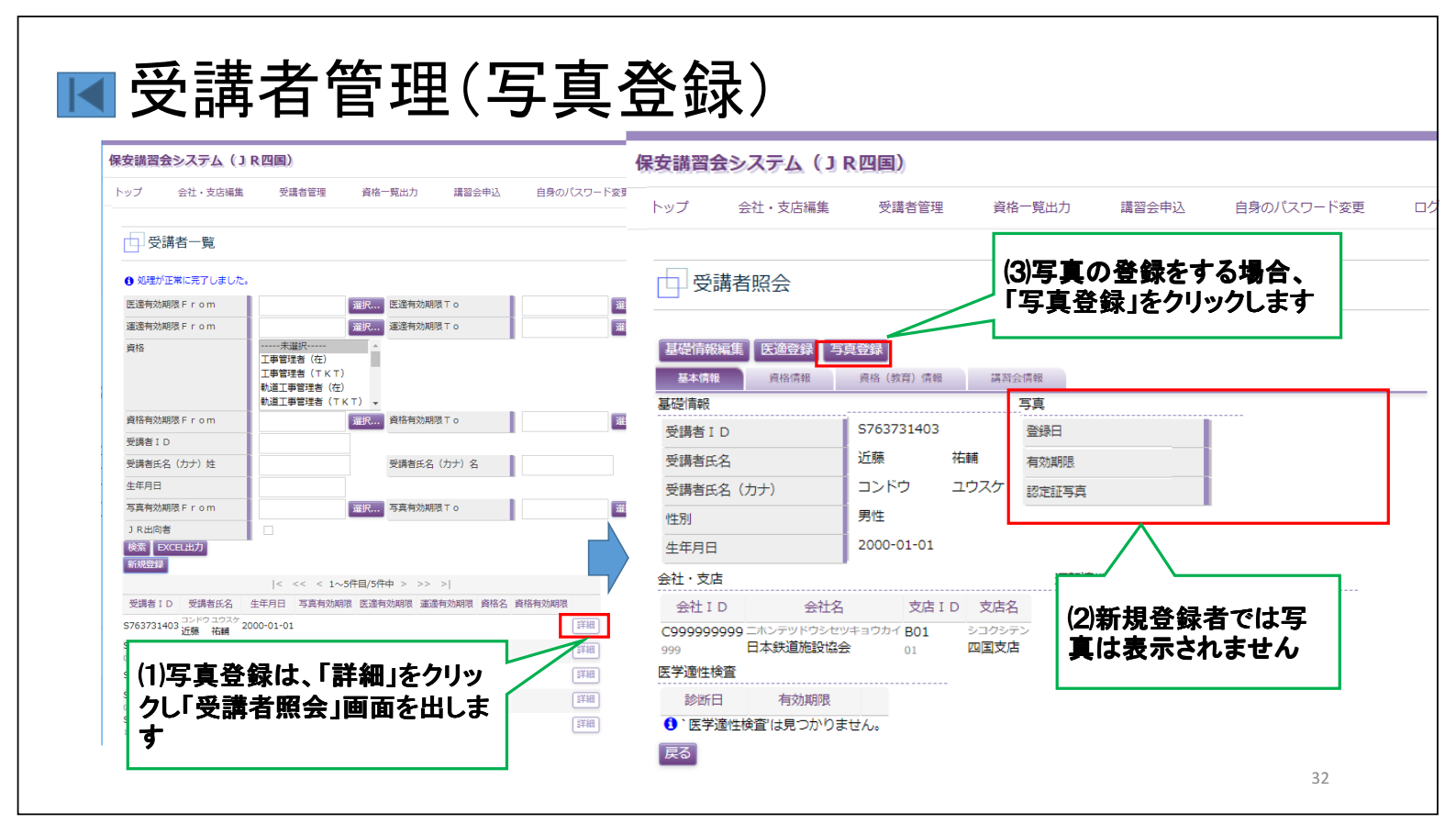

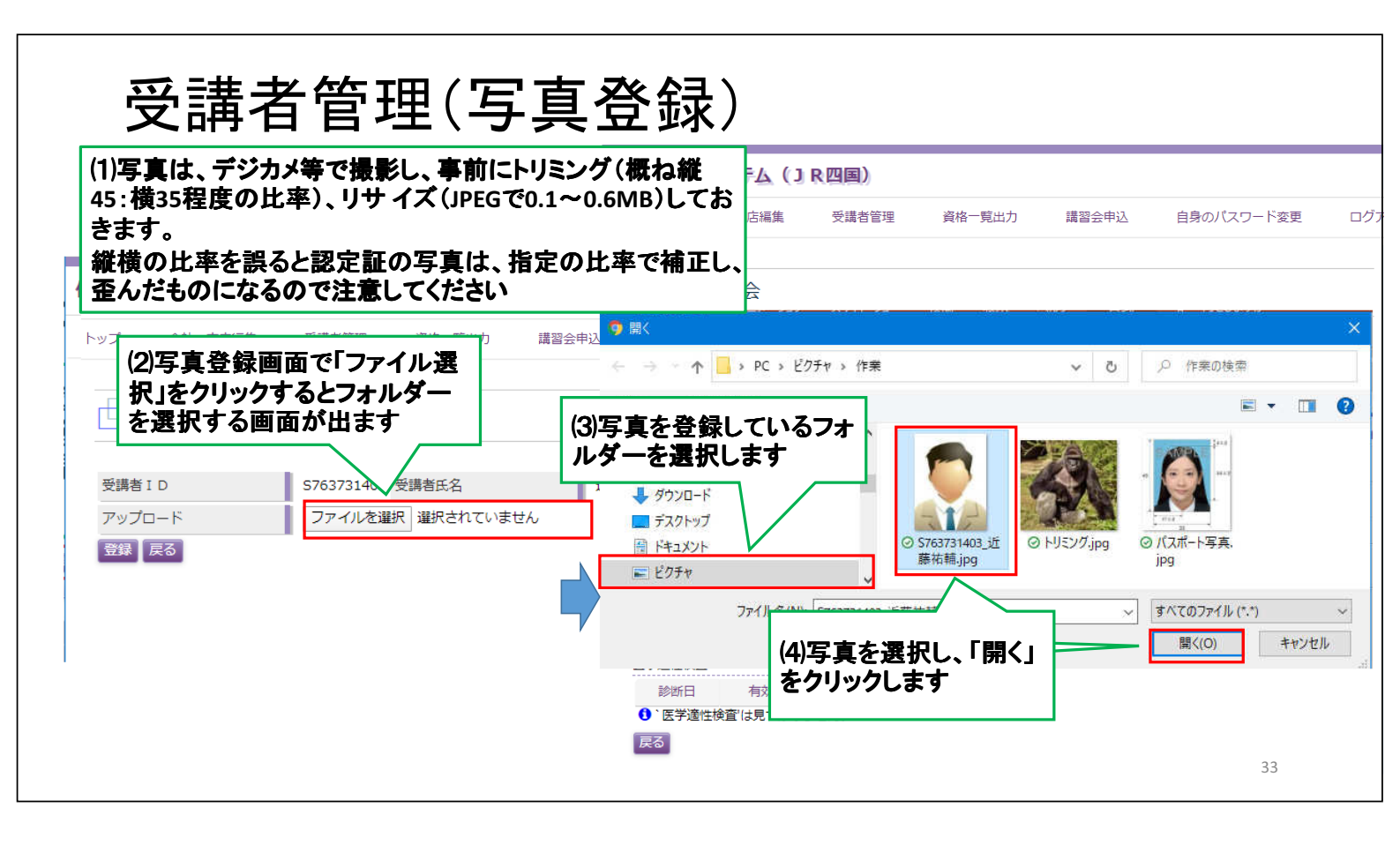

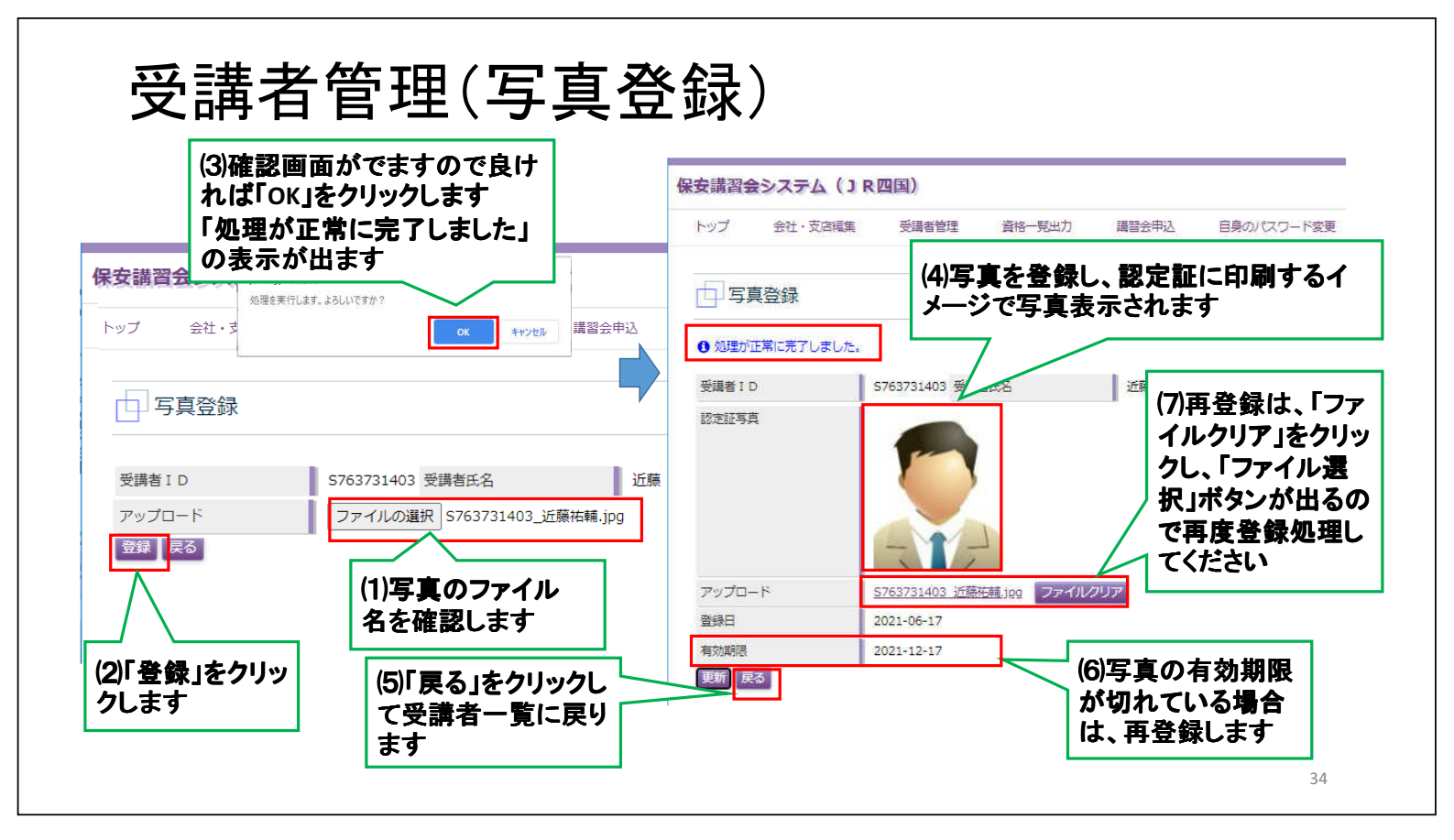

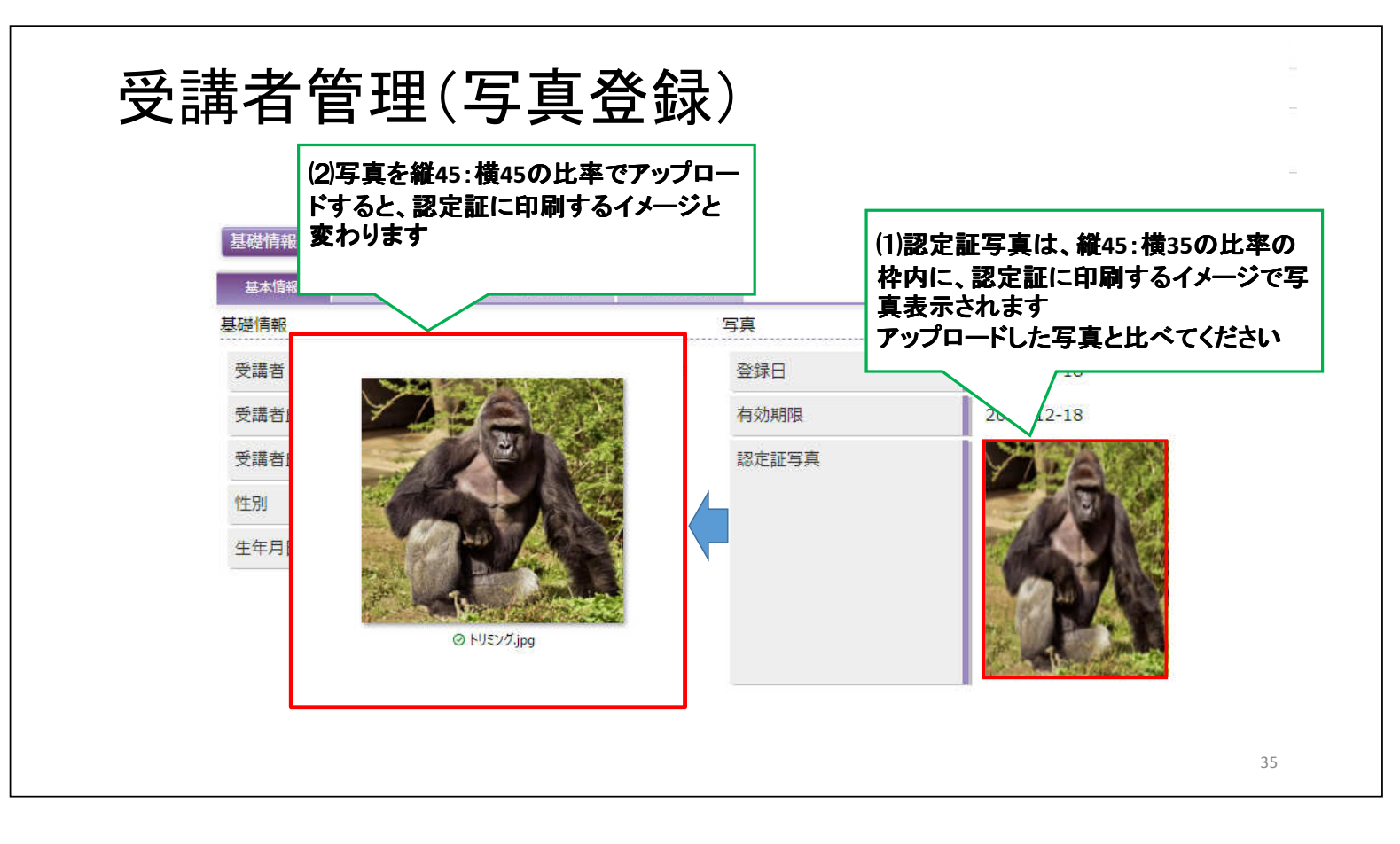

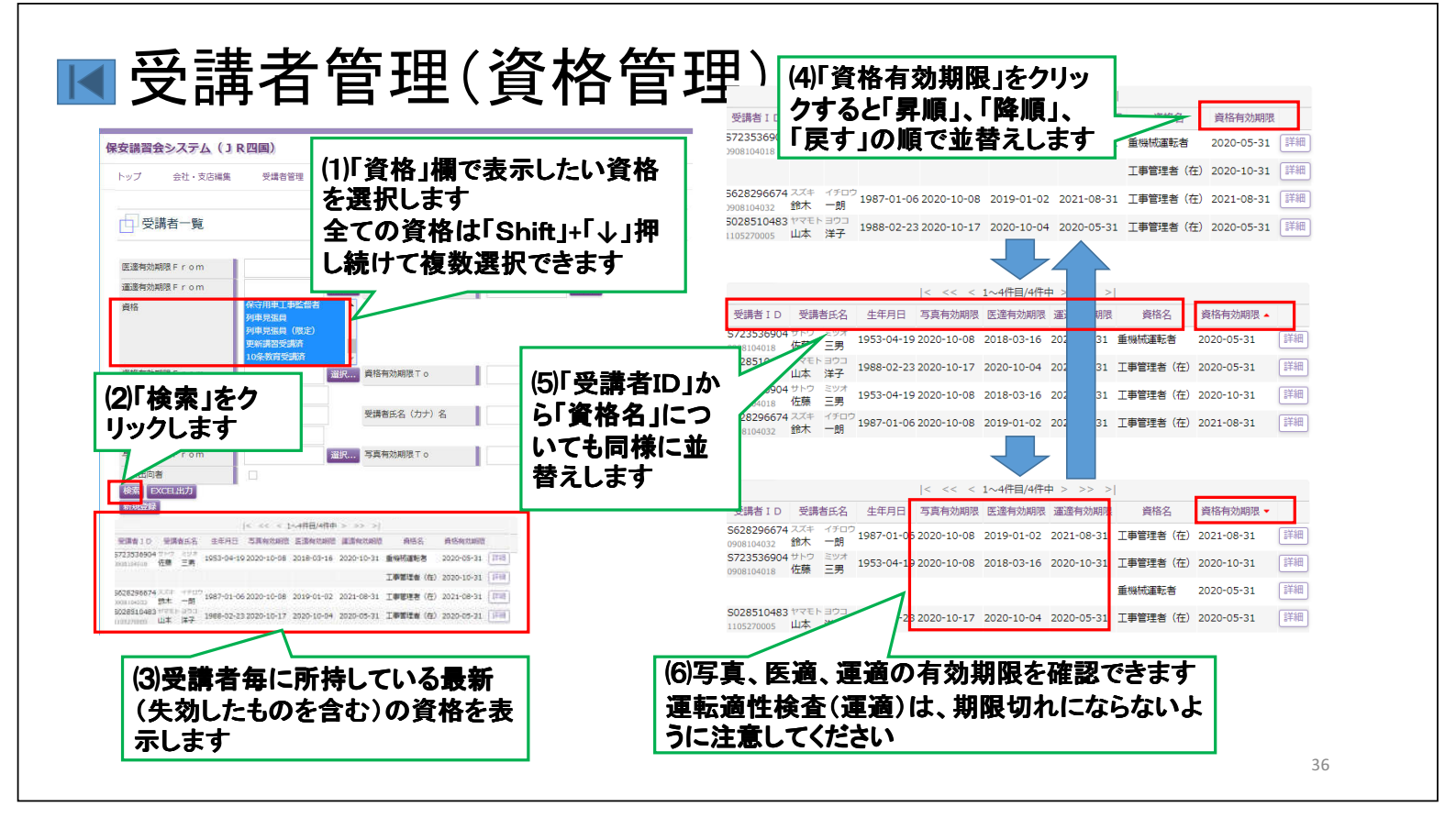

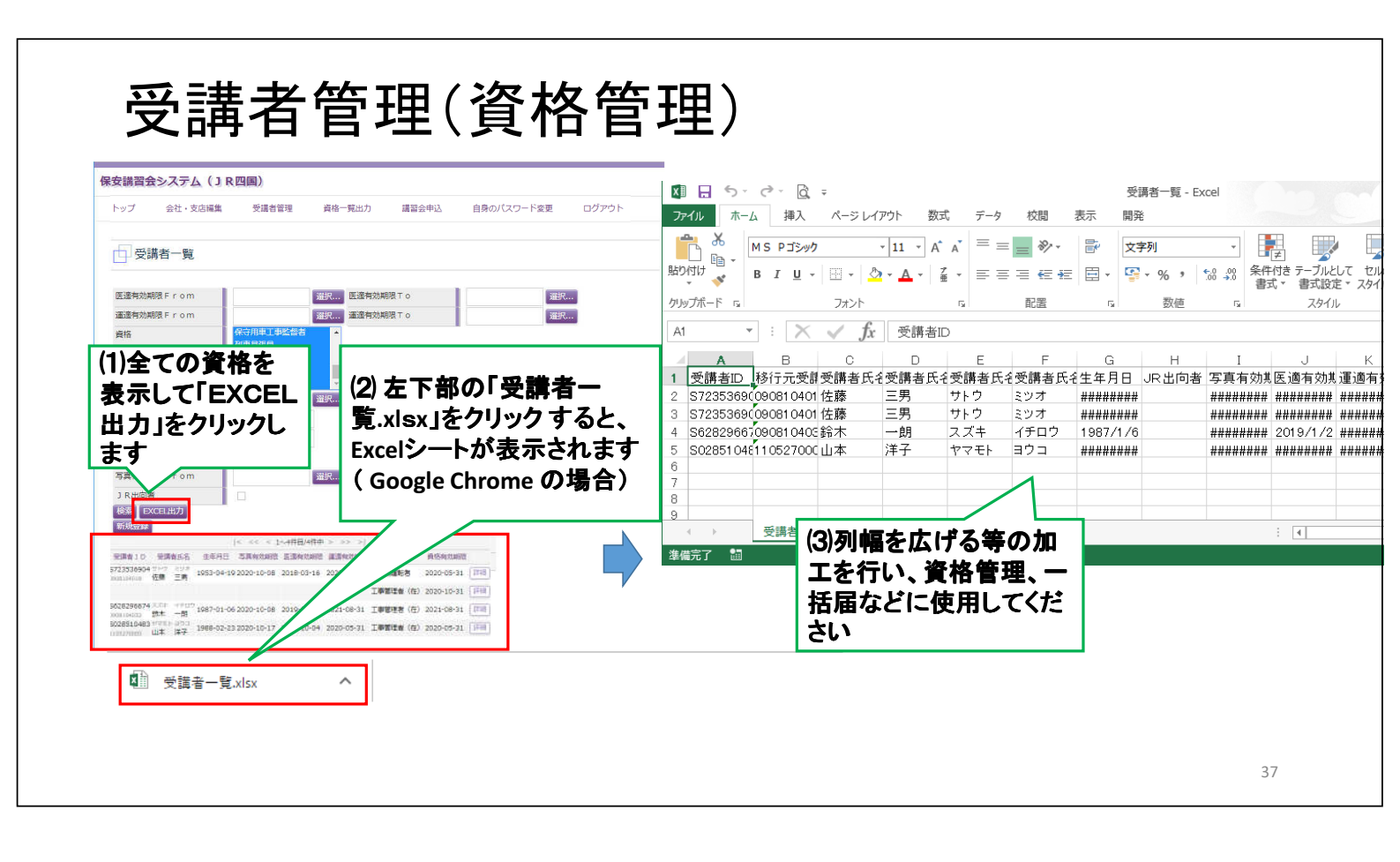

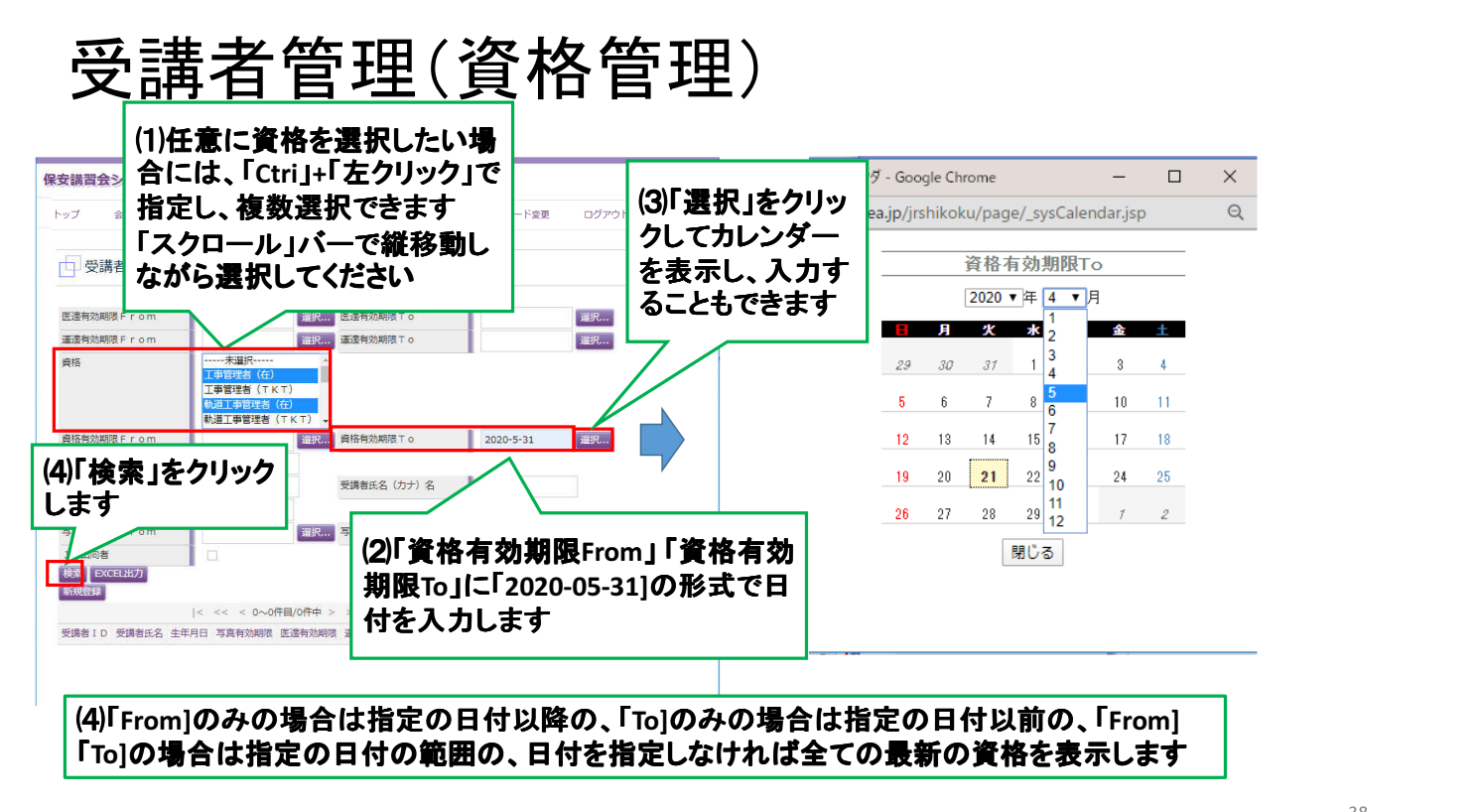

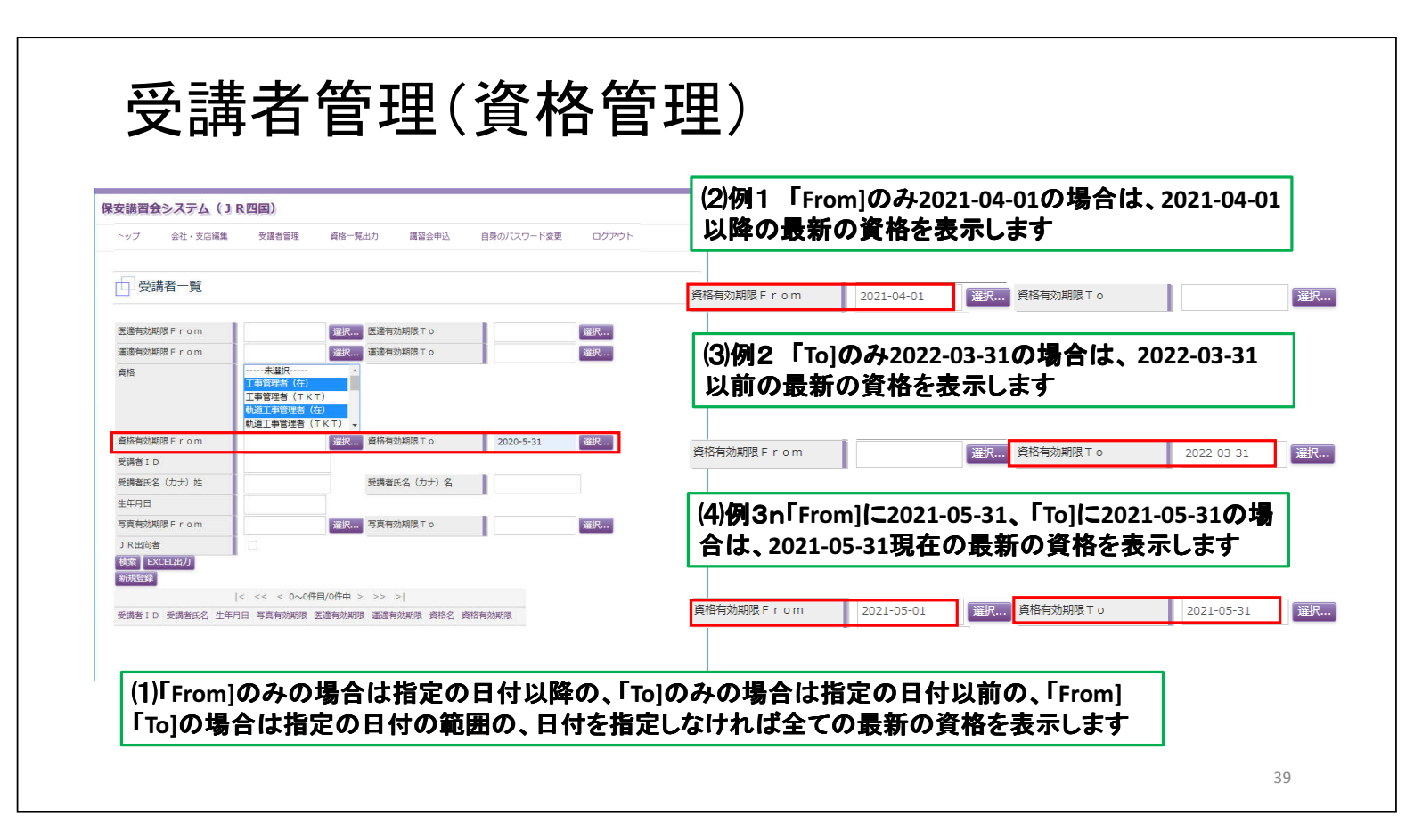

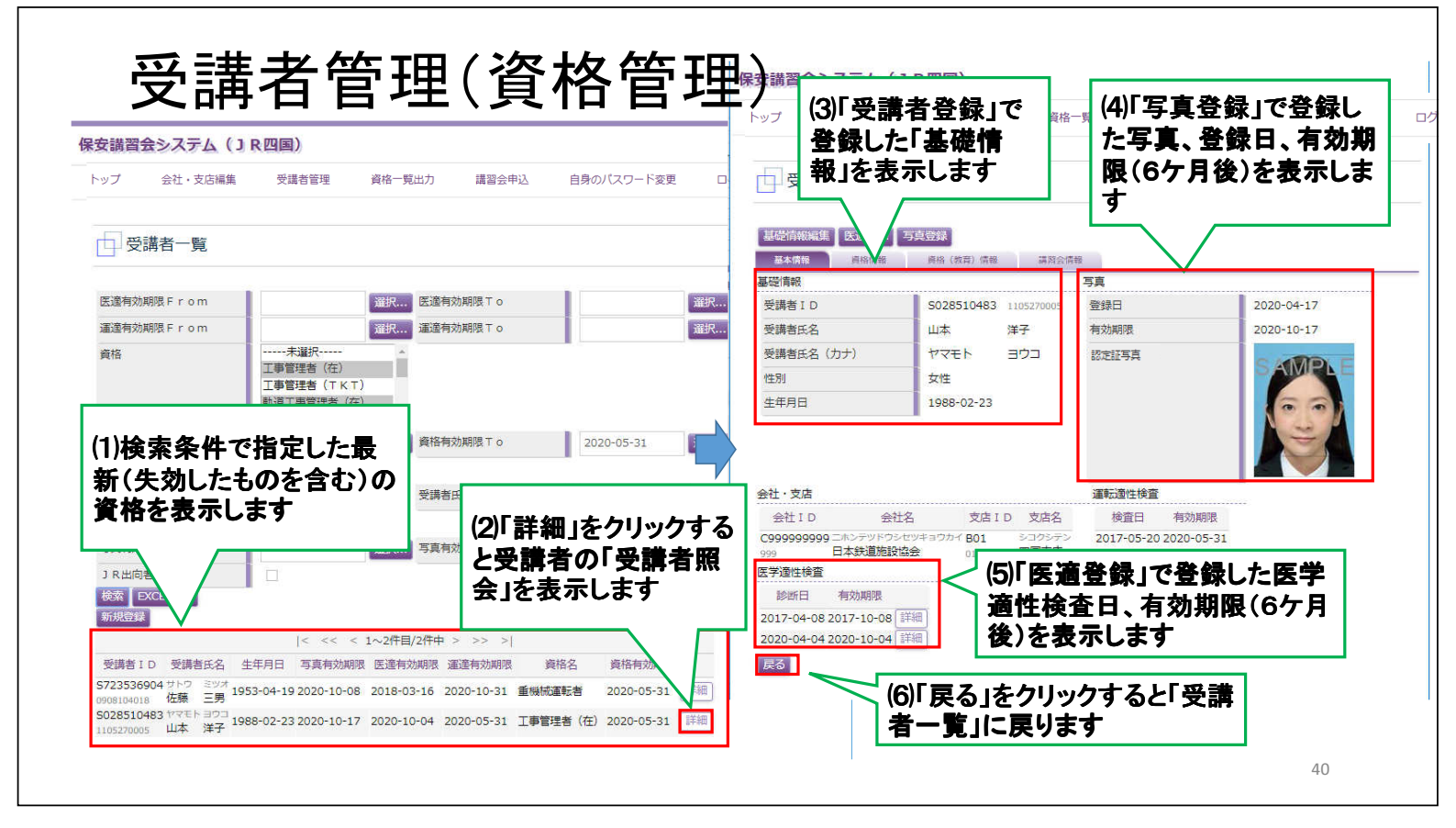

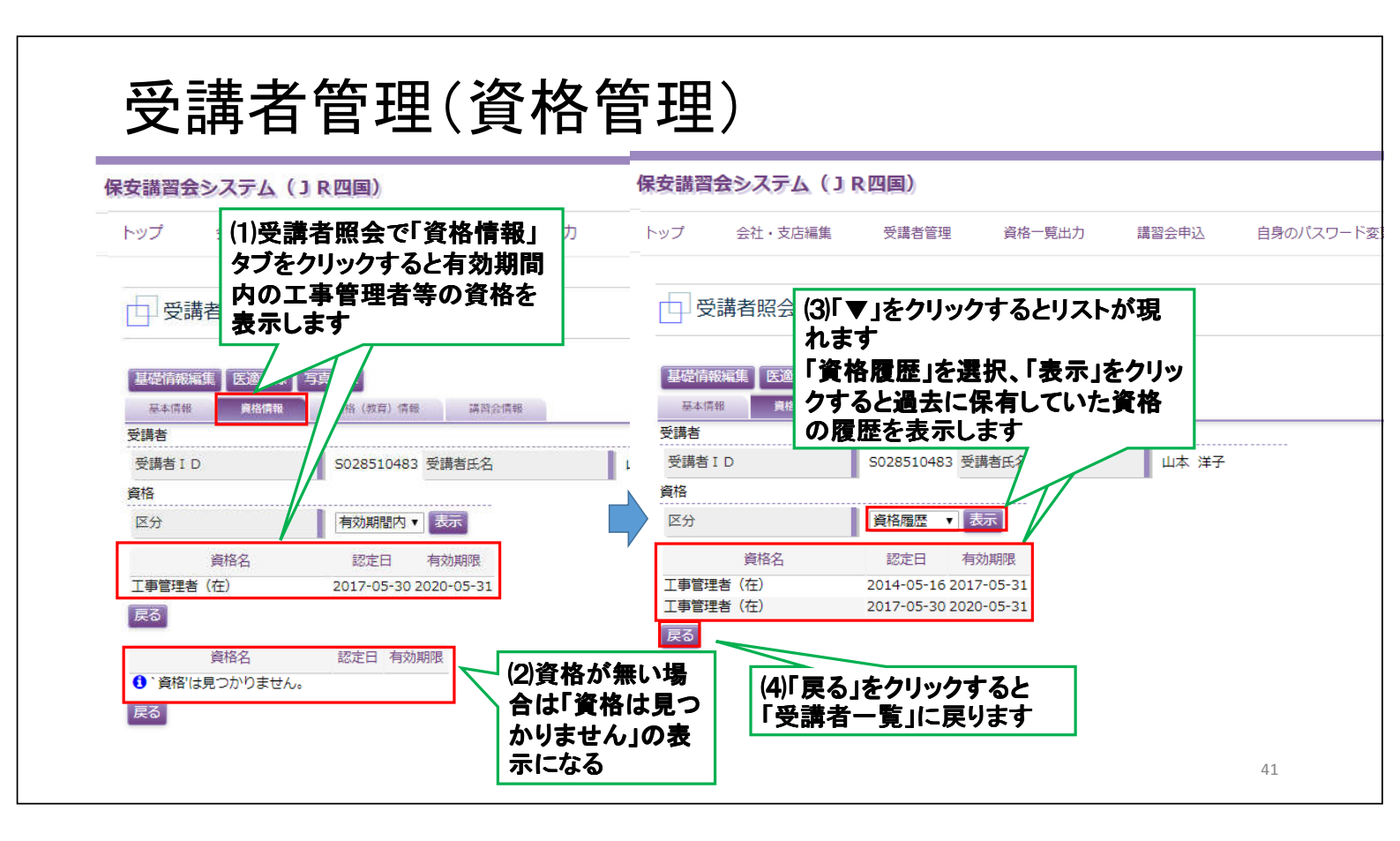

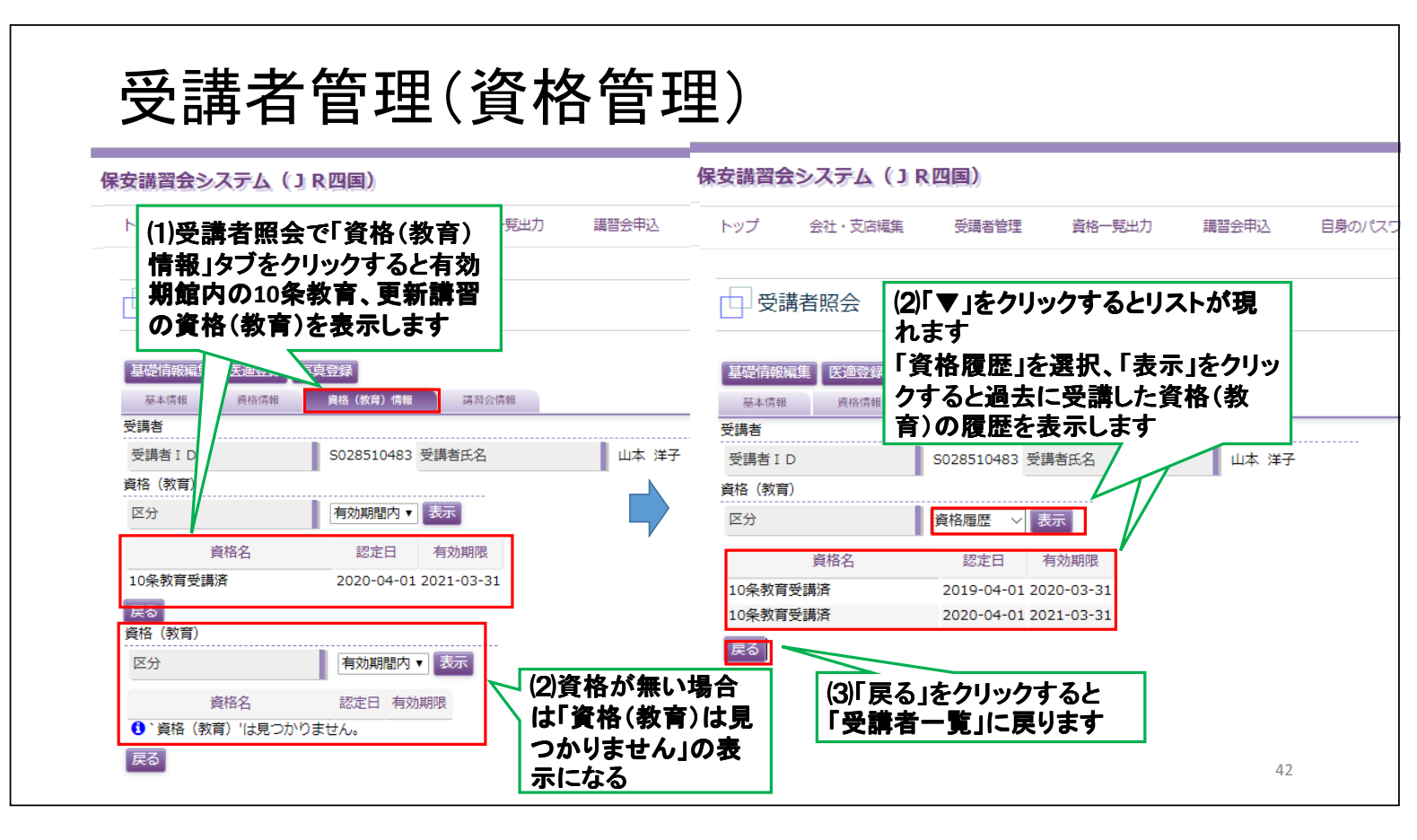

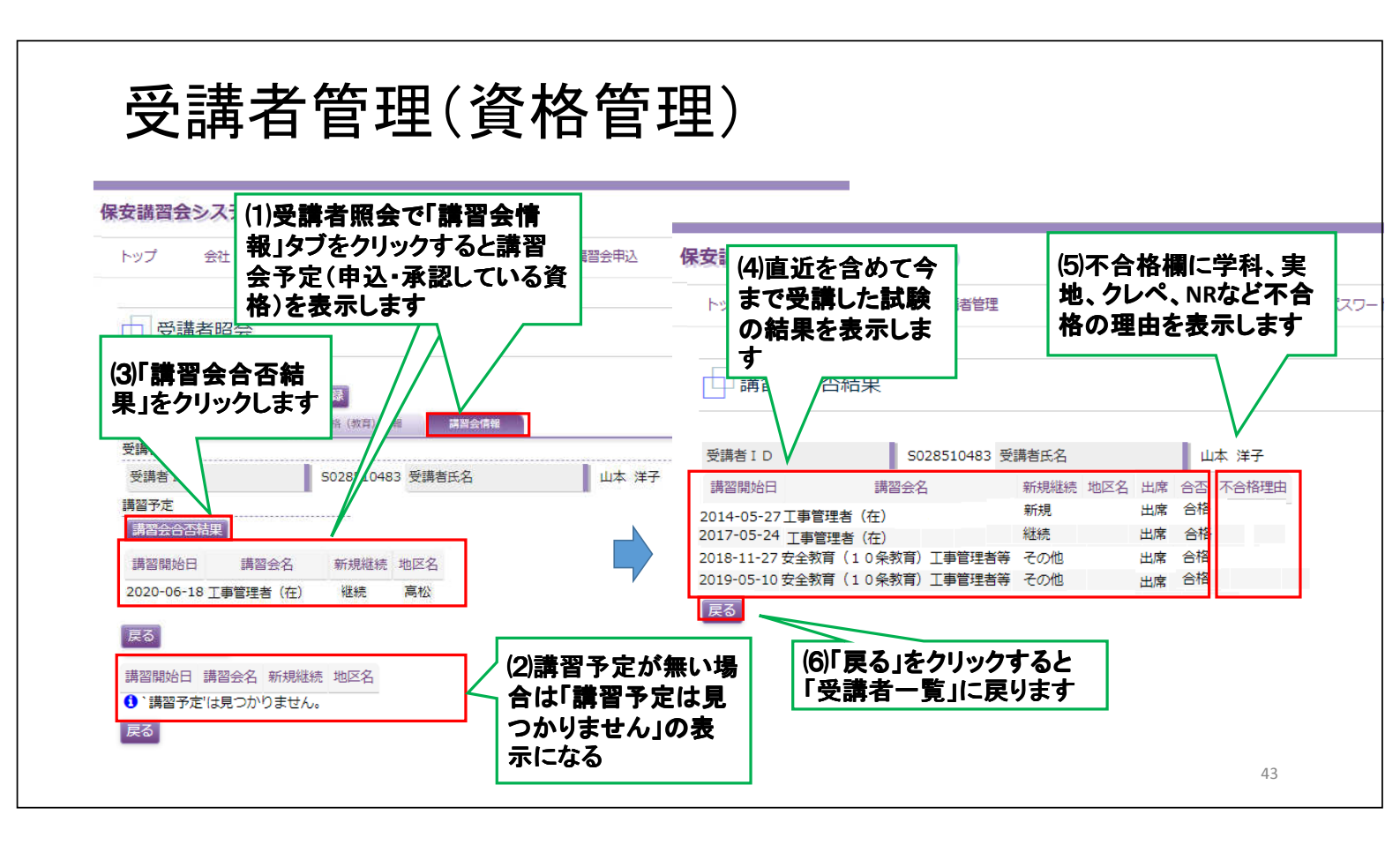

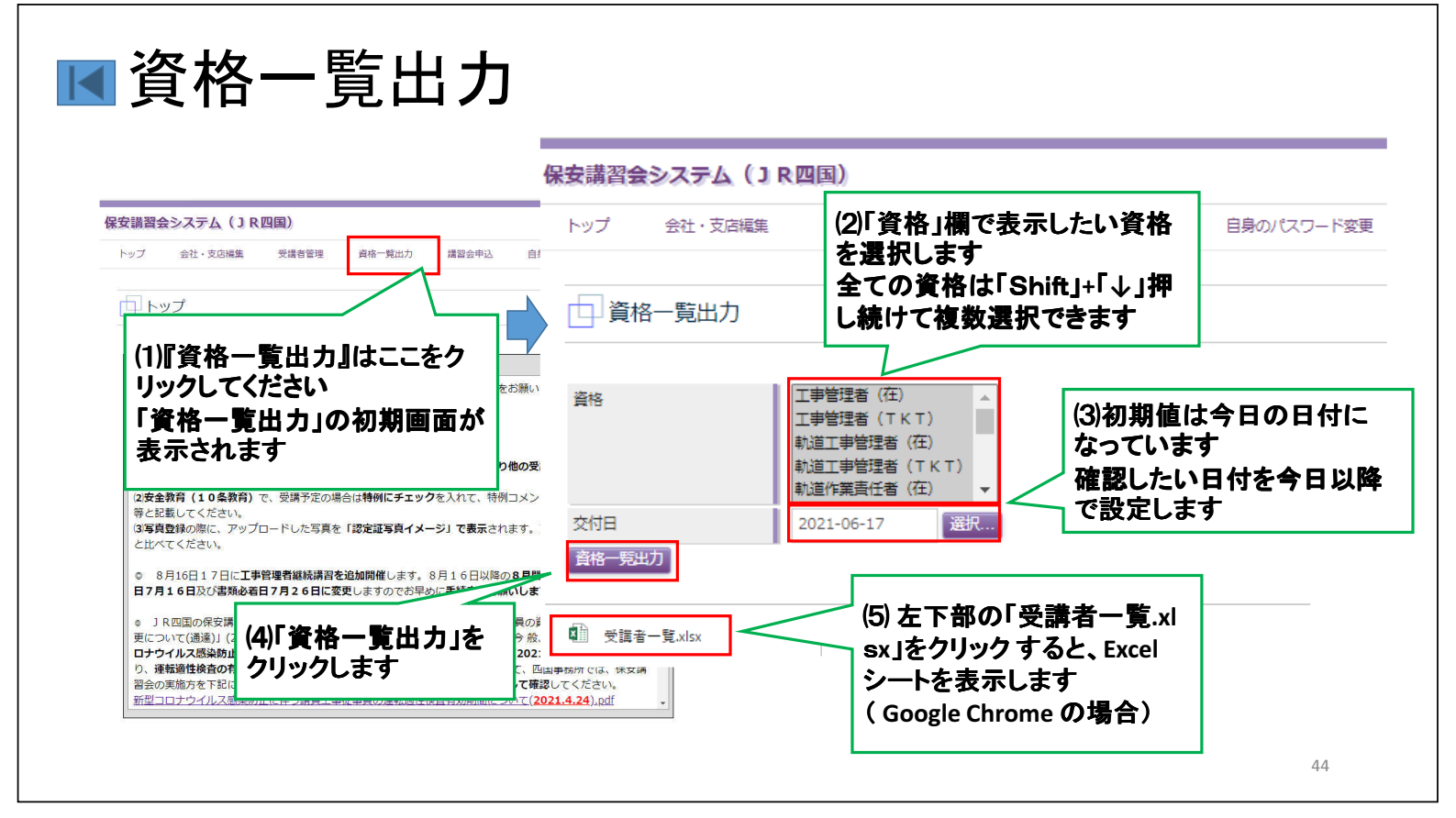

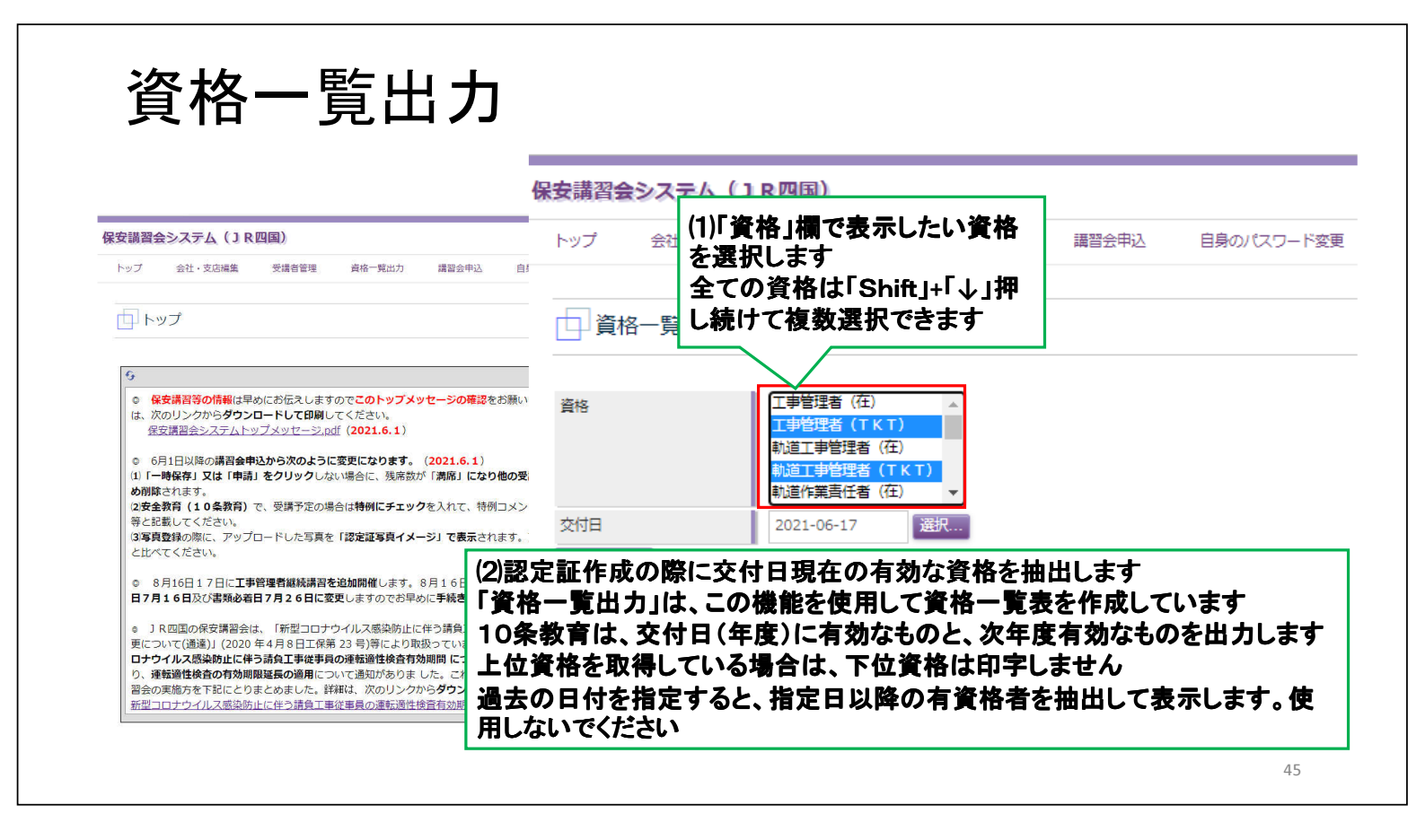

| 講習会申込(                                                                                                    | 講習会一覧)                                        |                                                           |
|----------------------------------------------------------------------------------------------------|-----------------------------------------------|-----------------------------------------------------------|
| 保安講習会システム(JR四国)<br>トップ 会社・支店編集 受講者管理 資格一覧出力 講習会中に                                                                                                    | A 保安港習会システム(18四国)                             |                                                           |
| トップ         (1)『講習会申込』はここを<br>クリックしてください         「講習会一覧」の初期画面                                                                                               | トップ     会社・支店編集     受講者管理       認知道     講習会一覧 | (2)表示したい講習会種別<br>をリストから選択します                              |
|                                                                                                    | )<br>なり<br>請習会種別<br>すべて<br>検察<br> < <<        | ▼ 受付期間中<br>< 0~0作目/0件中 > >> >                             |
| <ul> <li>8月16日17日に工事管理看線統講習を追加期催</li> <li>17月16日及び講婚必着日7月26日に変更</li> <li>(3)「検索」をクリックします</li> <li>全ての講習会を表示する場</li> <li>合は、条件を「すべて」で「検索」をクリックします</li> </ul> |                                               | 申込受付開始日 書類必着日 残席数 ステータス 差戻コメント<br>申込受付終了日<br>(4)検索した講習会を表 |
|                                                                                                    | -                                             | <b>水しよ 9</b><br>46                                        |

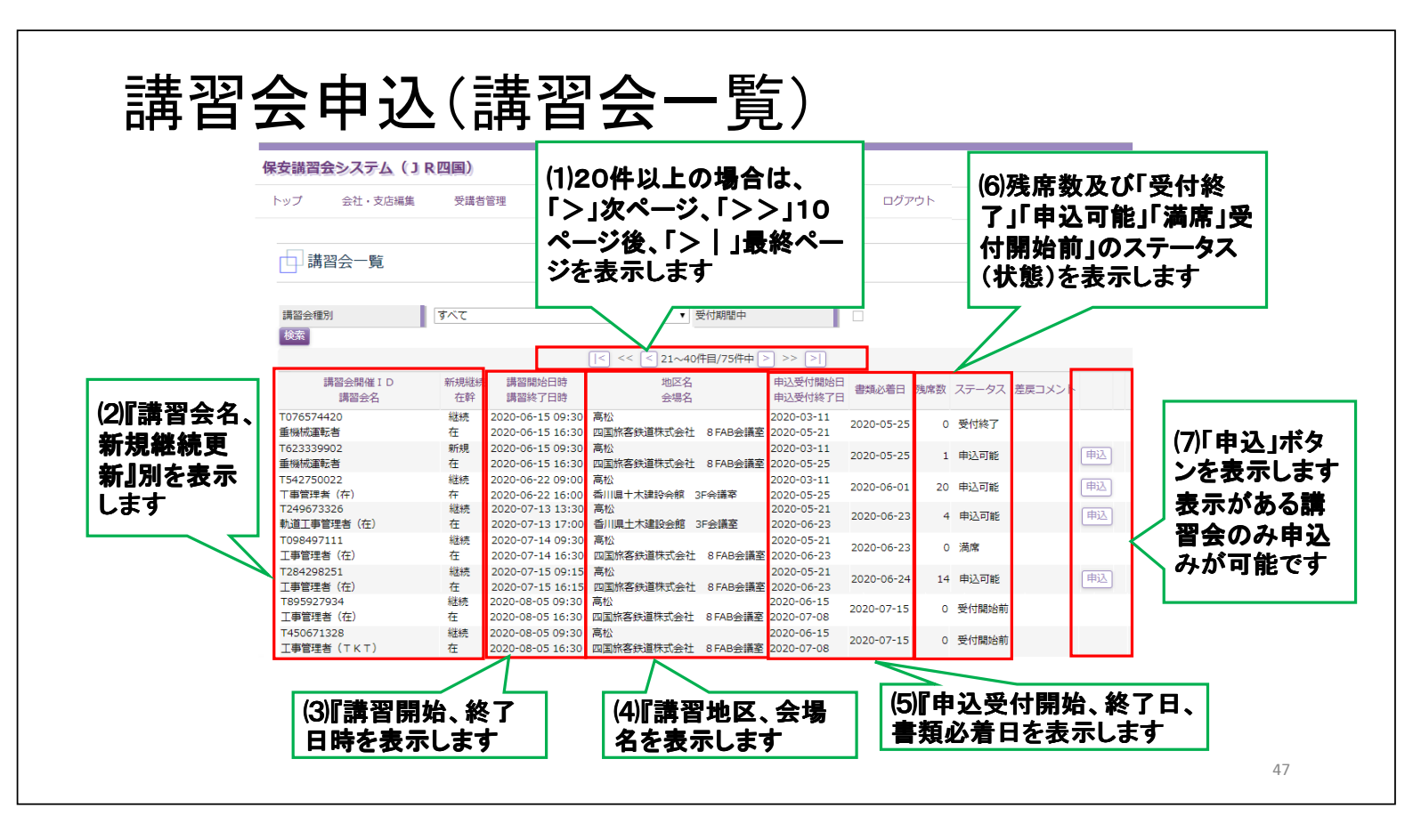

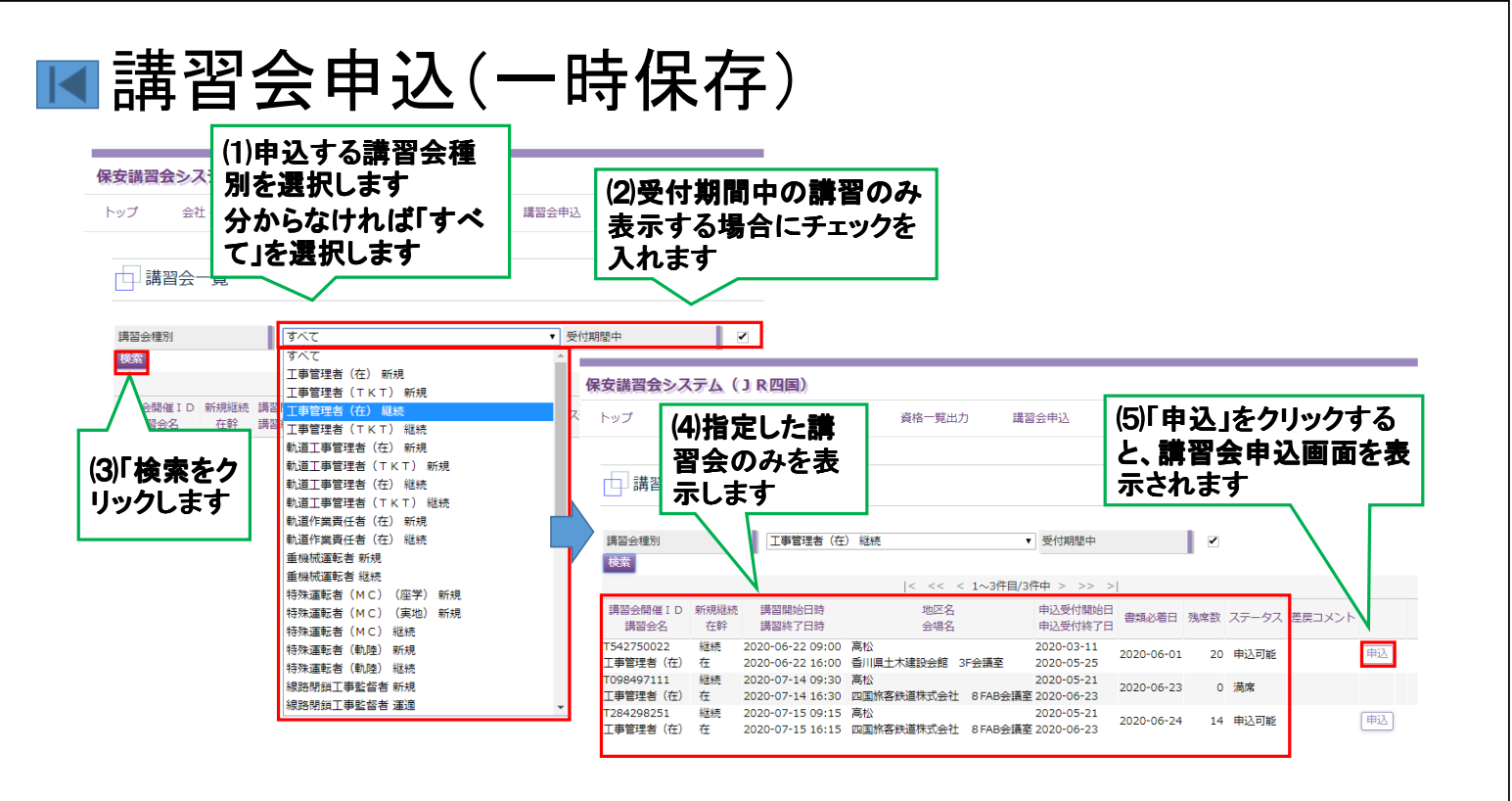

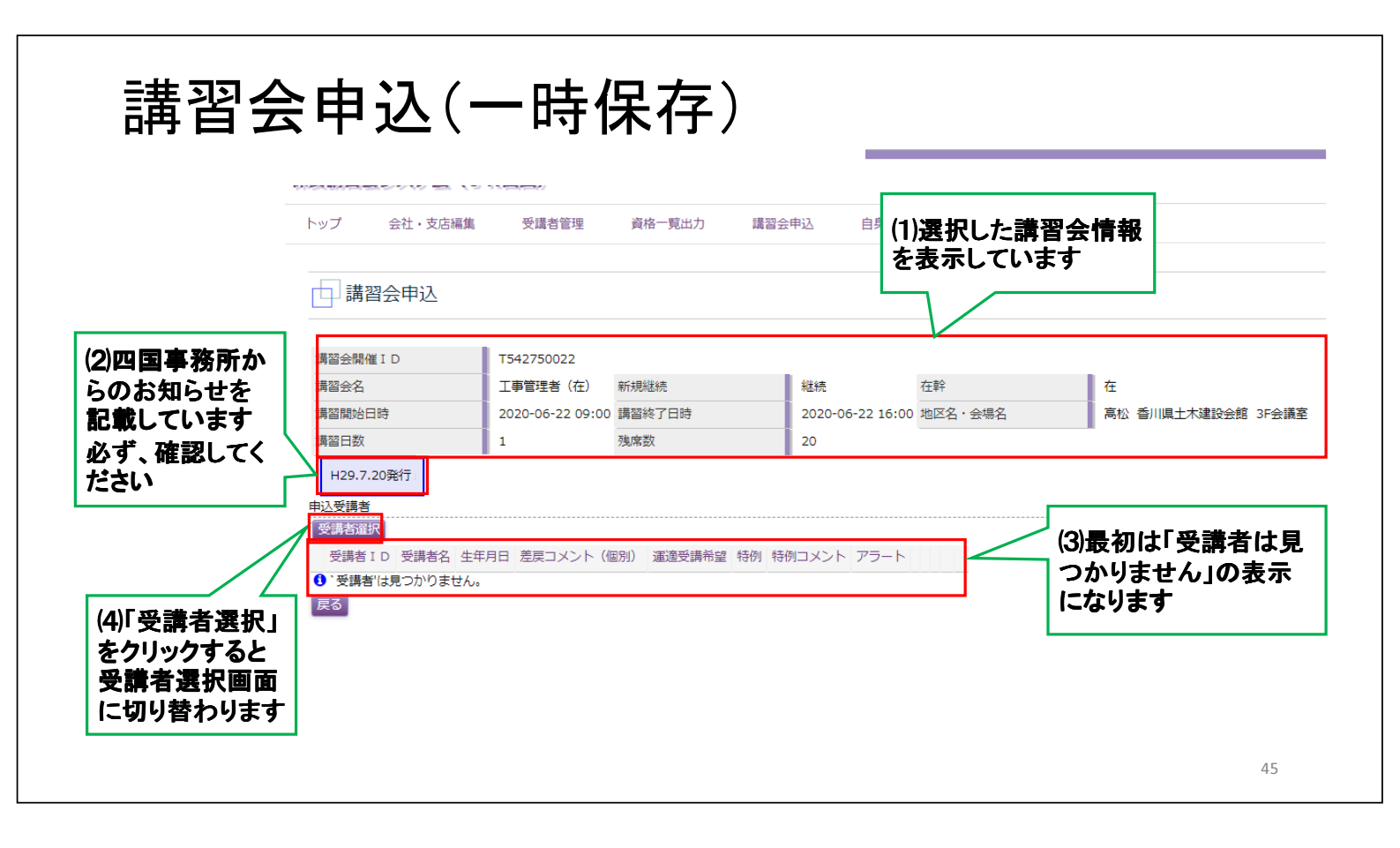

|          | 保安講習会システム(JR四国)                                                        |
|----------|------------------------------------------------------------------------|
|          | トップ 会社・支店編集 受講者管理 資格一覧出力 講習会申込 自身のパスワード変更 ログアウト                        |
|          | ●受講者選択                                                                 |
|          |                                                                        |
|          | 講習会名                                                                   |
|          | 講習開始日時 2020-06-22 09:00 講習終了日時 2020-06-22 16:00 地区名・会場 索条件を設定します<br>講室 |
|          | 講習日数 1 残席数 20                                                          |
|          | H29.7.20発行                                                             |
| ムキタルナコ   | 受講者検索                                                                  |
| 使家余件を入   | 資格未選択 ▼                                                                |
| せすに「検索」  | 資格有効期限 F r o m                                                         |
| クリックすると、 | 受講者ID                                                                  |
| 録している受 🧏 | 受講者氏名(カナ)姓 受講者氏名(カナ)名                                                  |
| 者全員を表示   | 機                                                                      |
| ±-±- (   | 新規登録                                                                   |

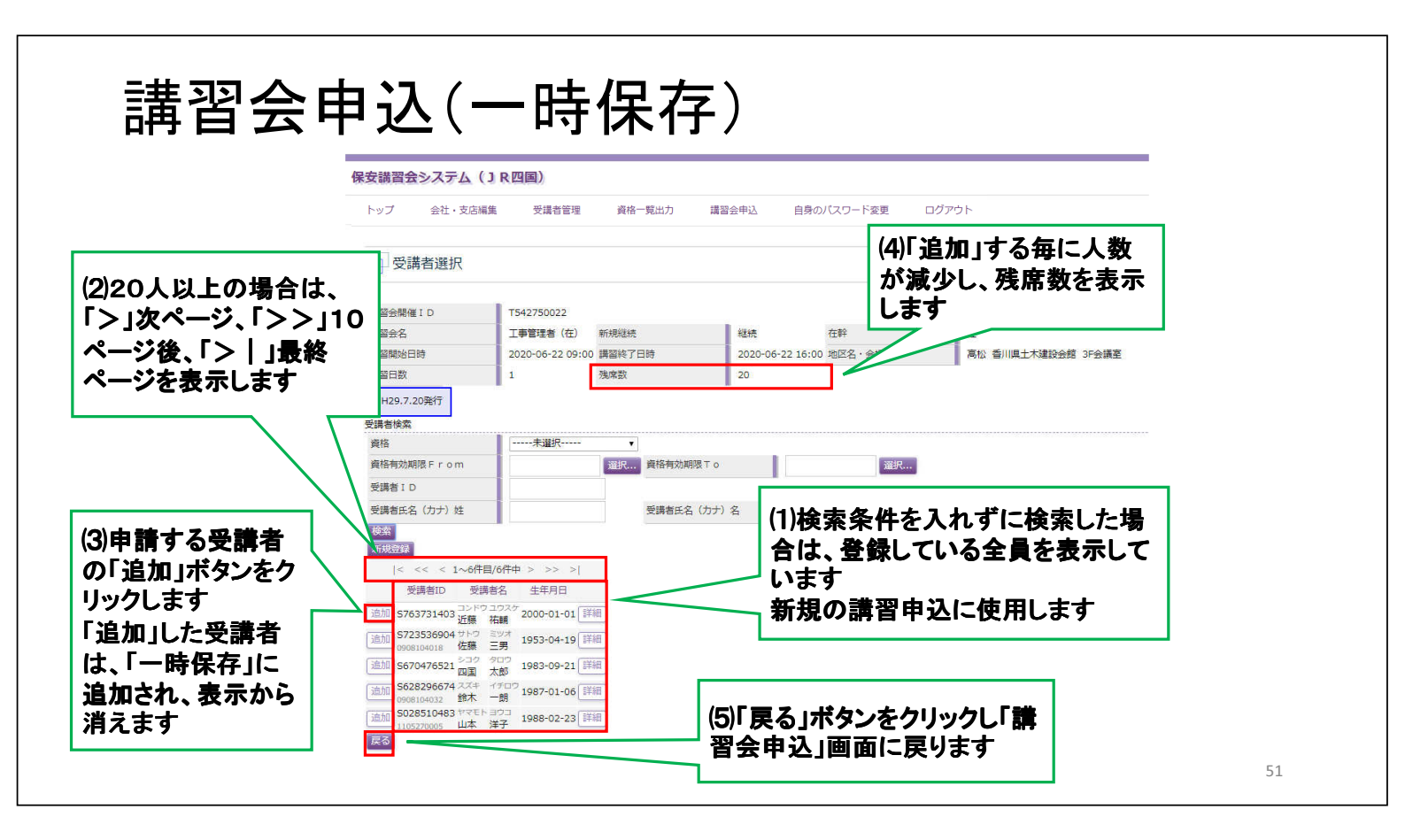

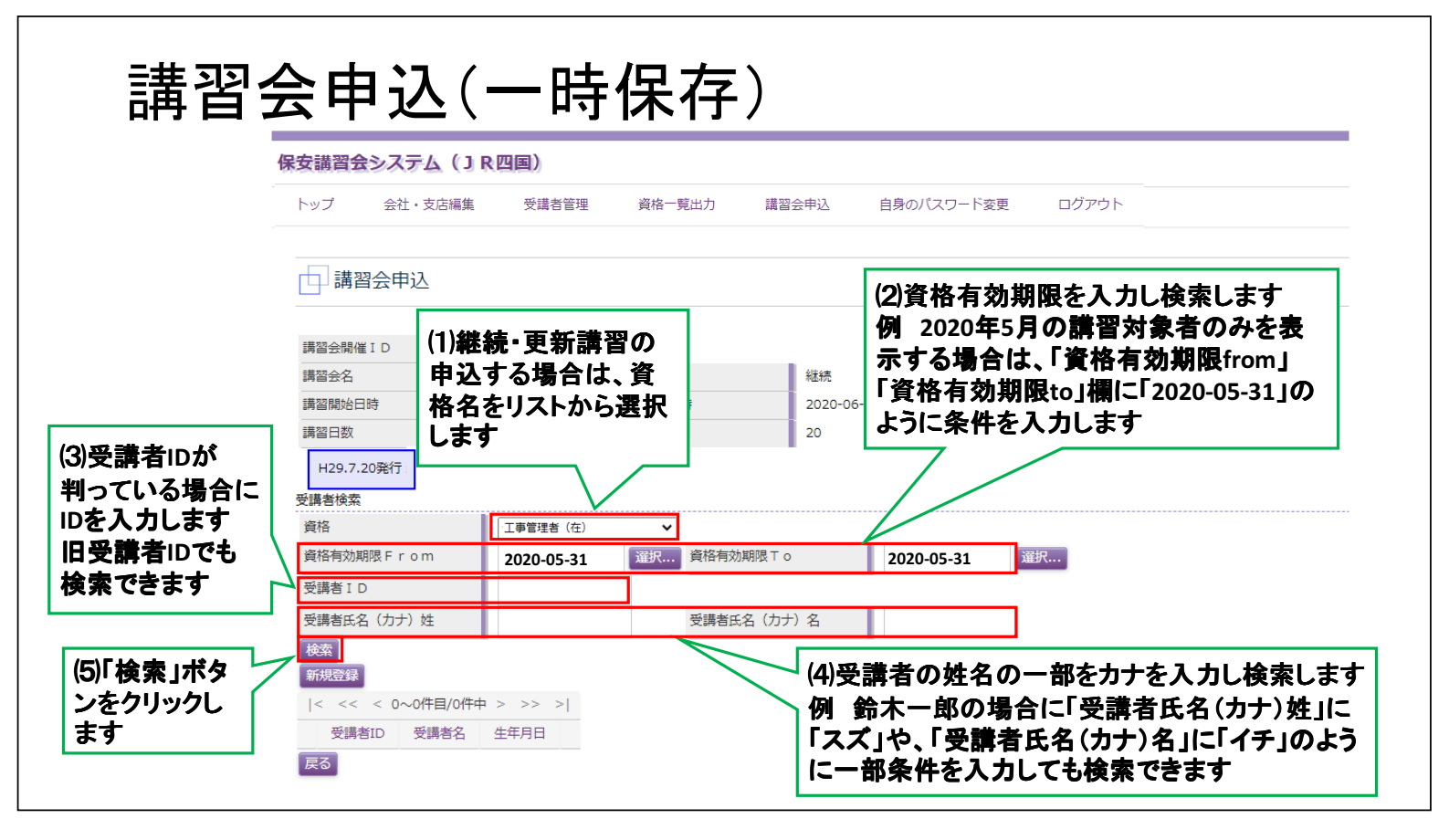

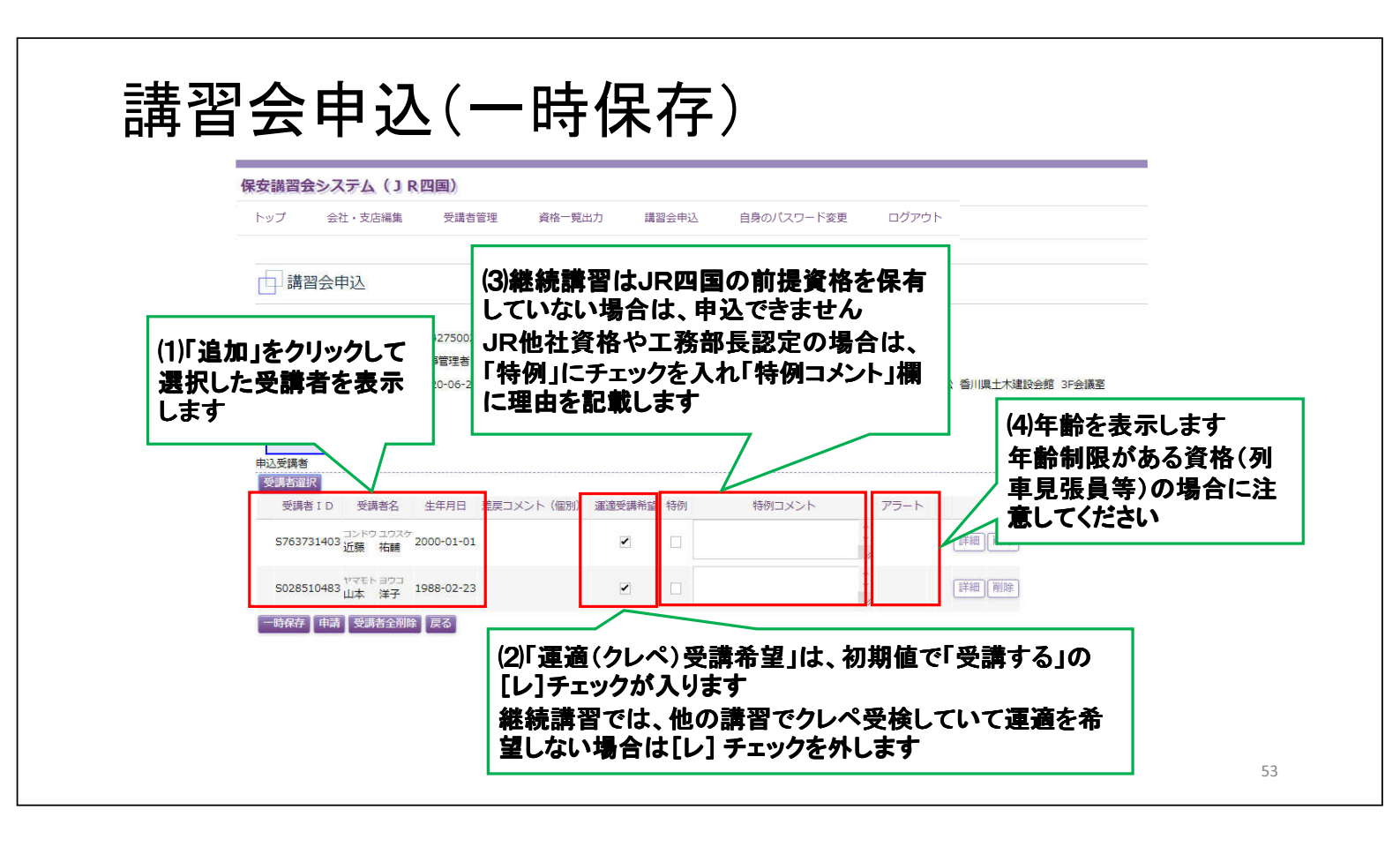

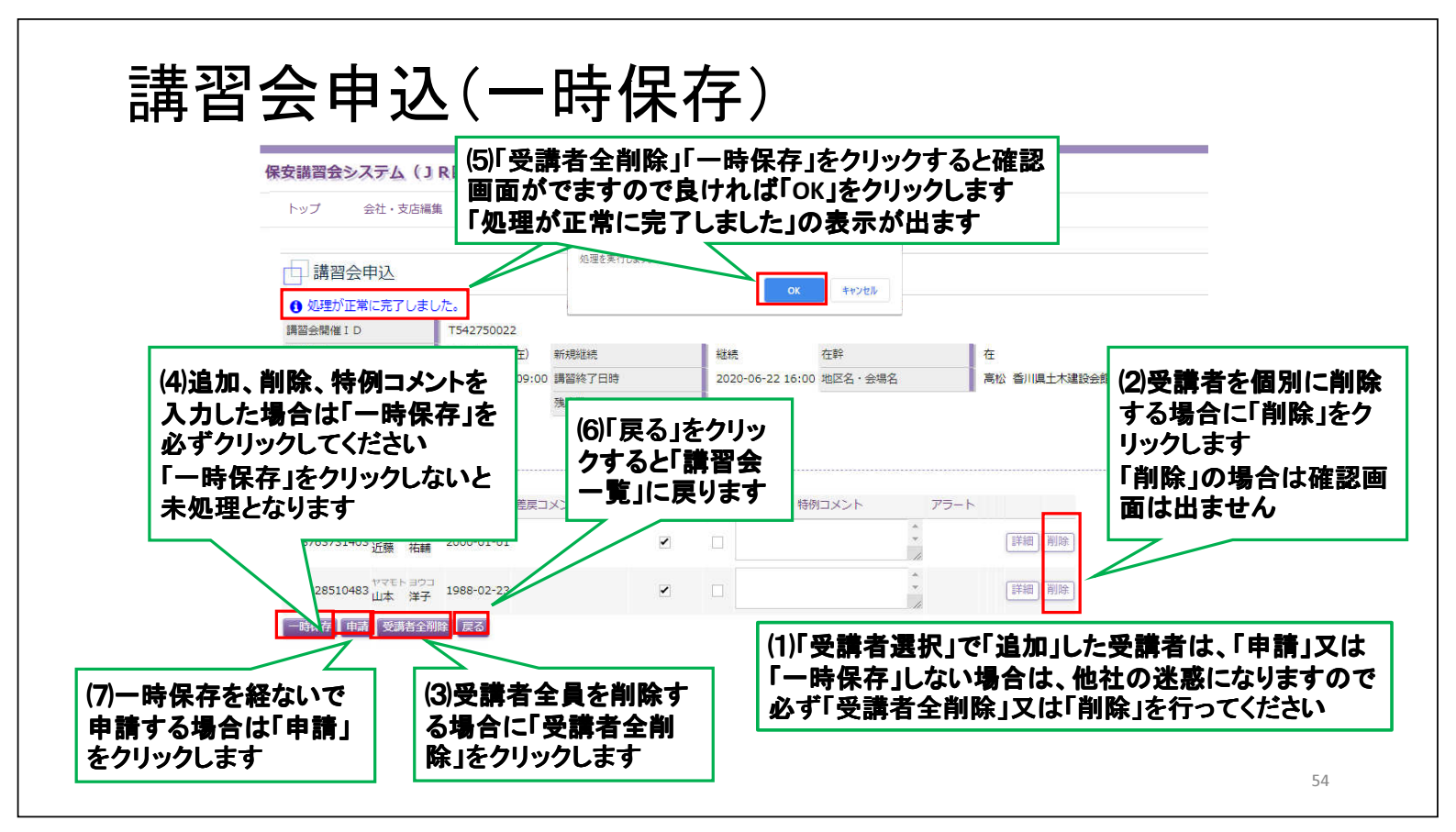

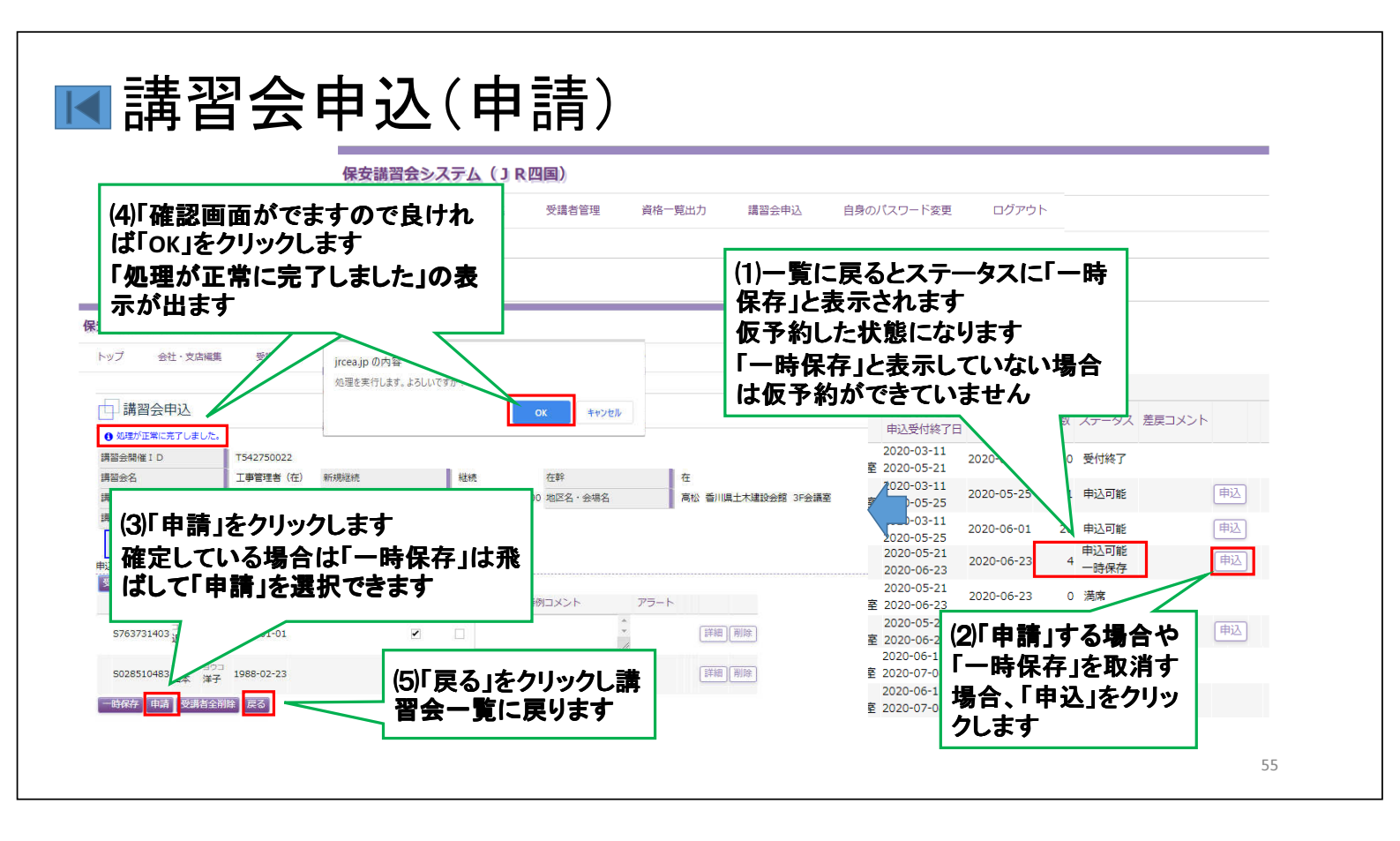

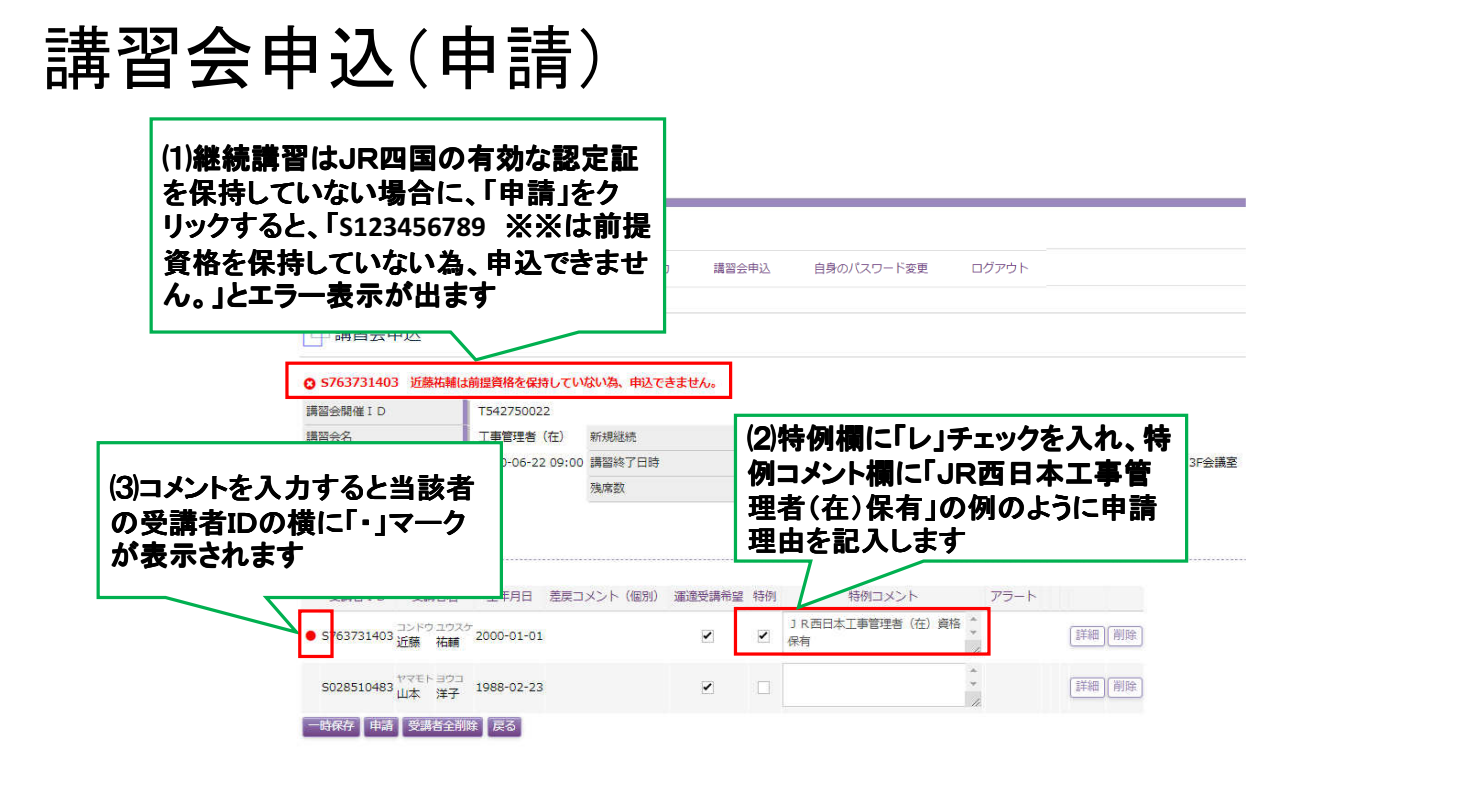

| <b>保安講習会システム(J</b><br>トップ 会社・支店編集<br>講習会申込                                                                                                    | <b>R四国)</b><br>受講者管理                                        | 資格一覧出力                                 | (1)10<br>の有效<br>「申請<br>※※は<br>込でき | 条教育は、J<br>かな認定証を<br>」をクリックす<br>は前提資格を<br>ません。」と | R四国のコ<br>保持してし<br>ると、「S12<br>保持してし<br>エラー表示 | L事管理者等<br>Nない場合に<br>23456789<br>Nない為、申<br>が出ます | •<br>•                                                        |
|----------------------------------------------------------------------------------------------------|-------------------------------------------------------------|----------------------------------------|-----------------------------------|-------------------------------------------------|---------------------------------------------|------------------------------------------------|---------------------------------------------------------------|
| <ul> <li>5763731403 近藤祐輔(<br/>近藤祐輔(</li></ul>                                                                                                    | 前提資格を保持して<br>T542750022<br>工事管理者(在)<br>2020-06-22 09:0<br>1 | いない為、申込できる<br>新規総続<br>10 講習終了日時<br>残席数 | <mark>ません。</mark><br>縦<br>20<br>9 | (2)特例欄に<br>例コメント構<br>講予定」、「<br>に申請理由            | :「レ」チェッ<br>  に「工事<br> <br>JR出向社」<br> を記入し:  | ックを入れ、特<br>管理者新規受<br>員」の例のよう<br>ます             | 5<br>5<br>5<br>5<br>5<br>5<br>5<br>5<br>5<br>5<br>5<br>5<br>5 |
| 受講者<br>受講者 I D 受講者名<br>・ 5763731403 近藤 祐輔<br>5028510483 <sup>1</sup> <sup>11</sup> <sup>11</sup> <sup>11</sup> <sup>11</sup> <sup>11</sup> <sup>11</sup> | 生年月日 差戻<br><sup>57</sup> 2000-01-01<br>1988-02-23           | コメント(個別) ぶ                             |                                   | 特例コメント<br>工事管理者新規受講予定                           | 75-h                                        | 詳細<br>(詳細)<br>(詳細)<br>(削除)                     |                                                               |
| 一時保存  申請  受講者全前                                                                                                    | 除反る                                                         |                                        |                                   |                                                 | R                                           |                                                |                                                               |

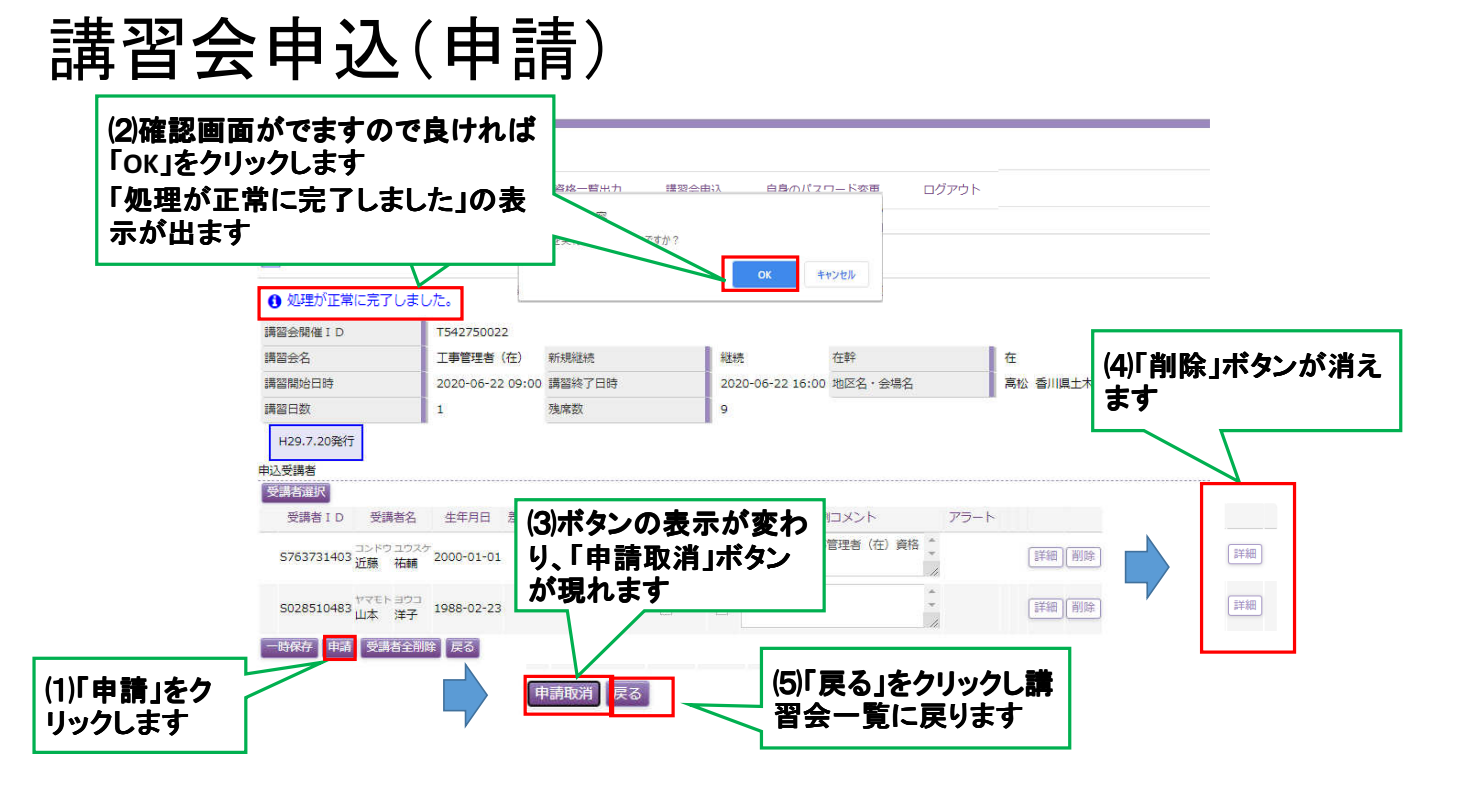

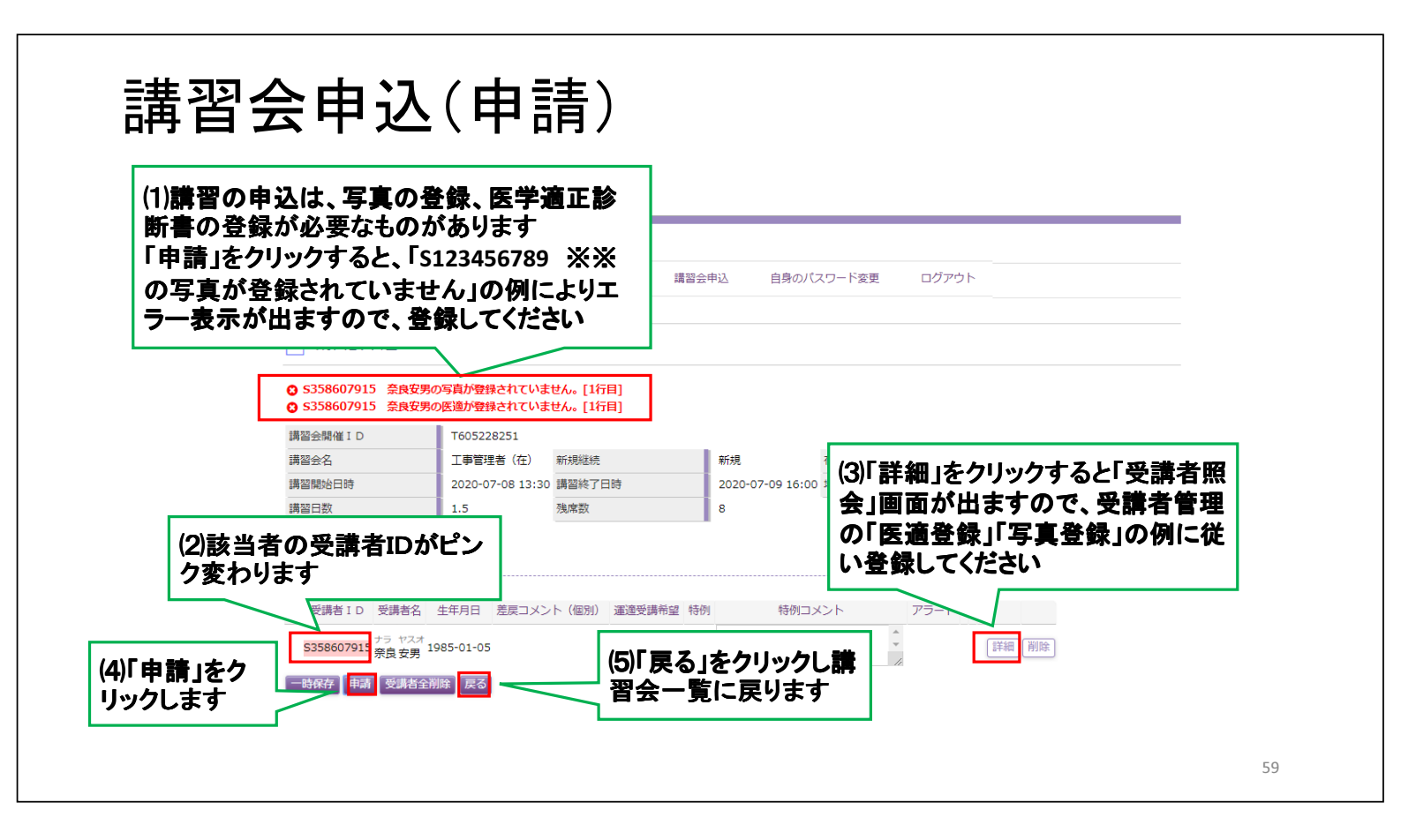

## 講習会申込(申請)

| 講習会種別                                    |            | 工事管理者(在                              | )継続               | ~        | 受付期間中                    |                  |     |             |        | 「「報       | 単度派官         | 1900 <u>1</u><br>きます |
|------------------------------------------|------------|--------------------------------------|-------------------|----------|--------------------------|------------------|-----|-------------|--------|-----------|--------------|----------------------|
| 検索                                       |            |                                      | < << <            | 1~8件目/84 | 牛中 > >> >                | 1                |     |             |        |           |              |                      |
| 講習会開催 I D<br>講習会名                        | 新規継続<br>在幹 | 講習開始日時<br>講習終了日時                     | 地区名<br>会場名        |          | 申込受付開始日<br>申込受付終了日       | 書類必着日            | 残席数 | ステータス       | 差戻コメント |           |              |                      |
| 「222221080<br>∐事管理者(在)                   | 継続<br>在    | 2020-05-21 09:00<br>2020-05-21 16:00 | 高松<br>香川県土木建設会館 4 | F大研修室    | 2020-03-11<br>2020-04-23 | 2020-04-30       | 0   | 受付終了        |        |           |              |                      |
| 「016885715<br>[事管理者(在)                   | 継続<br>在    | 2020-05-26 09:15<br>2020-05-26 16:15 | 高松<br>四国旅客鉄道株式会社  | 8 FCD会議室 | 2020-03-11<br>2020-04-28 | 2020-05-05       | 0   | 受付終了        |        |           |              |                      |
| 「504505622<br>工事管理                       | 61±6±      | 2020 06 16 00:15                     | ****              |          | 2020-03-11<br>2020-05-19 | 2020-05-26       | 2   | 受付終了        |        |           | $\mathbf{V}$ |                      |
| 「5427 <b>(ヿ)」</b><br><sup>工事管:</sup> おぐ「 | 甲請<br>由語   | 」をクリック<br>山口変わ                       | 'するとステ-<br>います    | ータス      | 2020-03-11<br>2020-05-26 | 2020-06-01       | 15  | 受付終了        |        |           | V            |                      |
| 「0984」<br>[事管:                           | -T- 013    | TJI~&1/                              | 767               |          | 2020-06-23               | 2020-00-23       | 1   | 申込可能<br>由請由 | 申込     | (情報 申込書 口 | 座情報          |                      |
| 「284298251<br>[事管理者(在)                   | 継続<br>在    | 2020-07-15 09:15<br>2020-07-15 16:15 | 高松<br>四国旅客鉄道株式会社  | 8 FAB会議室 | 2020-05-21<br>2020-06-23 | 2020-06-24       | 1   | 申込可能        | 电      |           |              |                      |
| 「307706009<br>∐事管理者(在)                   | 継続<br>在    | 2020-07-28 09:15<br>2020-07-28 16:15 | 高松<br>四国旅客鉄道株式会社  | 8 FAB会議室 | 2020-06-15               | 2020-07-07       | _   | 21          | -      |           |              |                      |
| T895927934<br>工事管理者(在)                   | 継続<br>在    | 2020-08-05 09:30<br>2020-08-05 16:30 | 高松<br>四国旅客鉄道株式会社  | 8 FAB会議室 | (2)「申;                   | <b>兦情報</b>       | 」を  | フリック        | , (3   | 》申込書      | 」をクリッ        | クす                   |
|                                          |            |                                      |                   |          | すると                      | <b>溝習会</b><br>ニー | 申辽  | 画面          | をくる    | と甲込着      | 禄式をタ         | ウン                   |

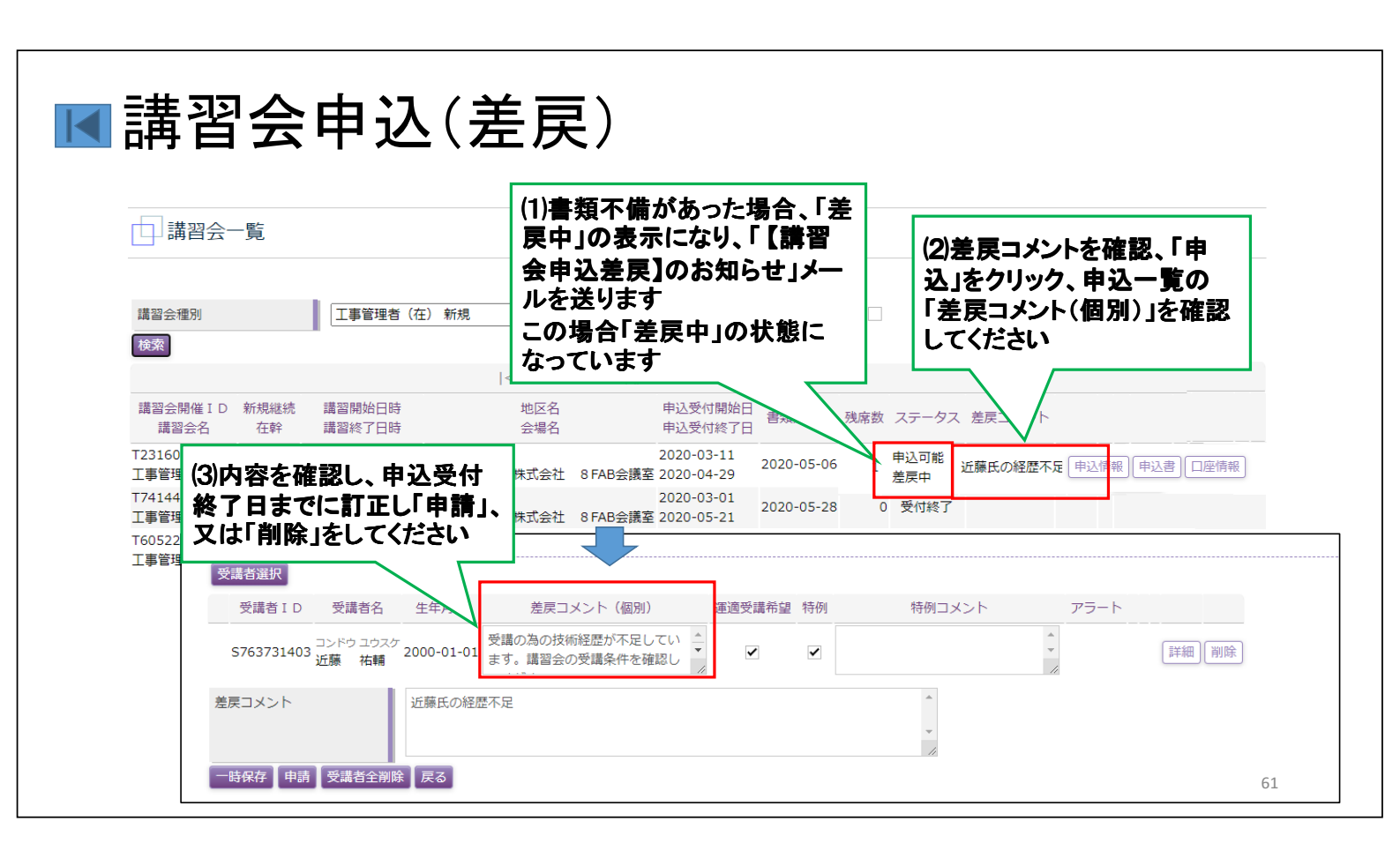

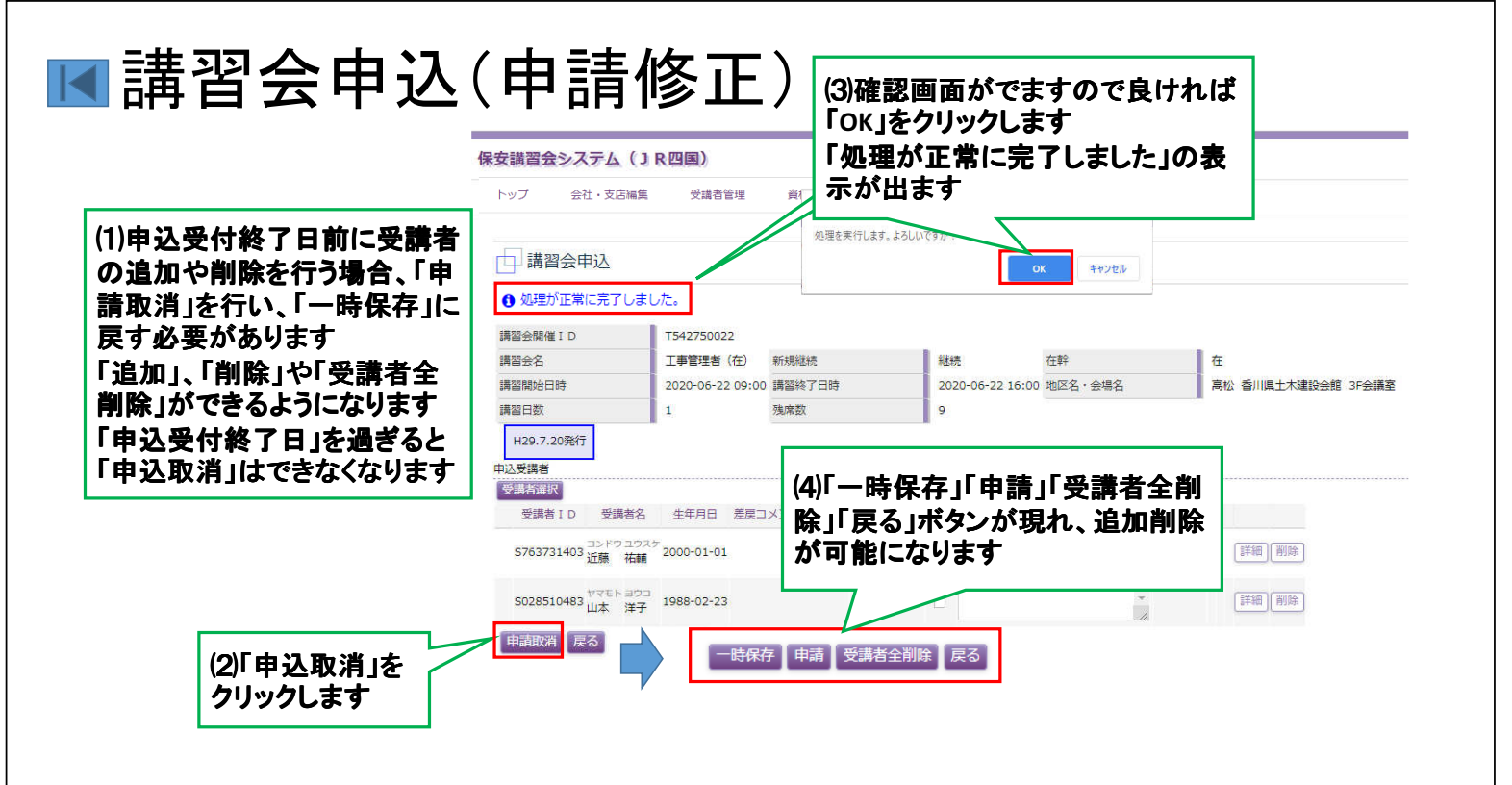

| 二 講習会一覧                                                                                                    |                                                                                                    |  |
|----------------------------------------------------------------------------------------------------|----------------------------------------------------------------------------------------------------|--|
| 講習会種別<br><b>工事管理者</b> (在) 総続<br>検索                                                                                                    | ♥ 受付期間中                                                                                                    |  |
| <                                                                                                    | << < 1~8件目/8件中 > >> >                                                                                                    |  |
| 講習会開催 I D 新規継続 講習開始日時 封<br>講習会名 在幹 講習終了日時 音                                                                                                    | 区名         申込受付開始日           場名         申込受付終了日                                                                                                    |  |
| T222221080         総統         2020-05-21 09:00         高松           工事管理者(在)         在         2020-05-21 16:00         香川県土木建設           T016885715         総統         2020-05-26 09:15         高松           工事管理者(在)         在         2020-05-26 09:15         高松 | 2020-03-11<br>2020-03-21<br>2020-03-12<br>2020-03-11<br>2020-03-11<br>2020-03-11<br>2020-03-11<br>2020-03-11<br>2020-03-11<br>2020-03-11<br>2020-03-11<br>2020-03-11<br>2020-03-11<br>2020-03-11<br>2020-03-11<br>2020-03-11<br>2020-03-12<br>2020-03-11<br>2020-03-12<br>2020-03-12<br>2020-03-1 |  |
| 2) 左下部の「申込書.xlax」をクリック<br>すると Frcelシートが表示されます                                                                                                    | 2020-03-11         2020-05-26         2         受付終了           :         8 FA 会議室 2020-05-19         2020-05-26         2         受付終了           2020-03-11         2020-06-01         15         受付終了                                                                                                    |  |
| (Google Chrome の場合)                                                                                                    | 2020-05-21<br>2020-06-23 1 申込可能<br>申請中 申込情報 申込書 □座情報                                                                                                    |  |
| T事管理 2020-07-15 16:15 四国旅客铁道株                                                                                                    | 2020-05-21 2020-06-24 1 申込可能 申込                                                                                                    |  |
| 1307706009 2020-07-28 09:15 高松                                                                                                    | 2020-06-15 2020-07-07 0 受付開始前                                                                                                    |  |
|                                                                                                    |                                                                                                    |  |

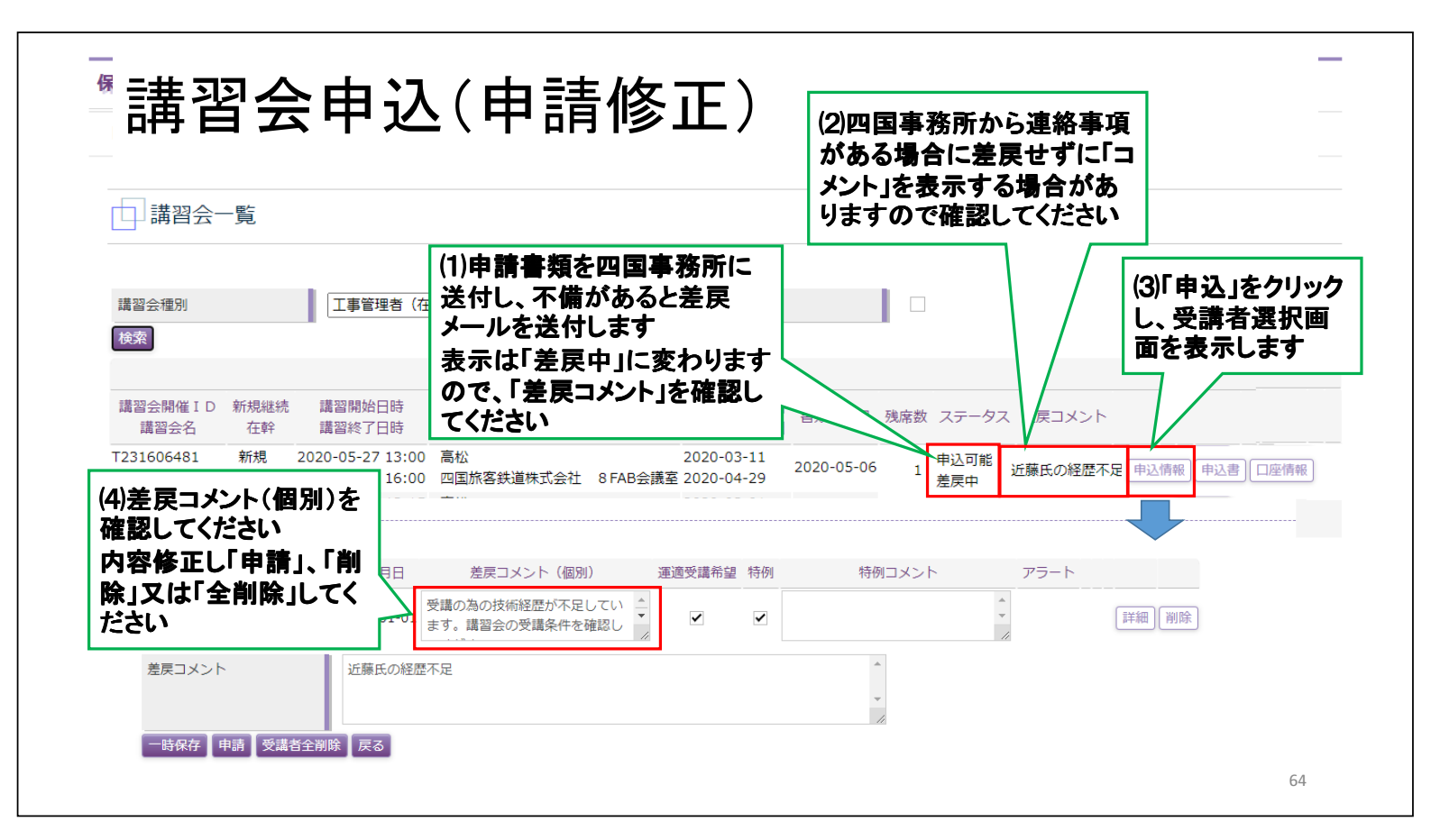

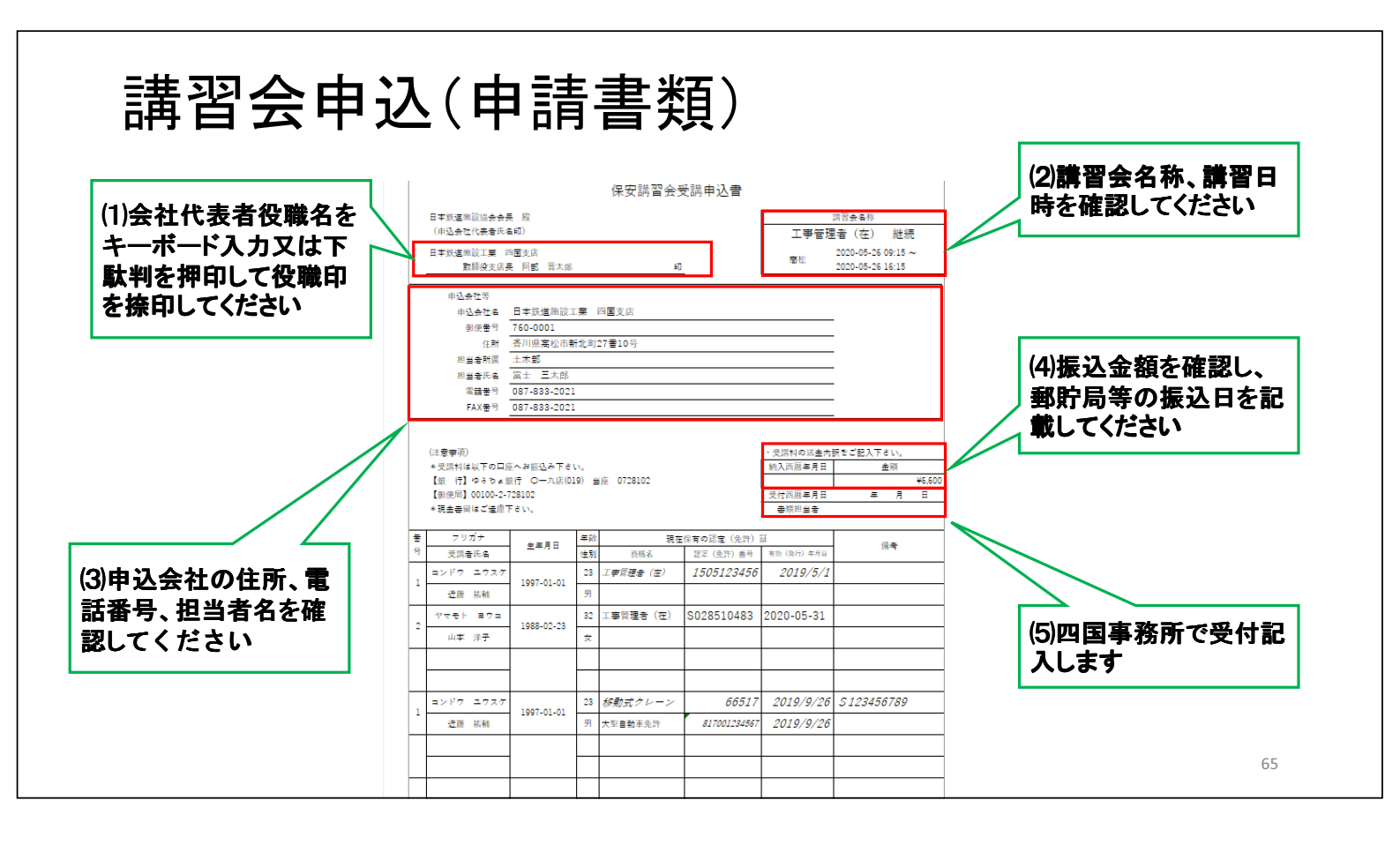

# 講習会申込(申請書類)

|                                          |                                                                                             |                                                                                                    | 伢                                      | 家講習会受                   | 講申込書                                 |                                                                            |                                                            |                                                  |
|------------------------------------------|---------------------------------------------------------------------------------------------|----------------------------------------------------------------------------------------------------|----------------------------------------|-------------------------|--------------------------------------|----------------------------------------------------------------------------|------------------------------------------------------------|--------------------------------------------------|
| (1)ゆうちょ銀行、郵便局<br>(郵便振替)で一般社              | 日本鉄道<br>(申込会<br>日本鉄道                                                                        | 建設協会会長 股<br>住代表者氏名印)<br>地設工業 四面支店<br>取締役支店長 阿朝 百太郎                                                                             |                                        | ٤Ĵ                      | -                                    | 工事管理                                                                       | 調習会有称<br>著(在) 継続<br>2020-05-26 09:15 ~<br>2020-05-26 16:15 | (5)記載例は、施設協会                                     |
| は、<br>団法人日本鉄道施設協<br>会に振込でください            | 中型<br>1<br>2<br>2<br>2                                                                      | Lactifi<br>Pi込会社名 日本妖道御設工<br>影使者句 750-0001<br>名列現高花池朝<br>当者新聞<br>土木郡<br>四当者氏名 <u>高士 三大郎</u><br>第433-2021<br>FAX者句 087-833-2021 | ₩ 四国3<br>北町27番                         | 支店<br>10号               |                                      |                                                                            |                                                            | ホームページのトップ<br>ページからダウンロード<br>して、確認してくださいく<br>ださい |
| (2)JR他社、JR四国工<br>務部長認定の資格は<br>キーボード入力します | (注意 <del>学</del> )<br>*受調料<br>【銀 行<br>【影便尿<br>*現金書<br>署 7                                   | <ol> <li>は以下の口座へお振込み下さい。</li> <li>ゆうちょ銀行 〇一九度(01)</li> <li>00100-2-728102</li> <li>縦はご塗屋下さい。</li> <li>リガナ</li></ol>            | <sup>N</sup> 。<br>9)当座(<br>年祚          | 0728102<br>現在1          |                                      | <ul> <li>・受調料の送生内目<br/>納入西原年月日</li> <li>・受付西原年月日</li> <li>●類担当者</li> </ul> | 設ちご記入下さい。<br>金融<br><u>+6.600</u><br>単月日<br>                |                                                  |
|                                          | 日<br>日<br>日<br>日<br>日<br>日<br>日<br>日<br>日<br>日<br>日<br>日<br>日<br>日<br>日<br>日<br>日<br>日<br>日 | 1書氏名<br>7 ユウスケ<br>5 花稿<br>ト ヨウコ<br>下 洋子                                                                                        | 性別<br>23 <i>工字</i><br>99<br>32 工事<br>女 | 資格名<br>管理者(主)<br>管理者(在) | 認定(免許)番号<br>1505123456<br>S028510483 | 有助(第行)年月日<br>2019/5/1<br>2020-05-31                                        |                                                            | (3)5R四回の受講に必<br>要な資格を保有してい<br>る場合は、自動で入力<br>します  |
| (4)重機械の資格名、免<br>許番号、発行年月日を<br>キー入力します    | 1<br>1<br>近日                                                                                | 7 ユウスケ<br>1997-01-01<br>英 祐裕                                                                                                   | 23 <i>移東</i><br>男 大型                   | 防式クレーン<br>自動車免許         | 66517<br>817001234867                | 2019/9/26<br>2019/9/26                                                     | S 123456789                                                | 66                                               |
|                                          |                                                                                             |                                                                                                    |                                        |                         |                                      |                                                                            |                                                            |                                                  |

| トップ       会社・支店編集       受護者管理         「Jrcajp の内容       受護特は以下の口座へお振込み下さい。         「受請背合一覧       (受付)ゆうちよ銀行 〇ーカ上店(19) 当座 0728102         「「請習合一覧       「正管理者(在)         「工業理報       「工業理者(在)         「工業理報(日)」       「「「「工業理者(在)         「工業理報(在)       「「「「「工業理者(在)         「「「「」「工業理者(在)       「「」」」」         「「」」」       「「」」」         「「」」」       「」」」         「「」」」       「」」」         「二」」       「」」」         「「」」」       「」」」         「「」」」       「」」」         「二」」       「」」」         「二」」       「」」」         「二」」       「」」」         「二」」       「」」」         「」」」       「」」」         「二」」       「」」」         「二」」       「」」」         「」」」       「」」」         「二」」       「」」」         「二」」       「」」」         「」」」       「」」」         「」」」       「」」」         「」」」       「」」」         「」」」       「」」」         「」」」       「」」」         「」」」       「」」」         「」」」       「」」」         「」」」       「」」」 <t< th=""><th></th><th>4</th><th></th><th>中</th><th></th></t<>                                                                                                    |                        | 4          |                                          | 中                                                                |  |
|----------------------------------------------------------------------------------------------------|------------------------|------------|------------------------------------------|------------------------------------------------------------------|--|
|                                                                                                    | トップ 会                  | 社・支店編      | 集 受講者管理                                  | jrcea.jp の内容                                                     |  |
| EBECRETION LOU-2-728102     INF CONTINUE - 2-728102     INF CONTINUE - 2-72810 | =#33 ∧                 | 百仁         |                                          | 受講科は以下の口座へお振込み下さい。<br>【銀 行】ゆうちよ銀行 の一九店(019) 当座 0728102           |  |
|                                                                                                    | 山神智云                   | 一見         |                                          | Lablx[0]100100-2-126102                                          |  |
|                                                                                                    | 講習会種別                  |            | 工事管理者(在)                                 |                                                                  |  |
| 講習会相(1)       新規總統       講習前始日時<br>賞習会名       (2)「OK」をクリックすると表<br>かが消えます       規序       ステータス       差戻コメント         1222221080       経続       2020-05-21 09:00       配       (2)「OK」をクリックすると表<br>かが消えます       (2)「OK」をクリックすると表       (2)「OK」をクリックすると表         1282221080       経続       2020-05-21 09:00       配       (2)「OK」をクリックすると表       (2)「OK」をクリックすると表         128127       経続       2020-05-21 09:00       配       (2)「OK」をクリック       (2)「OK」をクリック       (2)「OK」をクリック         128127       経続       2020-05-21 09:00       高松       2020-06-21       (2)「OK」をクリック       (2)「OK」をクリック       (2)「OK」をクリック         128127       経続       2020-05-26 16:15       回覧旅客表達集大会社       SFA 会議委       (2)       (2)       (2)       (2)       (2)       (2)       (2)       (2)       (2)       (2)       (2)       (2)       (2)       (2)       (2)       (2)       (2)       (2)       (2)       (2)       (2)       (2)       (2)       (2)       (2)       (2)       (2)       (2)       (2)       (2)       (2)       (2)       (2)       (2)       (2)       (2)       (2)       (2)       (2)       (2)       (2)       (2)       (2)       (2)       (2)       (2)       (2)       (2)                                                                                                    | 検索                     |            |                                          |                                                                  |  |
| T22221080       継続       2020-05-21 09:00       高       小小月えま9       0       受付終了         T事管理者(在)       在       2020-05-21 09:00       香       0       受付終了       0       受付終了         T016885715       継続       2020-05-26 09:15       高松       2020-04-28       2020-05-05       0       受付終了       0       受付終了         T504505622       継続       2020-06-16 09:15       高松       2020-05-19       2020-05-26       2       受付終了         Ts等理者(在)       在       2020-06-21 00:00       高松       2020-05-19       2020-05-26       2       受付終了         Ts等理者(在)       在       2020-06-21 00:00       高松       2020-05-21       2020-05-21       2       受付終了         T99497111       継続       2020-07-14 09:30       高松       2020-05-23       2       2020-06-23       1       申込何般       申込信般       申込信般         T387264251       艇後       2020-07-14 09:30       高松       2020-06-23       1       申込可能       申込信般       申込信般         T38726251       低後       2020-07-15 16:15       四国旅客鉄道株式会社       8FAB会講室       2020-06-23       1       申込何般       申込信般       申込信般         T30770609       総株       2020-07-28 09:15       高松       2020-06-                                                                                                    | 講習会開催 I D<br>講習会名      | 新規継続<br>在幹 | 講習開始日時<br>講習終了日時                         | (2)「OK」をクリックすると表 残席数 ステータス 差戻コメント                                |  |
| T016885715       継続       2020-05-26 09:15       高松       2020-03-11       2020-05-05       0       受付終了         Ts       2020-05-26 16:15       四国旅客鉄道株式会社       8FCD会講室       2020-05-26       2       受付終了         Ts       2020-05-26 16:15       四国旅客鉄道株式会社       8FCD会講室       2020-05-26       2       受付終了         Ts       2020-06-16 09:15       高松       2020-03-11       2020-05-26       2       受付終了         Ts       27570022       継続       2020-06-22 09:00       高松       2020-05-26       2       受付終了         Ts       2020-06-22 09:00       高松       2020-05-26       2020-06-21       2020-06-21       2020-06-21         Ts       2020-07-24 09:30       高松       2020-05-26       2020-06-21       2020-06-22       1       季 (中込)       ●         Ts       2020-07-14 09:30       高松       2020-06-21       2020-06-22       1       ●       ●       ●       ●       ●       ●       ●       ●       ●       ●       ●       ●       ●       ●       ●       ●       ●       ●       ●       ●       ●       ●       ●       ●       ●       ●       ●       ●       ●       ●       ●       ● <td>T222221080<br/>工事管理者(在)</td> <td>継続在</td> <td>2020-05-21 09:00 a<br/>2020-05-21 16:00 a</td> <td>■ <b>ホル消えより</b><br/>■ 0 受付終了</td> <td></td>                                                                                                    | T222221080<br>工事管理者(在) | 継続在        | 2020-05-21 09:00 a<br>2020-05-21 16:00 a | ■ <b>ホル消えより</b><br>■ 0 受付終了                                      |  |
| T504505622       継続       2020-06-16 105:15       商松       2020-05-26       2       受付終了         T542750022       継続       2020-06-26 16 16:15       四国旅客鉄道株式会社       8 FA 会講至       2020-05-26       2       受付終了         T542750022       継続       2020-06-22 16:00       高松       2020-05-26       2020-06-01       15       受付終了         T998497111       継続       2020-07-14 09:30       高松       2020-06-22       2020-06-23       1       申込可能       申込情報       申込債         T284298251       艇続       2020-07-15 16:15       四国旅客鉄道株式会社       8 FAB会講室       2020-06-23       1       申込可能       申込情報       申込債         T307706009       総続       2020-07-28 09:15       高松       2020-06-24       2020-06-23       1       中込可能       申込情報       中込信         T307706009       総続       2020-07-28 09:15       高松       2020-06-23       1       「「「「口座情報」」をクリックする       と、受講料の振込口座番号         T895927934       継続       2020-07-28 16:15       四国旅客装進株式会社       8748-8       2020-06-23       1       中上       中       (       (       (       (       (       (       (       (       (       (       (       (       (       (       (       (       (<                                                                                                    | T016885715<br>工事管理者(在) | 継続<br>在    | 2020-05-26 09:15                         | 高松 2020-03-11 2020-05-05 0 受付終了 四国旅客扶道株式会社 8FCD会議室 2020-04-28    |  |
| T542750022       継続       2020-06-22 09:00       高松       2020-03-11       2020-06-01       15       受付終了         工事管理者(在)       在       2020-07-22 16:00       香川県土木建設会館 3FG換至       2020-06-21       2020-06-01       15       受付終了         T098497111       総統       2020-07-14 16:30       四国旅客鉄道株式会社       8 FAB会議室       2020-06-23       1       申込可能       申込情報       申込       ①厚備報         T284298251       継続       2020-07-15 09:15       高松       2020-05-2       2020-06-23       1       申読申       申込       ①厚備報         T387706009       継続       2020-07-28 09:15       高松       2020-06-24       2020-06-24       (1)「「口座情報」をクリックする       上       人       ●       人       ●       ●       ●       ●       ●       ●       ●       ●       ●       ●       ●       ●       ●       ●       ●       ●       ●       ●       ●       ●       ●       ●       ●       ●       ●       ●       ●       ●       ●       ●       ●       ●       ●       ●       ●       ●       ●       ●       ●       ●       ●       ●       ●       ●       ●       ●       ●       ●       ●       ●                                                                                                    | T504505622<br>工事管理者(在) | 継続<br>在    | 2020-06-16 09:15                         | 高松 2020-03-11 2020-05-26 2 受付終了<br>四国旅客鉄道株式会社 8FA 会講室 2020-05-19 |  |
| T098497111     継続     2020-07-14 09:30     高松     2020-05-21     2020-06-23     1     申込可能     申込可能       工事管理者(在)     在     2020-07-14 16:30     四国旅客鉄道株式会社     8 FABe选環型     2020-06-23     1     申込可能     申込何能     申込何       T28429371     継続     2020-07-15 09:15     高松     2020-06-23     1     申込可能     申込何能     申込何       T307706009     継続     2020-07-15 16:15     回国旅客鉄道株式会社     8 FABe选環型     2020-06-23     (1)「口座情報」をクリックする       T307706009     総統     2020-07-28 09:15     高松     2020-06-2     2020-06-2     と、受講料の振込口座番号       T895927934     総纬     2020-07-08 09:50     高松     2020-06-2     2020-06-2     と、受講科の振込口座番号                                                                                                    | T542750022<br>工事管理者(在) | 継続<br>在    | 2020-06-22 09:00<br>2020-06-22 16:00 클   | 高松 2020-03-11 2020-06-01 15 受付終了<br>香川県土木建設会館 3F会議室 2020-05-26   |  |
| T284298251     継続     2020-07-15 09:15     高松     2020-05-2       工事管理者(拍)     在     2020-07-15 16:15     四国旅客鉄道味式会社     8 FAB会講室     2020-06-2     (1)「口座情報」をクリックする       T307706009     継続     2020-07-28 09:15     高松     2020-06-2     (2020-06-2       Tasfered (在)     2020-07-28 16:15     四国旅客鉄道味式会社     8 FAB会講座     2020-06-2     と、受講料の振込口座番号       Tasf5927934     継続     2020-06-30     2020-06-1     本市二     本市                                                                                                    | T098497111<br>工事管理者(在) | 継続<br>在    | 2020-07-14 09:30 層<br>2020-07-14 16:30 四 | 高松 2020-05-21 2020-06-23 1 申込可能 申込情報 申込書 口座情報                    |  |
| T307706009     継続     2020-07-28 09:15     高松     2020-06-1       工事管理者(在)     在     2020-07-28 16:15     四国旅客鉄道株式会社     8 FAB会議室     2020-06-3     と、受講料の振込口座番号       T895927934     継続     2020-05-05 09:30     高松     2020-06-1     七 古 二                                                                                                    | T284298251<br>工事管理者(在) | 継続<br>在    | 2020-07-15 09:15 🖷<br>2020-07-15 16:15 🖾 | 高松 2020-05-2<br>四国旅客共選株式会社 8FAB会議室 2020-06-2 (1)「ロ座情報」をクリックする    |  |
|                                                                                                    | T307706009<br>工事管理者(在) | 継続<br>在    | 2020-07-28 09:15                         | 高松 2020-06-1<br>四国旅客共選株式会社 SFAB会議室 2020-06-3 と、受講料の振込口座番号        |  |
| 工事管理者(在) 在 2020-08-05 16:30 四国旅客鉄道株式会社 8 FAB会議室 2020-07-0 2 2 2 7 7 0 2 2 2 2 2 2 2 2 2 2 2 2 2                                                                                                    | T895927934<br>工事管理者(在) | 継続<br>在    | 2020-08-05 09:30                         | 高松 2020-06-1<br>四国旅客鉄道株式会社 8 FAB会議室 2020-07-0 を表示します             |  |

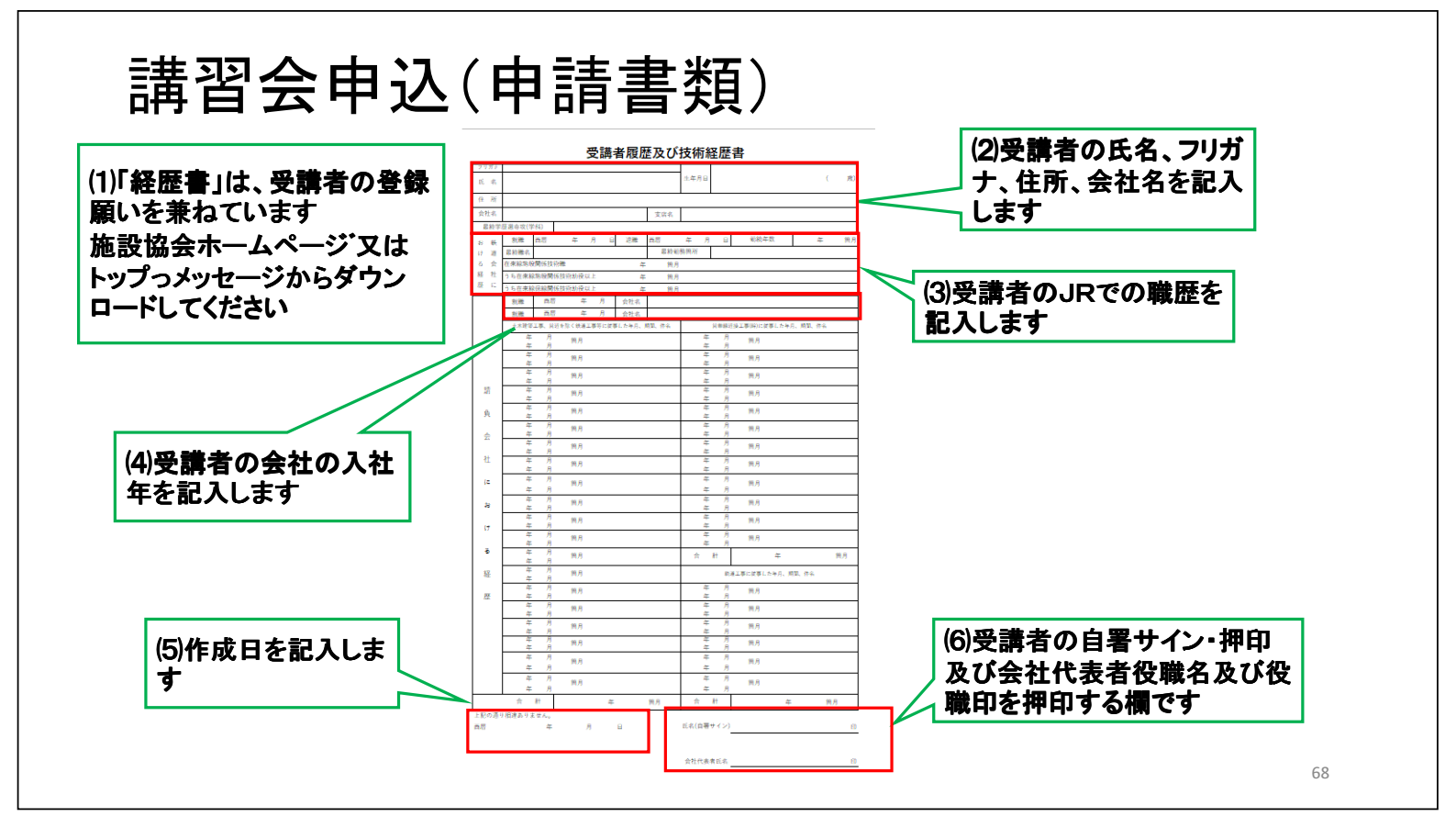

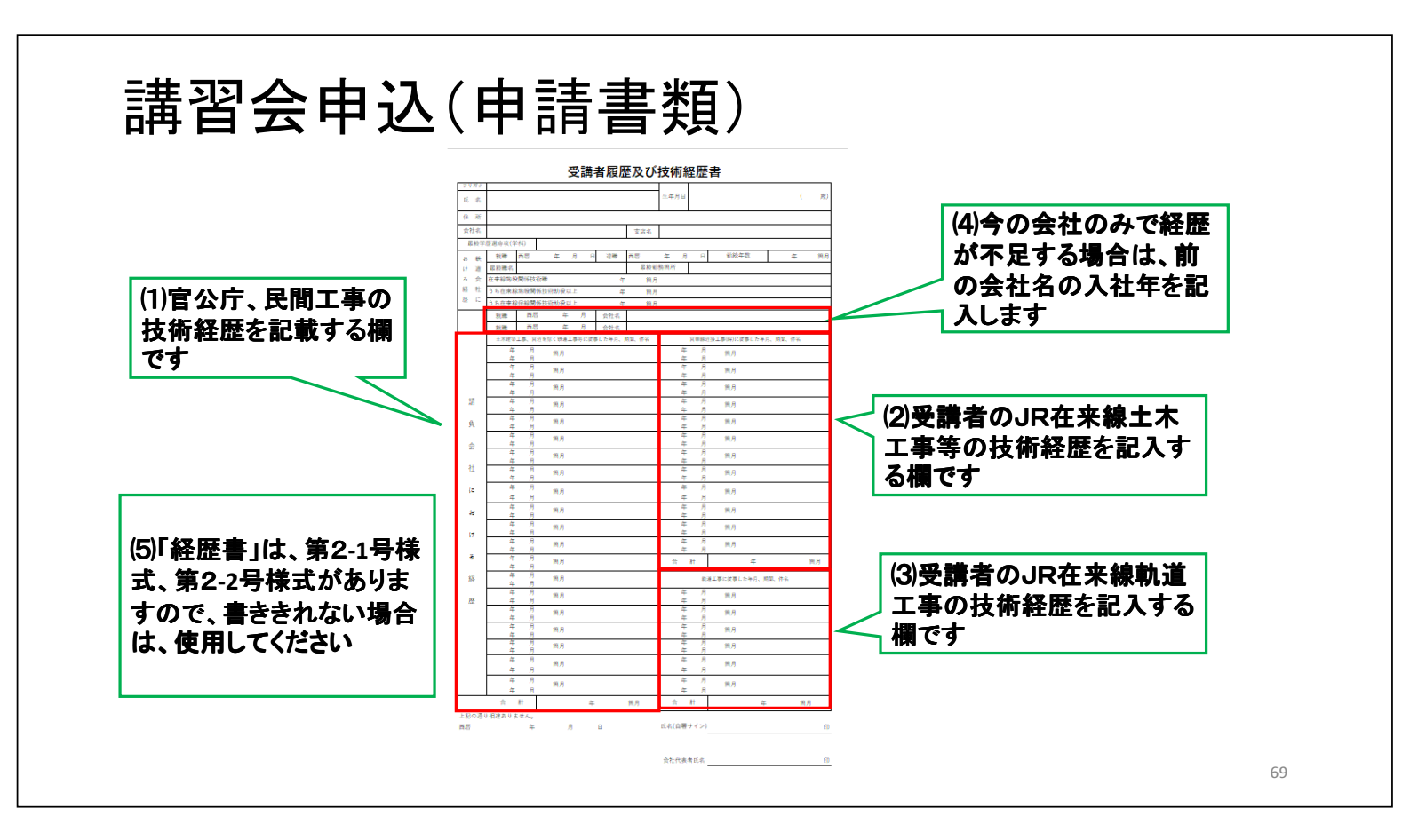

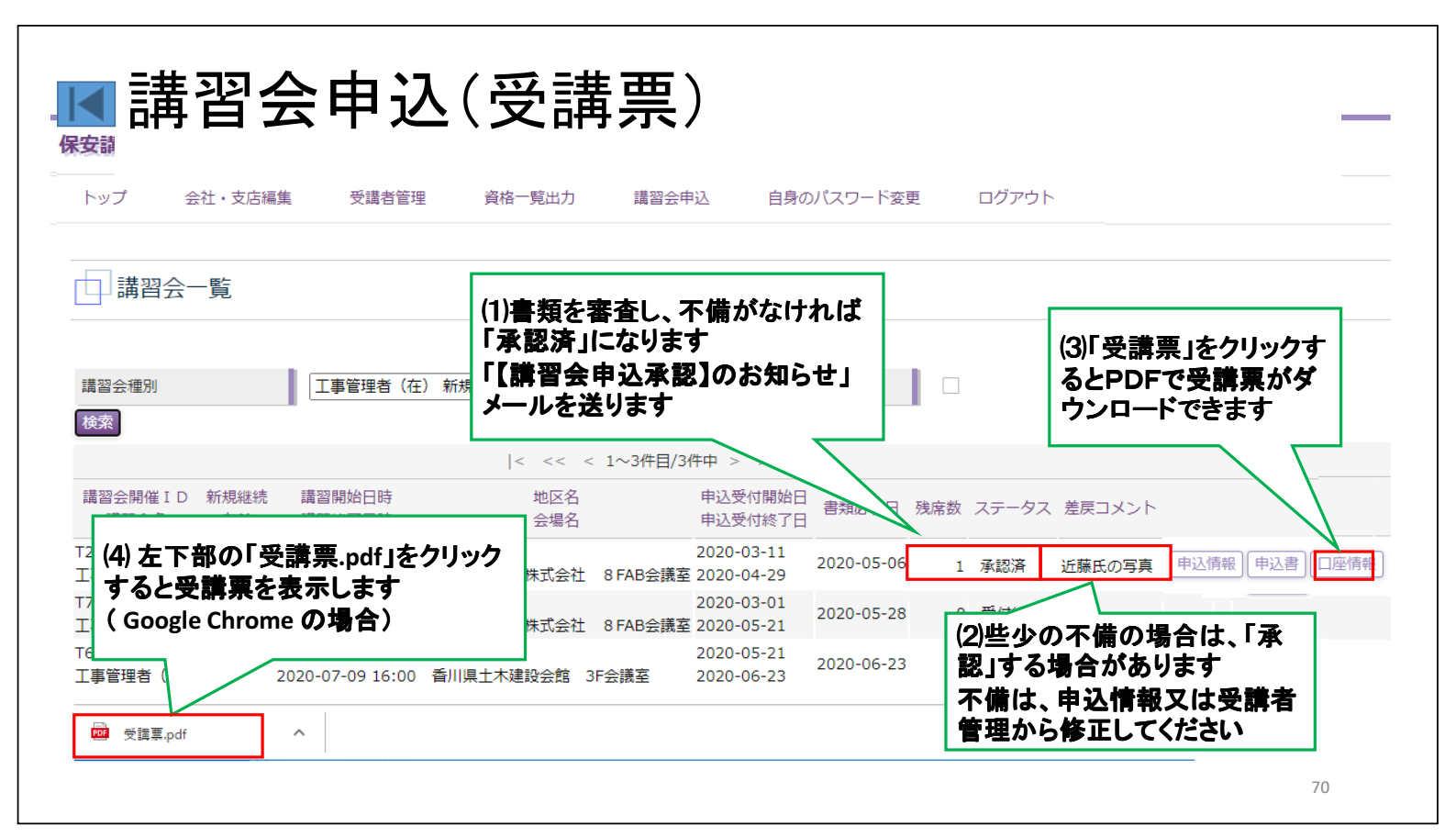

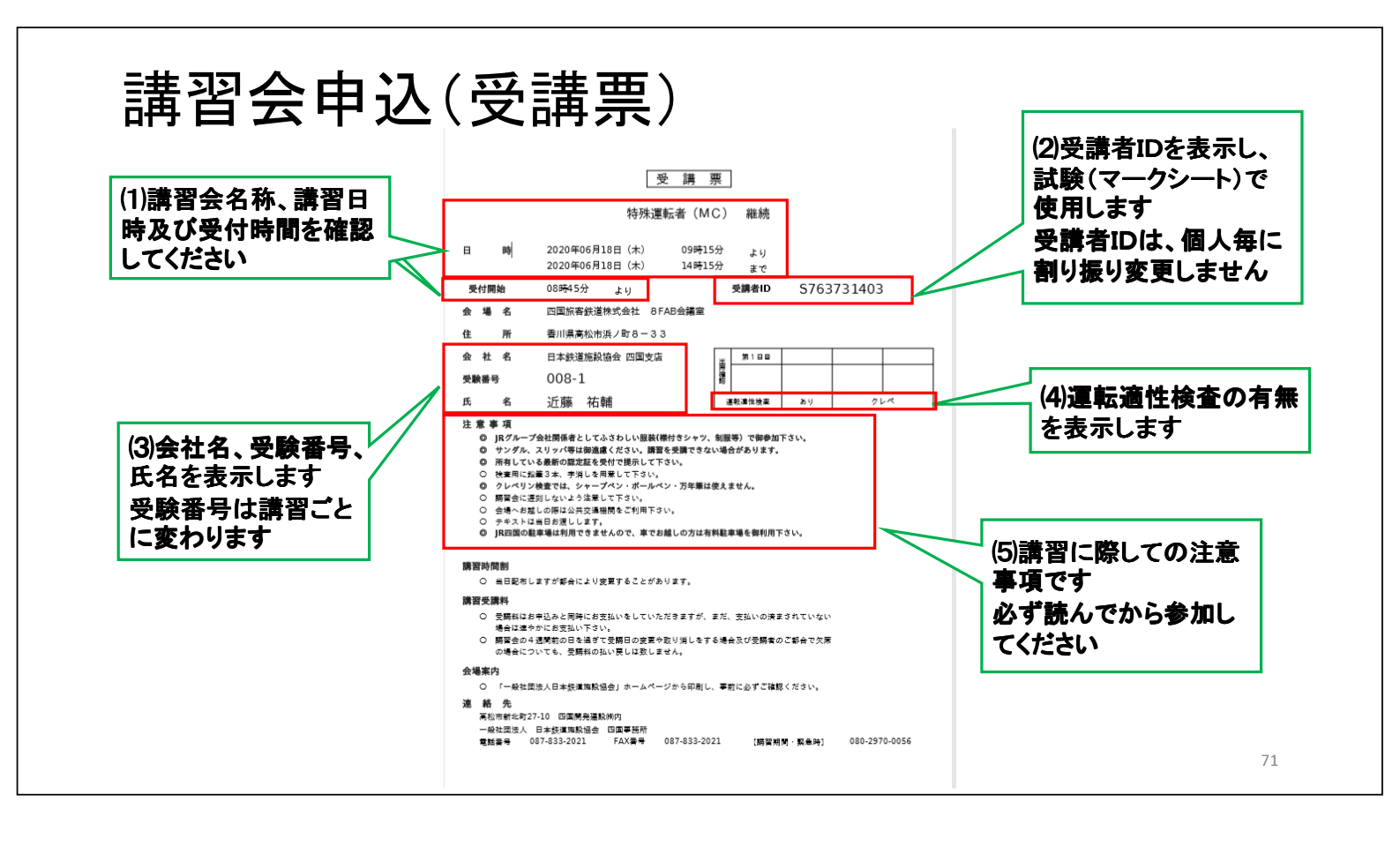

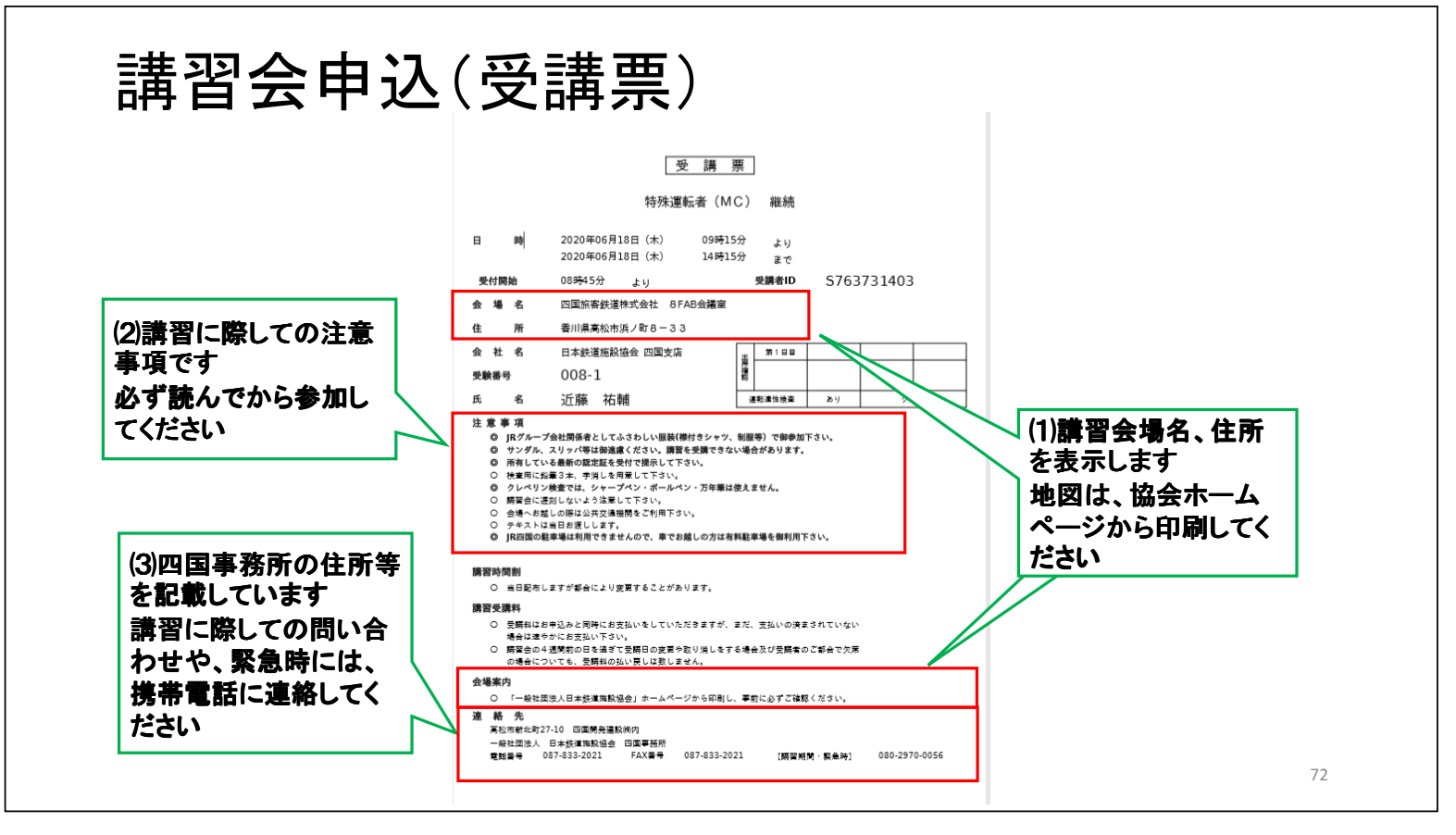

|                       |                                      | れずに検索                                | <b>ミをクリックし</b> に | ます                                |             |      | (2    | 四国事          | 務所で行           | 合判定後             |
|-----------------------|--------------------------------------|--------------------------------------|------------------|-----------------------------------|-------------|------|-------|--------------|----------------|------------------|
| 講習会種別                 |                                      | 工事管理者(在                              | )新規              | ✔ 受付期間中                           |             |      | 目金    | 月以降<br> 果を「申 | (1ケ月)<br>1込・合? | 以内)の講<br>5情報  をク |
|                       |                                      |                                      | < << <           | : 1~3件目/3件中 > >>                  | >           |      | Ĵ     | ックし、         | 崔認でき           | ます               |
| 講習会開催I[<br>講習会名       | <ul> <li>新規継続</li> <li>在幹</li> </ul> | 講習開始日時<br>講習終了日時                     | 地区名<br>会場名       | 申込受付開始<br>申込受付終了                  | 治日<br>吉類必着日 | 残席数  | ステータス | 、差戻コメント      |                |                  |
| T231606481<br>工事管理者(在 | 新規<br>)在                             | 2020-05-27 13:00<br>2020-05-28 16:00 | 高松<br>四国旅客鉄道株式会社 | 2020-03-11<br>8 FAB会議室 2020-04-29 | 2020-05-06  | 0    | 承認済   |              | 申込・合否情         | 青報               |
| T741444267<br>工事管理者(在 | 新規<br>) 在                            | 2020-06-18 13:15<br>2020-06-19 16:00 | 高松<br>四国旅客鉄道株式会社 | 2020-03-01<br>8 FAB会議室 2020-05-21 | 2020-05-28  | 0    | 受付終了  |              |                |                  |
| T605228251            | 新規                                   | 2020-07-08 13:30                     | 高松               | 2020-05-21                        | 2020-06-23  |      | 由に可能  |              | (#:1)          |                  |
| 甲込受講者                 |                                      |                                      |                  |                                   |             |      |       |              |                |                  |
| 受講者ID                 | 受講者                                  | 3 生年月日 第                             | 差戻コメント(個別)       | 運適受講希望 特例                         | 特例:         | コメント |       | アラー          | -ト 出席 合        | 否 不合格理由          |
|                       | コンドウ ユウ                              | マスケ                                  |                  |                                   |             |      |       | ^            |                | X+47             |
| S763731403            | 近藤 祐                                 | a 2000-01-01<br>甫                    |                  | (3) 講習会由                          | い面面に        | こ出な  | 7. 合  | 1            | 山席 合           | 5/16             |